# BOSCHE

## Wägeterminal MCI

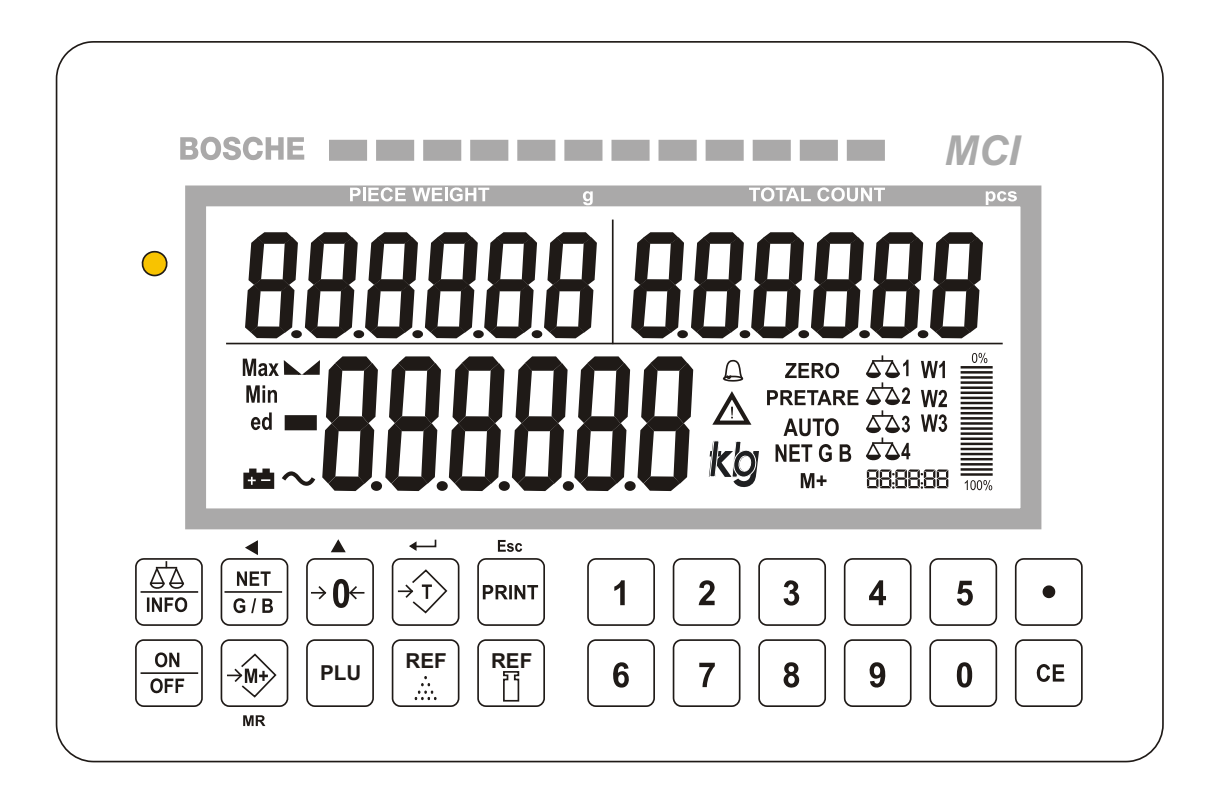

## Bedienungsanleitung

Originalanleitung (für künftige Verwendung aufbewahren)

Version 4.0

Stand: 27.03.2024

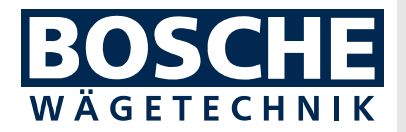

## Bosche GmbH & Co. KG

Reselager Rieden 3 49401 Damme

| Fon    | +49 5491 999 689 0 |
|--------|--------------------|
| Fax    | +49 5491 999 689 9 |
| E-Mail | info@bosche.eu     |
| Web    | www.bosche.eu      |

Diese Anleitung wurde aktualisiert am: 27.03.2024

## Urheberrecht

Für dieses Dokument behält sich die Firma Bosche GmbH & Co. KG alle Rechte vor. Vervielfältigung, Bekanntgabe an Dritte oder Verwendung seines Inhalts sind ohne unsere ausdrückliche Zustimmung verboten.

© 2022

## Typenschlüssel

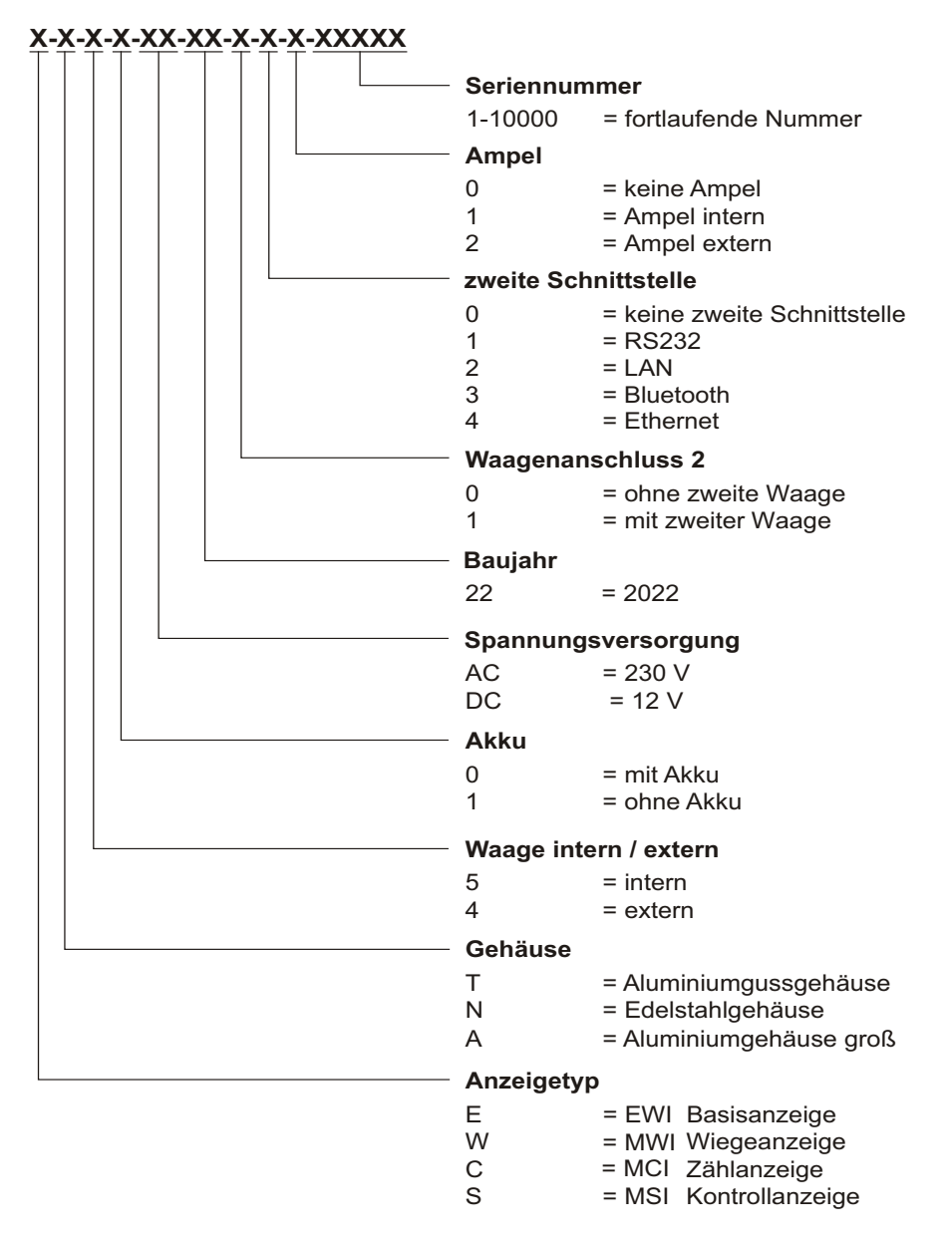

## **TYPENSCHILD-BEISPIEL MIT EICHANGABEN**

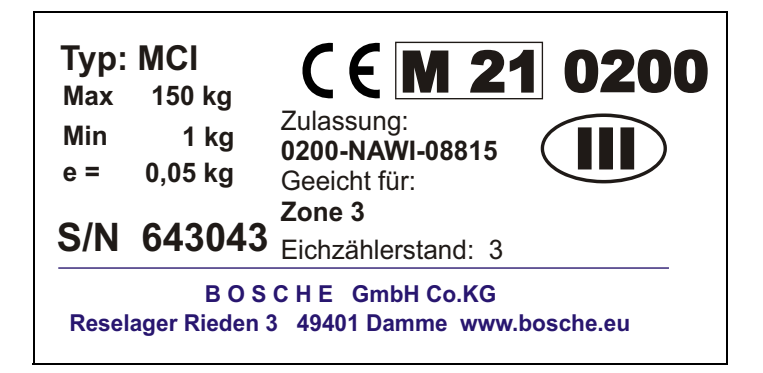

## **TYPENSCHILD-BEISPIEL OHNE EICHANGABEN**

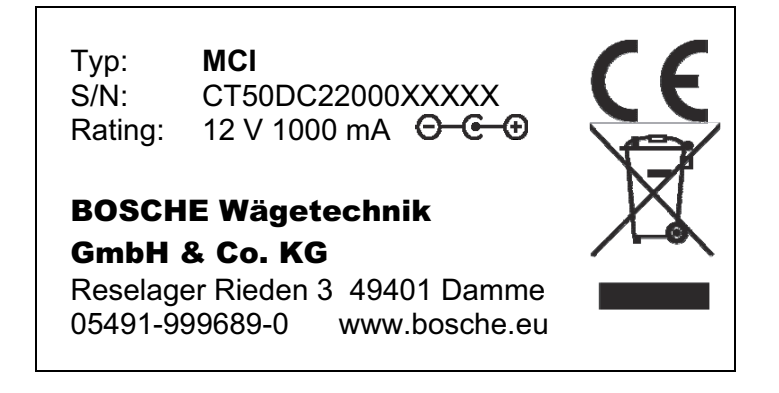

## Vorwort

Diese Bedienungsanleitung informiert Sie ausführlich über das Wägeterminal MCI.

Die Anleitung weist Sie in die Installation und den Betrieb ein und enthält Sicherheitshinweise, die einen gefahrlosen Einsatz gewährleistet.

Der Hersteller ist immer bestrebt, seine Produkte zu verbessern. Er behält sich das Recht vor, alle Änderungen und Verbesserungen vorzunehmen, die er für nötig erachtet. Eine Verpflichtung zum nachträglichen Umbau bereits gelieferter Geräte ist damit jedoch nicht verbunden.

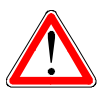

## Gefahr

Vor der Nutzung des Wägeterminals MCI müssen Sie die Bedienungsanleitung und die dort enthaltenen Sicherheitsvorschriften gelesen und verstanden haben.

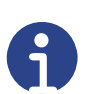

#### Hinweis

Irrtum oder Fehler in der Dokumentation vorbehalten. Bitte weisen Sie Bosche GmbH & Co. KG gegebenenfalls auf Fehler in der Dokumentation hin. Auch für Verbesserungsvorschläge zur Dokumentation sind wir dankbar.

Auf der Titelrückseite sind die Kontaktdaten des Herstellers angegeben. Wenden Sie sich bei Fragen oder auftretenden Problemen bitte umgehend an den Hersteller.

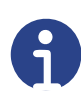

#### Hinweis

Halten Sie bei Rückfragen an die Firma Bosche GmbH & Co. KG die Seriennummer bereit.

## Inhaltsverzeichnis

| 1 Sicherheit                                 | 5  |
|----------------------------------------------|----|
| 1.1 Zu Ihrer Sicherheit                      | 5  |
| 1.1.1 Allgemeines                            | 5  |
| 1.1.2 Sicherheitssymbole in dieser Anleitung | 6  |
| 1.2 Bestimmungsgemäße Verwendung             | 6  |
| 1.3 Sachwidrige Verwendung                   | 7  |
| 1.4 Verpflichtungen des Betreibers           | 7  |
| 1.5 Verpflichtungen des Bedieners            | 7  |
| 1.6 Gefahrenbeschreibung                     | 7  |
| 1.6.1 Verletzungsgefahr                      | 7  |
| 1.6.2 Beschädigungsgefahr                    | 8  |
| 1.7 Haftung und Gewährleistung               | 9  |
| 2 Beschreibung                               | 10 |
| 2.1 Allgemeines                              | 10 |
| 2.2 Eichung                                  | 10 |
| 2.3 Aufbau des Wägeterminals                 | 11 |
| 2.3.1 Displayübersicht                       | 13 |
| 2.3.2 Legende zur Wägewertanzeige            | 14 |
| 2.3.3 Tastaturübersicht                      | 15 |
| 2.4 Bedienung                                | 16 |
| 2.5 Ausstattung                              | 16 |
| 3 Transport, Installation, Anschluss         | 17 |
| 3.1 Kontrolle                                | 17 |
| 3.2 Verpackung                               | 17 |
| 3.3 Installation und Anschluss               | 18 |
| 3.4 Gerätevarianten                          | 19 |
| 3.4.1 MCI-N im Edelstahlgehäuse              | 19 |
| 3.4.2 MCI-T im Aluminiumgehäuse              | 19 |
| 3.5 Systemkonfiguration                      | 20 |
| 3.6 Anschluss Wägezelle                      | 21 |
| 3.7 Schnittstellen                           | 22 |
| 3.7.1 RS 232                                 | 22 |
| 3.7.2 LAN-Schnittstelle                      | 22 |

| 4 Betrieb                                                     | 23              |
|---------------------------------------------------------------|-----------------|
| 4.1 Einschalten                                               | 23              |
| 4.2 Einschaltnullstellgrenzen                                 | 23              |
| 4.3 Ausschalten                                               | 25              |
| 4.4 Automatische Abschaltung                                  | 25              |
| 4.5 Nullstellen                                               | 25              |
| 4.6 Nullnachführung                                           | 26              |
| 4.7 Brutto-/Nettoumschaltung                                  | 26              |
| 4.8 Wägen                                                     | 27              |
| 4.8.1 Einfaches Wägen                                         | 27              |
| 4.8.2 Wägen im Mehrbereichs-/Mehrteilungsmodus                | 28              |
| 4.8.3 Wägen mit Referenzwaage                                 | 29              |
| 4.9 Wägen mit Tara                                            | 30              |
| 4.9.1 Ermittlung des Tara-Gewichts durch Wägung               | 30              |
| 4.9.2 Numerische Eingabe des Taragewichts                     | 32              |
| 4.10 Stückzählung                                             | 33              |
| 4.10.1 Eingabe des Stückgewichts                              | 33              |
| 4.10.2 Eingabe der Stückzahl                                  | 34              |
| 4.11 Summenspeicher                                           | 35              |
| 4.11.1 Manuelle Summierung                                    | 36              |
| 4.11.2 Summenspeicher aufrufen                                | 38              |
| 4.11.3 Summenspeicher löschen                                 | 38              |
| 4.12 Schnellmenü                                              | 39              |
| 4.12.1 Navigierung im Schnellmenü                             | 39              |
| 4.12.2 Schnellmenü - Ubersicht (Hilogo)                       | 40              |
| 4.12.3 Schnellmenü - Kurzerläuterung                          | 41              |
| 4.12.4 Schnellmenü A01 - Ubersicht HiLoGo (Grenzwerte setzen) | 45              |
| 4.12.5 Schnellmenü A02 - MEMORY (Summenspeicher)              |                 |
| 4.12.6 Schnellmenü A03 - Alibi (Abfrage der Alibinummer)      |                 |
| 4.12.7 Schnellmenů A04 - Pri (Print, Druckeinstellungen)      |                 |
| 4.12.8 Schnellmenů A05 - Func (Funktionen)                    |                 |
| 4.12.9 Schnellmenů A06 - Displ (Display, Anzeige)             |                 |
| 4.13 Kontrollwagung                                           |                 |
| 4.13.1 Einstellung der Grenzwerte (max./min.)                 |                 |
| 4.13.2 Abtrage der Grenzwerte.                                |                 |
| 4.13.3 Loschen der Grenzwerte                                 |                 |
| 4.14 Ausdruck                                                 | 50              |
| 4.14.1 Ausdruck mit gewähltem Parameter, st C                 |                 |
| 4.14.2 Ausdruck mit gewähltem Parameter "Sto                  |                 |
| 4.14.5 Ausdruck mit gewähltem Parameter "PRT                  |                 |
| 4. 14.4 AUSULUCK THIL YEWAHILEH FARAHILEH "FRZ                | ו 0<br>כם       |
| 5 Funktionsmenu (Nur für Fongeschnittene)                     | <b>02</b><br>62 |
| 5.2 Funktionsmenü Übersicht                                   |                 |
| 5.2.1 Funktionsmenü Kurzerläuterung                           |                 |
| 5.2.2 Funktionsmenü F01 - Übersicht COM1                      | 04<br>۶۹        |
| 5.2.2 Funktionsmenü F03-05 - YREE (Funkübertragung)           |                 |
| 5.2.4 Funktionsmenü F04 - Übersicht HOLIR (Datum / Ubrzeit)   | 70<br>70        |
| 5.2.5 Funktionsmenü F05 -Übersicht Filter                     | ניז<br>פא       |
| 5.2.6 Funktionsmenü F06 - Übersicht Legal                     | 05<br>פפ        |
|                                                               |                 |

| 6 Passwortgeschütztes Menü (Nur für Fortgeschrittene)                | 91     |
|----------------------------------------------------------------------|--------|
| 6.1 Navigierung im passwortgeschützten Menü                          | 91     |
| 6.2 Passwortgeschütztes Menü - Übersicht                             | 93     |
| 6.2.1 Passwortgeschütztes Menü - Kurzerläuterung                     | 94     |
| 6.2.2 Passwortgeschütztes Menü P07 - Übersicht Setting (Einstellunge | n) 99  |
| 6.2.3 Passwortgeschütztes Menü P08 - Übersicht CAL                   | 110    |
| 6.2.4 Passwortgeschütztes Menü P09 - ZERO (Nullstellung)             | 122    |
| 6.2.5 Passwortgeschütztes Menü P11 - APPS (Kalibrierung Neigungss    | ensor) |
|                                                                      | ,      |
| 6.3 Anwendungsbeispiel für eine Kalibrierung                         | 127    |
| 7 Fehlersuche                                                        | 130    |
| 7.1 Im Störungsfall                                                  | 130    |
| 7.2 Störungsbeseitigung                                              | 130    |
| 7.3 Kontakt zum Kundendienst                                         | 131    |
| 7.4 Angaben für den Kontakt zum Kundendienst                         | 132    |
| 8 Technische Daten                                                   | 133    |
| 8.1 Daten des Wägeterminals                                          | 133    |
| 8.2 Lieferumfang                                                     | 134    |
| 9 Kundendienst                                                       | 135    |
| 9.1 Kontakt zum Kundendienst                                         | 135    |
| 9.2 Angaben für den Kontakt zum Kundendienst                         | 135    |
| 10 Konformitätserklärung                                             | 136    |
| 10.1 Konformitätserklärung für geeichte Waagen                       | 136    |
| 10.2 Konformitätserklärung für nicht geeichte Waagen                 | 137    |

## 1 Sicherheit

Dieses Kapitel warnt Sie vor möglichen Gefahren bei der Handhabung Ihres Gerätes. Die hier enthaltenen Informationen zur Gefahren-Erkennung sollen Ihnen ein sicheres und sachgemäßes Bedienen ermöglichen.

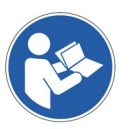

Lesen und beachten Sie unbedingt diese Bedienungsanleitung und besonders dieses Kapitel, bevor Sie das Gerät betreiben.

## 1.1 Zu Ihrer Sicherheit

## 1.1.1 Allgemeines

Die Bedienungsanleitung umfasst neben den Sicherheitshinweisen:

- eine allgemeine Produktbeschreibung
- · Hinweise zu Installation und Anschluss des Gerätes
- die Anleitung zur Bedienung des Gerätes
- Wartungs- und Pflegeanleitung
- Fehlersuch- und Fehlerbehebungsanleitung
- Technische Daten

Halten Sie diese Bedienungsanleitung sowie weitere Unterlagen für Ihr Personal stets in der unmittelbaren Nähe des Gerätes griffbereit.

Beachten Sie immer alle darin enthaltenen Informationen, Hinweise, Anweisungen und Anleitungen! Vermeiden Sie Unfälle durch Fehlbedienungen! Die jeweiligen gesetzlichen Vorschriften sind zusätzlich zu den in den Anleitungen angeführten Sicherheitsvorschriften strikt zu befolgen!

Lesen Sie vor der Inbetriebnahme unbedingt die Sicherheitshinweise und machen Sie sich mit den Gefahrenbereichen vertraut.

Das Gerät ist nach dem Stand der Technik und den anerkannten sicherheitstechnischen Regeln gebaut. Dennoch drohen bei Fehlbedienung oder Missachtung der Sicherheitsbestimmungen Gefahren:

- für Leib und Leben von Bedienern, dritten Personen und Tieren, die sich in der Nähe des Gerätes aufhalten,
- für das Gerät selbst und andere Sachwerte des Betreibers,
- für den effizienten Betrieb des Gerätes.

## 1.1.2 Sicherheitssymbole in dieser Anleitung

Die folgenden Symbole finden Sie an allen wichtigen Stellen in dieser Anleitung. Beachten Sie diese Hinweise genau und verhalten Sie sich in diesen Fällen besonders vorsichtig.

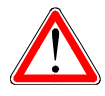

## Gefahr

Dieser Hinweis signalisiert Verletzungs- und/oder Lebensgefahr, sofern bestimmte Verhaltensregeln missachtet werden.

Wenn Sie dieses Zeichen in der Bedienungsanleitung sehen, treffen Sie bitte alle erforderlichen Sicherheitsvorkehrungen.

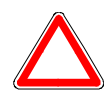

## Achtung

Dieser Hinweis warnt Sie vor materiellen Schäden sowie vor finanziellen und strafrechtlichen Nachteilen (z. B. Verlust der Gewährleistungsrechte, Haftpflichtfälle usw.).

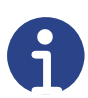

#### Hinweis

Hier finden Sie wichtige Hinweise und Informationen zum wirkungsvollen, wirtschaftlichen und umweltgerechten Umgang.

## 1.2 Bestimmungsgemäße Verwendung

Das Wägeterminal MCI dient in Kombination mit geeigneten Wägezellen der Stückzählung durch Eingabe des Stückgewichts und Addition des Stückgewichts.

Das Wägeterminal MCI wird als "nichtselbsttätige Waage" verwendet.

Jeder darüber hinausgehende Gebrauch gilt als nicht bestimmungsgemäß. Für daraus resultierende Schäden haftet der Hersteller nicht.

Zur bestimmungsgemäßen Verwendung gehören auch:

- das Beachten aller Hinweise aus der Dokumentation sowie der mitgelieferten Herstellerhandbücher,
- die Einhaltung der vom Hersteller vorgeschriebenen Wartungs- und Instandhaltungsbedingungen und -intervalle und
- das Beachten der technischen Daten.

Halten Sie die einschlägigen Unfallverhütungsvorschriften sowie die sonstigen, allgemein anerkannten sicherheitstechnischen Regeln ein.

## 1.3 Sachwidrige Verwendung

- Verwendung in explosionsgefährdeter Umgebung (ATEX-Zonen)
- Veränderung oder Öffnen des Gerätes

#### 1.4 Verpflichtungen des Betreibers

Der Betreiber verpflichtet sich, nur Personen am Gerät arbeiten zu lassen, die:

- mit den grundlegenden Vorschriften über Sicherheit und Unfallverhütung vertraut und in den Betrieb des Gerätes eingewiesen sind und
- die Bedienungsanleitung, das Sicherheitskapitel sowie die Warnhinweise gelesen und verstanden haben.

Der Betreiber verantwortet die Auswahl des Betriebspersonals. Er muss bei der Auswahl besonderes Augenmerk auf die Eignung des Personals zum Benutzen des Gerätes legen.

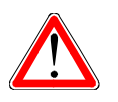

#### Gefahr Der Betreiber trägt die letzte Verantwortung für die Sicherheit. Diese Verantwortung kann nicht delegiert werden.

## 1.5 Verpflichtungen des Bedieners

Alle Personen, die mit der Bedienung des Gerätes beauftragt sind, verpflichten sich:

- die Sicherheit von anderen Personen stets sicherzustellen,
- die Bedienungsanleitung, das Sicherheitskapitel und die Warnhinweise zu lesen und
- das Gerät nur zu betreiben, wenn sie mit dessen Funktion vertraut sind.

Das Bedienpersonal muss seine gesamte Aufmerksamkeit der Arbeit mit dem Gerät widmen.

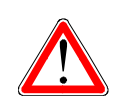

## Gefahr

Es geht um die Sicherheit von Ihnen, Kollegen und Unbeteiligten in der Nähe des Gerätes.

## 1.6 Gefahrenbeschreibung

#### 1.6.1 Verletzungsgefahr

- Bei Pflege- und Wartungsarbeiten ist das Gerät immer auszuschalten.
- Keine spitzen Gegenstände in die elektrischen Kontakte einführen.
- Verändern Sie nicht die Kontakte.
- Betreiben Sie das Gerät nicht weiter, wenn das Gerät oder die Anschlussleitungen beschädigt sind oder eine Betriebsstörung aufweist.

## 1.6.2 Beschädigungsgefahr

- Kombinieren Sie das Gerät ausschließlich mit geeigneten Wägezellen (siehe Kapitel 3.6 "Schnittstellen").
- Bedienen Sie die Tasten des Gerätes nicht mit spitzen Gegenständen.
- Beachten Sie die ESD-Vorsichtsmaßnahmen (siehe "Elektrostatische Entladung").

## Elektrostatische Entladung

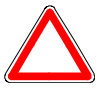

## Achtung

ESD stellt eine Gefahr für die Elektronik dar. Diese können durch elektrische Entladungen in der Funktion gestört, beschädigt oder komplett zerstört werden.

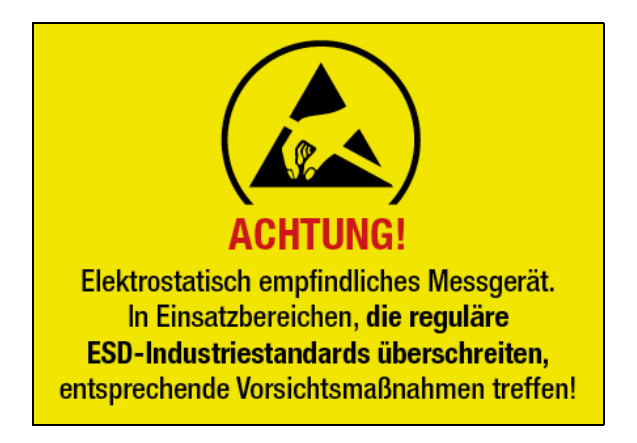

ESD = Electro Static Discharge

## Allgemein

Die elektrostatische Entladung ist keine Gefahr für den Menschen selbst, sondern für sehr empfindliche elektronische Bauteile. Der Mensch kann durch Reibung oder Kontaktaufladung gefährliche Spannungen entstehen lassen.

Daher sind folgende Vorsichtsmaßnahmen zu treffen.

- Alle verwendeten Materialien müssen ableitfähig und auf gleichem Potential geerdet sein. Hierdurch werden bestehende elektrische Ladungen gezielt in den Erdboden abgeleitet.
- Zutritt nur in ESD-Schutzkleidung, d.h. Sicherheitsschuhe, Arbeitskittel usw..

## 1.7 Haftung und Gewährleistung

Die Firma BOSCHE bietet eine beschränkte Garantie für Komponenten, die auf Grund von Beanspruchung oder Materialfehlern mangelhaft geworden sind. Die Garantie beginnt am Tag der Lieferung. Die Firma BOSCHE behält sich das Recht vor, Komponenten zu reparieren oder zu ersetzen. Reparaturen, die innerhalb der Garantie ausgeführt wurden, verlängern den Garantiezeitraum nicht. Gewährleistung erlischt bei:

- falscher / nicht sachgemäßer Anwendung oder falscher Installation
- falschem elektrischem Anschluss
- Verwendung eines falschen oder nicht zugelassenen Analog-/Digital-Konverters
- Nichtbeachten unserer Vorgaben in der Bedienungsanleitung
- Veränderung oder Öffnen des Gerätes
- versehentlicher Beschädigung oder mechanischer Beschädigung und Beschädigung durch Medien, Flüssigkeiten, natürlichem Verschleiß und Abnutzung.

## 2 Beschreibung

#### 2.1 Allgemeines

Das Wägeterminal verfügt über zwei Menüebenen, um Einstellungen vornehmen zu können.

Das Funktionsmenü dient zur Erstellung und Abfrage von Werten, die jederzeit kurzfristig geändert werden können.

Das passwortgeschützte Menü beinhaltet alle einstellbaren wägetechnisch relevanten Parameter und die Möglichkeit zur Kalibrierung der Waage.

Beide Menüs sind in diesem Handbuch ausführlich beschrieben.

#### 2.2 Eichung

Für folgende Anwendungen ist die Eichung von Messgeräten gesetzlich vorgeschrieben:

- Verwendung der Messwerte für den geschäftlichen Verkehr.
- Verwendung der Messwerte für den amtlichen Verkehr.
- Herstellung von Arzneimitteln in Apotheken.
- Analysen in medizinischen und pharmazeutischen Laboratorien.

Wird Ihre Waage für einen der genannten Zwecke verwendet, müssen Sie diese gemäß §32 MessEG innerhalb von 6 Wochen nach Inbetriebnahme der zuständigen Eichbehörde wie folgt anzeigen:

- elektronisch per Internet über die zentrale Anzeigeplattform unter: <u>www.eichamt.de</u> oder
- schriftlich bei der Arbeitsgemeinschaft Mess- und Eichwesen: Deutsche Akademie für Metrologie beim Bayrischen Landesamt für Maß und Gewicht Franz-Schrank-Straße 9 80638 München Fax:++49 89 17901-386 E-Mail: dam@Img.bayern.de

Die Anzeige muss mindestens folgende Angaben enthalten:

- Geräteart
- Hersteller
- Typbezeichnung
- Jahr der Kennzeichnung des Messgerätes (z.B. M22 = 2022)
- Anschrift des Verwenders des Messgerätes

Nach Eingang der Anzeige erhalten Sie eine Bestätigung (elektronisch per E-Mail oder schriftlich per Post). Diese Bestätigung müssen Sie aufbewahren. Sie dient als Beleg, falls Eichbehörden vor Ort Nachfragen stellen sollten. Diese Bedienungsanleitung bezieht sich auf deutsche Gesetze und Vorschriften. Sollte die Feinwaage FW im Ausland betrieben werden, hat dieses nach den Landesgesetzen/-vorschriften zu erfolgen.

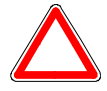

#### Achtung

Sollte während der Arbeit mit der Waage / dem Wägeterminal die Eichung verloren gehen, z. B. bei Parameteränderungen, wird der Eichzählerstand erhöht. In diesem Moment erlischt die Eichung.

In dieser Anleitung verwendetes Symbol für "Eichung erloschen".

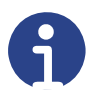

#### Hinweis

Der Waagenbesitzer muss die Eichung rechtzeitig (10 Wochen vor Ablauffrist) beim zuständigen Eichamt beantragen.

## 2.3 Aufbau des Wägeterminals

Das Wägeterminal MCI ist eine Zählanzeige und dient der Anzeige von Zählergebnissen, die in Kombination mit geeigneten Wägezellen erzielt werden. Das Wägeterminal ist zur Verwendung als "nichtselbsttätige Waage" vorgesehen und muss die Vorgaben aus dem Kapitel 8.1 "Daten des Wägeterminals" einhalten.

Eine integrierte Signalampel (optional) unterstützt optisch das Zählen der Produkte.

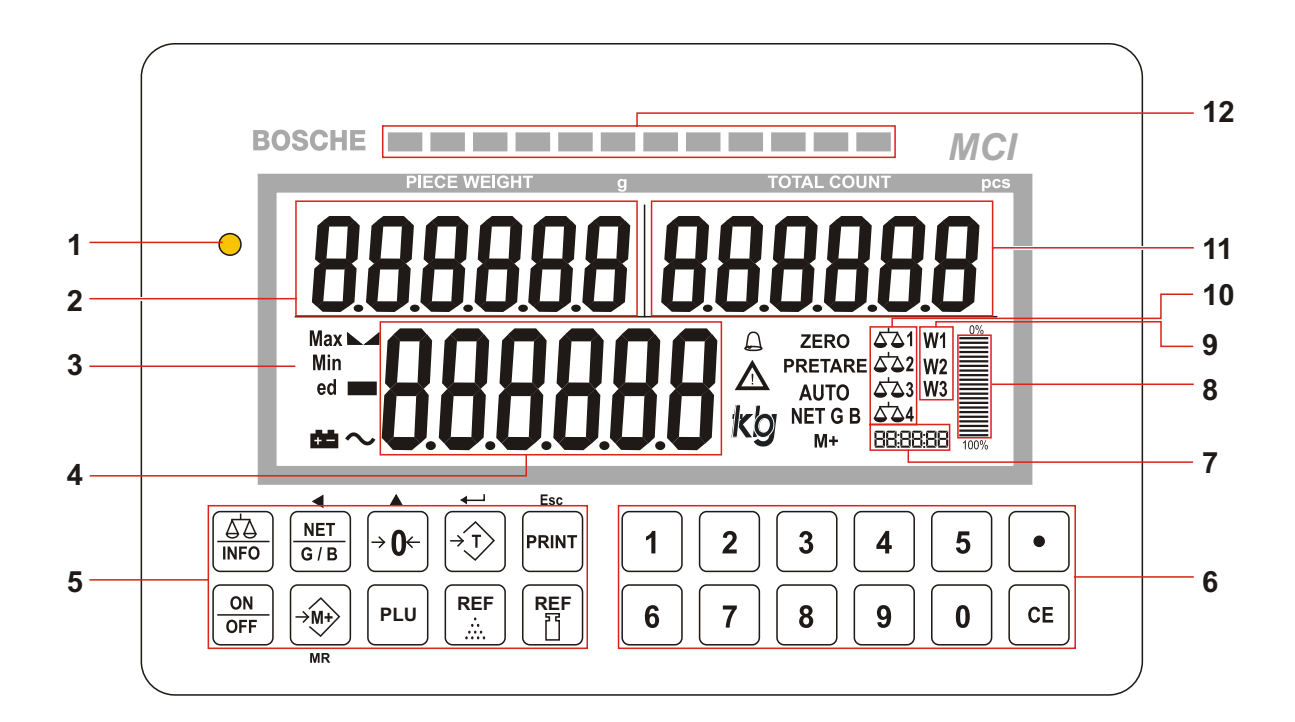

| Pos. | Bezeichnung                                                                                                |
|------|----------------------------------------------------------------------------------------------------|
| 1    | Spannungsanzeige (leuchtet bei Anschluss einer externen Spannungs-<br>versorgung (230 V / 12 V Netzteil)). |
| 2    | Voreingestelltes oder ermitteltes Stückgewicht in g, wenn die einge-<br>stellte Einheit kg ist.            |
| 3    | Wägewertanzeige (Display) mit einstellbarer Hintergrundbeleuchtung.                                        |
| 4    | Aktuelles Gewicht (Istgewicht).                                                                            |
| 5    | Bedienfelder für die verschiedenen Funktionen des Gerätes.                                                 |
| 6    | Numerische Tasten (Ziffernblock) zur Eingabe von Tara-, Sollgewichten usw                                  |
| 7    | Datum/Uhrzeit                                                                                              |
| 8    | Fortschrittsanzeige in Prozent (%)                                                                         |
| 9    | Aktiver Wägebereich (W2 oder W3 bei Mehrbereichswaagen und Mehr-<br>teilungswaagen).                       |
| 10   | Aktive Waage (das Gerät kann 2 Waagen verwalten).                                                          |
| 11   | Aktuelle Stückzahl (pcs).                                                                                  |
| 12   | Option: Ampel (rot: Gewicht zu hoch, grün: zulässiges Gewicht, gelb: Gewicht zu niedrig)                   |

## 2.3.1 Displayübersicht

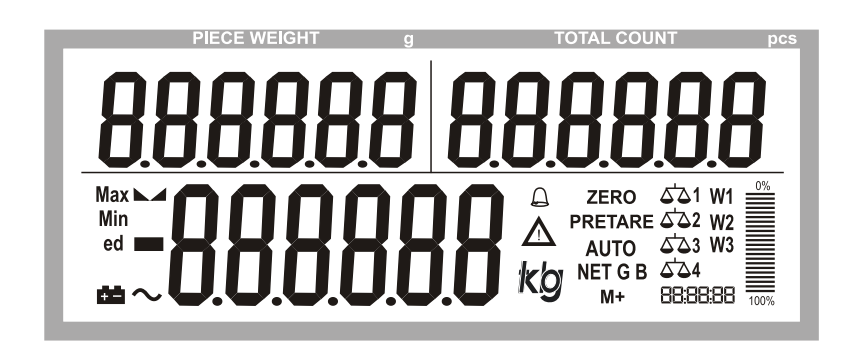

| Мах       | Statusanzeige: Gewicht auf der<br>Waage übersteigt gewählten<br>Limitwert.     | AUTO     | Automatische Summierung aktiv.                                                             |
|-----------|--------------------------------------------------------------------------------|----------|--------------------------------------------------------------------------------------------|
| Min       | Statusanzeige: Gewicht auf der<br>Waage unterschreitet gewählten<br>Limitwert. | G        | Bruttowägung wird ange-<br>zeigt                                                           |
| ed        | e: Eichfähige Teilung<br>d: Nicht eichfähige Teilung                           | NET      | Nettowägung wird ange-<br>zeigt.                                                           |
|           | 10-fache Auflösung wird ange-<br>zeigt.                                        | В        | Wird in Version 4.0 nicht<br>genutzt.                                                      |
| $\sim$    | Instabiler Wert                                                                | TARE     | Wägung mit Tarawert.                                                                       |
|           | Stabilitätsanzeige, leuchtet,<br>wenn ein Gewicht stabil liegt.                | PRETARE  | Handtarawägung (Pretara)                                                                   |
| ZERO      | Nullmeldung                                                                    | 0%       | Prozentwägung                                                                              |
|           | Akustisches Signal. bei Kontroll-<br>wägung aktiv.                             | kg       | Aktive Gewichtseinheit<br>(kg, g, t, lb)                                                   |
| <u>88</u> | Akku muss geladen werden.                                                      | W1 W2 W3 | Aktiver Wägebereich (W2<br>oder W3 bei Mehrbereichs-<br>waagen / Mehrteilungswaa-<br>gen). |
| M+        | Summenspeicher aktiv.                                                          | ∆`∆1     | Aktive Waage (die Anzeige<br>kann bis zu zwei nicht<br>geeichte Waagen verwal-<br>ten).    |
|           |                                                                                | 00.00.00 | Datum oder Zeitanzeige                                                                     |

## 2.3.2 Legende zur Wägewertanzeige

| А | В | С | D | Е | F | G | Н | I | J | K | L | М |
|---|---|---|---|---|---|---|---|---|---|---|---|---|
| R | Ь | Ľ | Ь | Ε | F | G | Н | ł | ս | Н | L | П |
|   |   | C |   |   |   |   | Ь | 1 |   |   |   |   |

| Ν | 0 | Ρ | Q | R | S | Т | U  | V | W | Х | Y | Z |
|---|---|---|---|---|---|---|----|---|---|---|---|---|
| C | ۵ | Ρ | 9 | Г | 5 | F | IJ | U |   | Н | Ч | 2 |
|   | ٥ |   |   |   |   |   |    |   |   |   |   |   |

| 0 | 1 | 2 | 3 | 4 | 5 | 6 | 7 | 8 | 9 |
|---|---|---|---|---|---|---|---|---|---|
| ۵ | 1 | 2 | Э | Ч | 5 | 6 | ٦ | 8 | 9 |

## 2.3.3 Tastaturübersicht

| Taste                              | Bedienerebene                                                                                                    |          | Funktionsebene                                                                                                    |
|------------------------------------|----------------------------------------------------------------------------------------------------|----------|----------------------------------------------------------------------------------------------------|
|                                    | Öffnet das "Schnellmenü" für<br>Schnelleinstellungen.<br>Umschalttaste zwischen mehre-<br>ren Waagen, falls mehrere ange-<br>schlossen sind.                                       |          | Öffnet das Funktionsmenü,<br>wenn die Taste während des<br>Selbsttests der Waage gedrückt<br>wird.                       |
| NET<br>G / B                       | Wechsel zwischen Brutto- und<br>Nettogewicht.                                                                                                    | •        | Verschiebt die aktivierte Ziffer<br>beim Einstellen der Parameter-<br>werte oder von anderen Funkti-<br>onen nach links. |
| →0←                                | Nullstellung. Stellt den Nullpunkt<br>für alle folgenden Wägevor-<br>gänge ein. Null wird angezeigt.                                                                               |          | Erhöht die aktivierte Ziffer beim<br>Einstellen der Parameterwerte<br>oder von anderen Funktionen.                       |
| $\overbrace{\rightarrow \uparrow}$ | Tariert die Waage und speichert<br>das Gewicht als einen Tarawert,<br>der bei Nettoanzeige vom<br>Gesamtgewicht subtrahiert wird.                                                  | <b>↓</b> | ENTER<br>Übernimmt die Eingabe bei Ein-<br>stellung von Parametern oder<br>anderen Funktionen.                           |
| PRINT                              | Ausdruck der Wägeergebnisse<br>über die RS232 Schnittstelle an<br>einem angeschlossenen Drucker<br>oder PC.                                                                        | Esc      | Verlassen der Funktionsebene.                                                                                            |
| ON<br>OFF                          | Ein- / Ausschalten des Gerätes                                                                                                    |          |                                                                                                    |
| $\overbrace{\rightarrow M+}$       | Summieren: Die Taste addiert<br>das angezeigte Gewicht in den<br>Summenspeicher.                                                                                                   | MR       | Abruf der Summe der gespei-<br>cherten Einzelwägungen und<br>des Gesamtgewichts.                                         |
| PLU                                | Kurzes Drücken: Anzeige der<br>Waagenparameter (Teilung=e,<br>Mindestlast, Kapazität).<br>Zwei Sekunden gedrückt halten:<br>Anzeige der erhöhten Auflösung<br>für ca. 10 Sekunden. |          |                                                                                                    |
| <b>REF</b>                         | Eingabe der Referenzstückzahl                                                                                                    |          |                                                                                                    |
| <b>REF</b>                         | Eingabe des Referenzgewichts                                                                                                    |          |                                                                                                    |

## Werteingaben

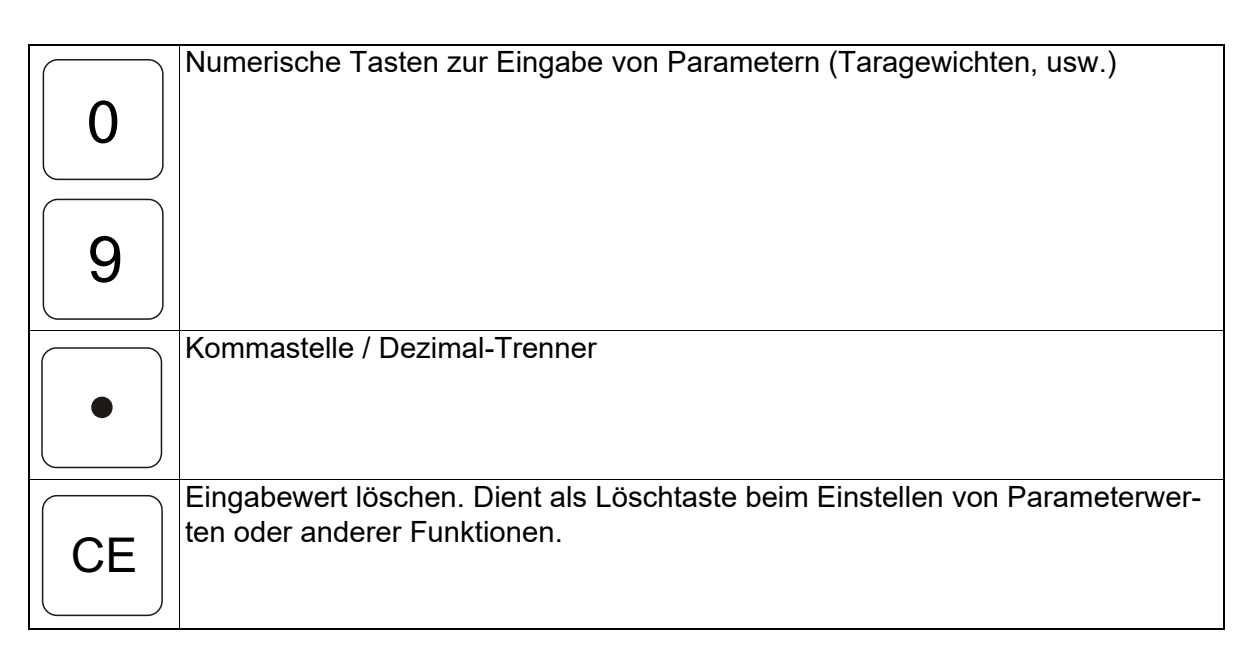

## 2.4 Bedienung

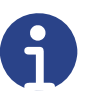

## Hinweis

Die Bedienung des Wägeterminals (Wägen, Parametereinstellungen, Menüerläuterungen usw.) ist im Kapitel 4 "Betrieb" beschrieben.

## 2.5 Ausstattung

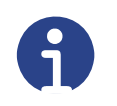

#### Hinweis

Alle Ausstattungsmerkmale sind im Kapitel 8 "Technische Daten" beschrieben.

## 3 Transport, Installation, Anschluss

#### 3.1 Kontrolle

Überprüfen Sie bei Erhalt des Gerätes die Verpackung, das Gerät selbst und etwaiges Zubehör auf sichtbare Schäden.

## 3.2 Verpackung

Bewahren Sie alle Teile der Originalverpackung für einen eventuell notwendigen Rücktransport auf.

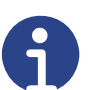

#### Hinweis

Für den Rücktransport bitte nur die Originalverpackung verwenden. Vor dem Transport alle angeschlossenen Kabel und lose/bewegliche Teile vom Gerät trennen/fixieren. Teile gegen Verrutschen/Beschädigung sichern.

Die Entsorgung von Verpackung und Anzeige ist vom Betreiber nach gültigen nationalem oder regionalem Recht des Benutzerortes durchzuführen. Ein defekter Akku ist gemäß den nationalen und örtlichen Vorschriften für Umweltschutz und Rohstoffrückgewinnung gesondert zu entsorgen.

Dieses Produkt ist nicht als normaler Abfall zu behandeln. Bitte entsorgen Sie es über Ihren Altgeräteentsorger.

## 3.3 Installation und Anschluss

Das Gerät sauber halten und keiner Umgebung aussetzen, die Einfluss auf die Anzeigegenauigkeit haben kann.

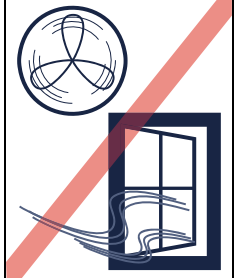

Vor Zugluft schützen!

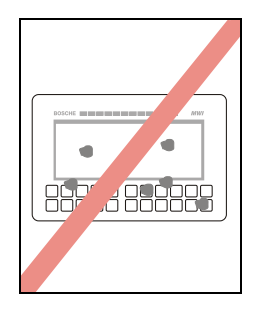

+5°~ +40°

Vor Hitze, Sonne und Frost schützen!

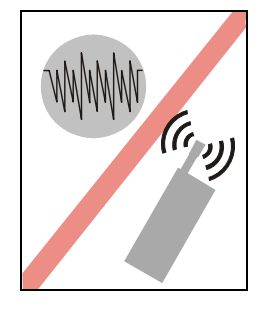

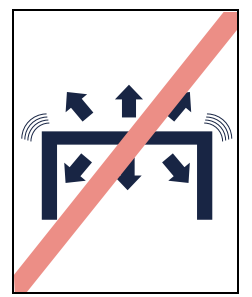

Vor Kippen und Vibration schützen!

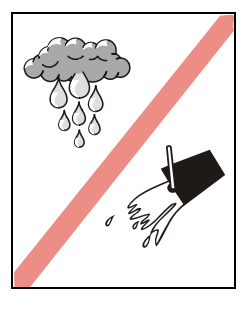

Gerät sauber halten!

Instabile Spannungsquellen meiden!

Feuchtigkeit meiden!

Installieren Sie das Gerät mit Hilfe der im Lieferumfang enthaltenen Tisch-/ Wandhalterung gemäß Montageanweisung.

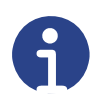

## Hinweis

Am Aufstellort muss eine 230 V AC Spannungsversorgung vorhanden sein (falls kein Betrieb mit Akkus vorgesehen ist).

## 3.4 Gerätevarianten

## 3.4.1 MCI-N im Edelstahlgehäuse

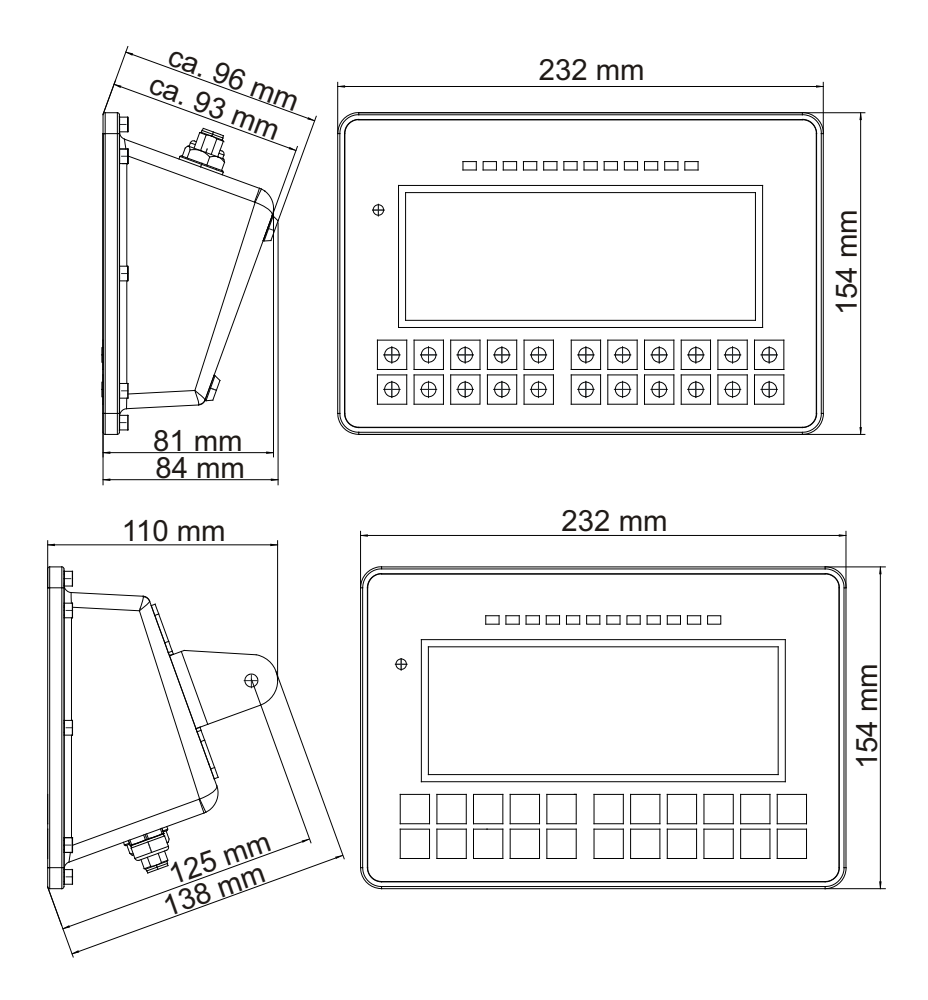

## 3.4.2 MCI-T im Aluminiumgehäuse

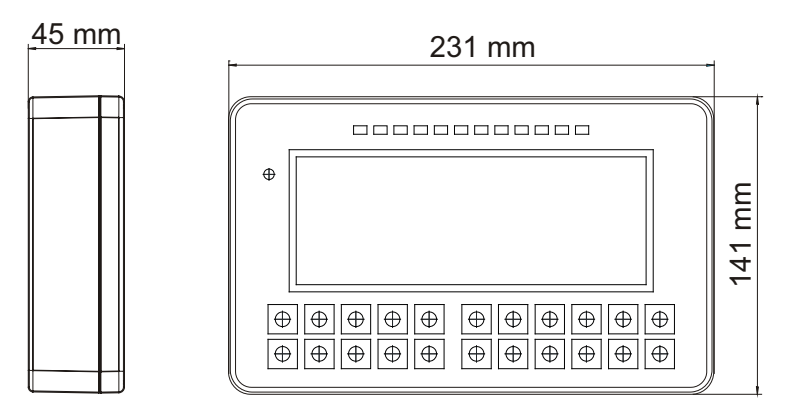

## 3.5 Systemkonfiguration

In wägetechnischen Systemen werden eine oder mehrere Wägezellen zur Auswertung des Messsignals an das Gerät angeschlossen. Mehrere Wägezellen einer Waage werden in einem Anschlusskasten parallel zusammengeschaltet, um ein gemeinsames Ausgangssignal zu liefern.

Wägezellen dürfen nur parallel geschaltet werden, wenn sie den gleichen Kennwert, die gleiche Nennlast und den gleichen Innenwiderstand haben.

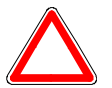

## Achtung

Es können maximal 4 Wägezellen bei 350 Ohm an das Gerät angeschlossen werden.

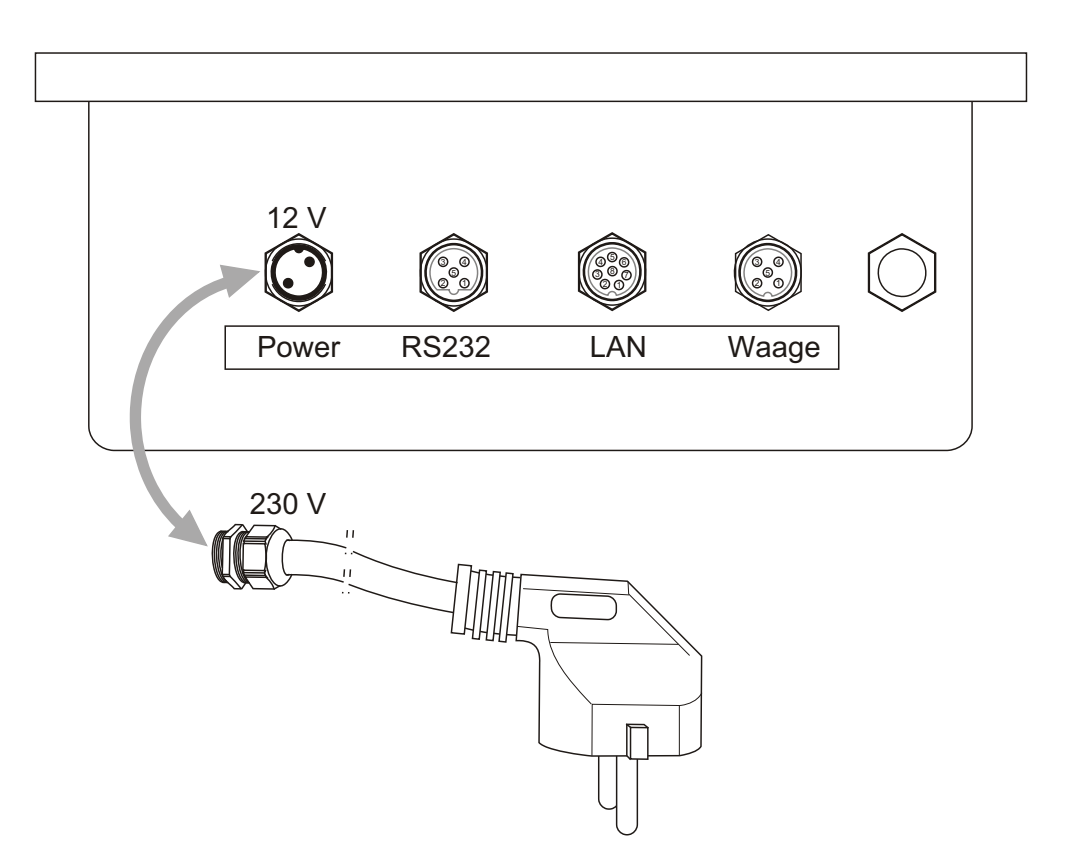

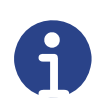

#### Hinweis

Die Abbildung oben zeigt eine beispielhafte Konfiguration.

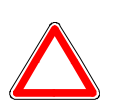

## Achtung

Zur Stabilisierung der Anzeige ist eine kurze Anwärmzeit (ca. 15 Minuten) zweckmäßig.

Das Wägegut ist mittig auf die Plattform zu legen und sollte die Plattformoberfläche nicht überschreiten

Das Wägegut muss nach dem Wiegen von der Plattform genommen werden. Das Gewicht auf der Waage darf die Maximallast nicht überschreiten.

## 3.6 Anschluss Wägezelle

Die Wägeterminals der MCI - Reihe bieten verschiedene Möglichkeiten Wägezellen / Wägeplattformen (Wägebrücken) mit der Auswerteelektronik zu verbinden.

#### Anschluss einer 4-Leiter Wägezelle

5-poliger Buchsen-Anschluss von 4-Leiter Wägezelle

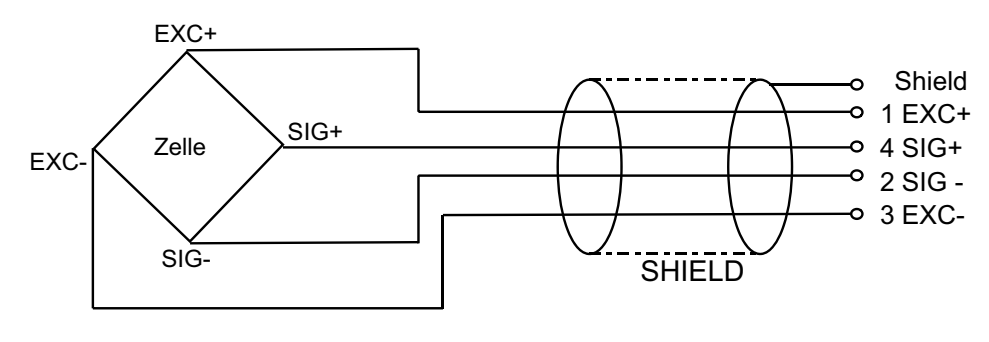

## Pinbelegung Buchse (A-kodiert):

- 1. EXC +
- 2. SIG –
- 3. EXC -
- 4. SIG +

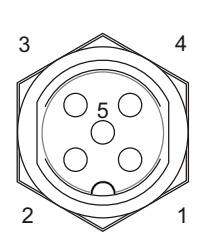

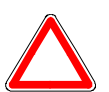

## Achtung

Bei geeichten Systemen verfügen sowohl das Wägeterminal als auch die Digitalisierungseinheit über einen verschlüsselten Wert. Dieser Wert ist einmalig und kann nicht reproduziert werden (Eichschutz). Dieser Schutz stellt sicher, dass nur das konformitätsbewertete Wägeterminal mit der entsprechenden konformitätsbewerteten Digitalisierungseinheit zusammenarbeitet.

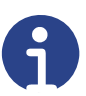

## Hinweis

Im Falle eines Schadens/Fehlers am Wägeterminal wird das Eichsiegel gebrochen und es kann ein Austauschgerät angeschlossen werden. Eine Nacheichung ist dann zwingend erforderlich. Bei weiteren Fragen wenden Sie sich bitte direkt an den Bosche-Kundendienst.

## 3.7 Schnittstellen

## 3.7.1 RS 232

Über diese Schnittstelle (COM 1) wird das Wägeterminal an einen PC oder Drucker angeschlossen. Bei Anschluss an einen Drucker wird das Wägeergebnis mit der ausgewählten Wägeeinheit ausgedruckt.

3

5-poliger Buchsen-Anschluss für Schnittstelle RS 232

## Pinbelegung Buchse (B-kodiert):

- 1. NX
- 2. TxD (Transmitted Data from PC)
- 3. NC
- 4. RxD (Received Data from PC)
- 5. GND (Ground)

4

9-poliger Sub-D Stecker für serielle Schnittstelle RS 232

## Pinbelegung:

- 2. RXD (Dateneingang)
- 3. TXD (Datenausgang)
- 5. GND (Ground)

## 3.7.2 LAN-Schnittstelle

Die LAN-Schnittstelle dient zum Austausch und zur Abfrage von Daten in einem Netzwerk.

## Pinbelegung Buchse (A-kodiert):

- 1. NC
- 2. NC
- 3. NC
- 4. TX -
- 5. RX+
- 6. TX+
- 7. NC
- 8. RX-

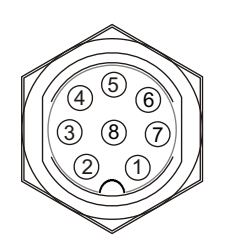

## 4 Betrieb

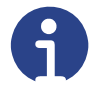

#### Hinweis

Die Grundfunktionen des Wägeterminals werden in allen Anwendungen vergleichbar oder identisch verwendet.

Die in einigen Bildern dargestellte Ampel **Section** ist optional integrierbar. Die Standardausführung dieses Wägeterminals besitzt keine Ampel.

#### 4.1 Einschalten

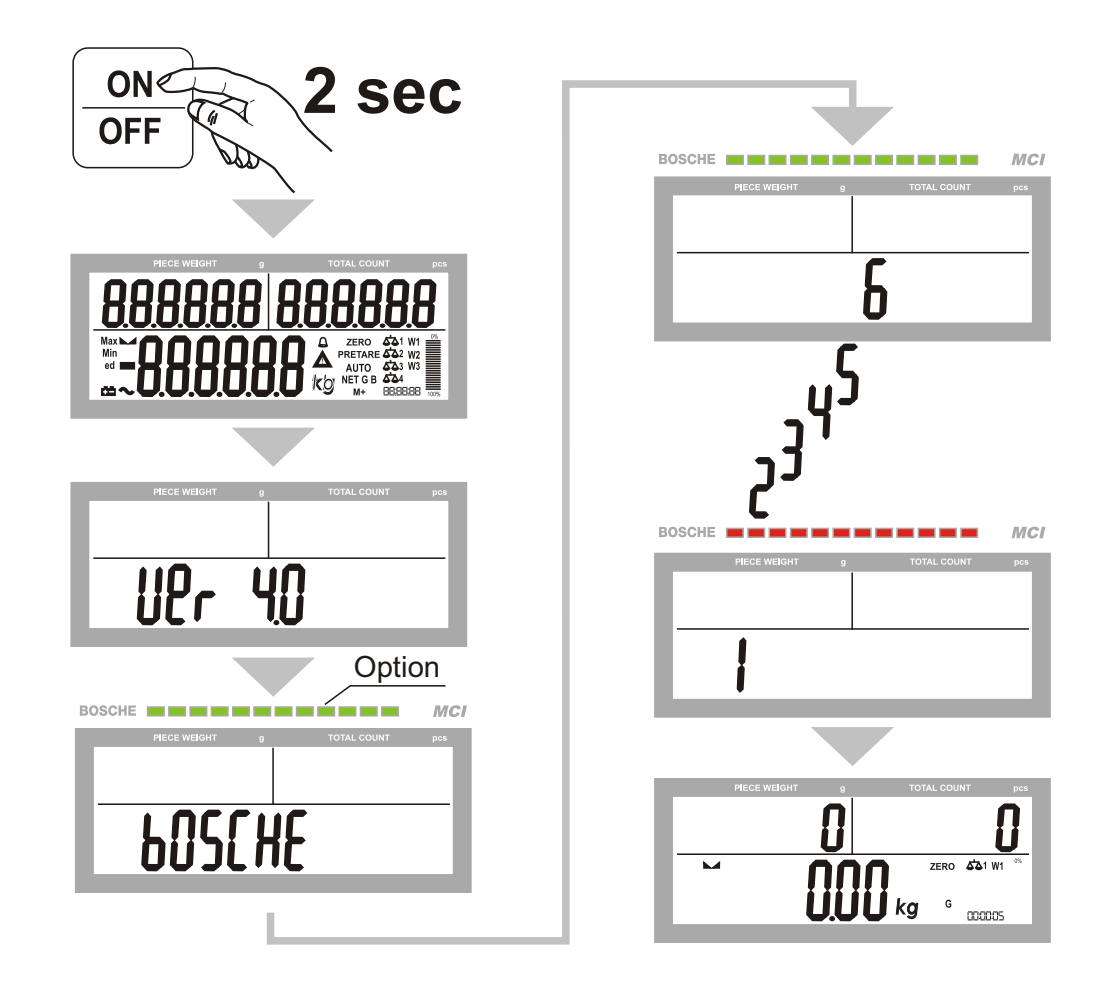

## 4.2 Einschaltnullstellgrenzen

Eichfähig:

Einschaltnullstellbereich 20% des Wägebereichs

Nicht eichfähig: Einschaltnullstellbereich bis +/- 100% des Wägebereichs

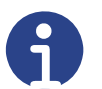

## Hinweis

Bei nicht eichfähigen Waagen kann der Einschaltnullstellbereich später im Menü eingestellt werden.

Wird die Waage außerhalb des Einschaltnullstellbereiches eingeschaltet, wird der tatsächlich auf der Waage befindliche Gewichtswert angezeigt, nachdem Sie die folgende Fehlermeldung durch Drücken der Tara-Taste quittiert haben.

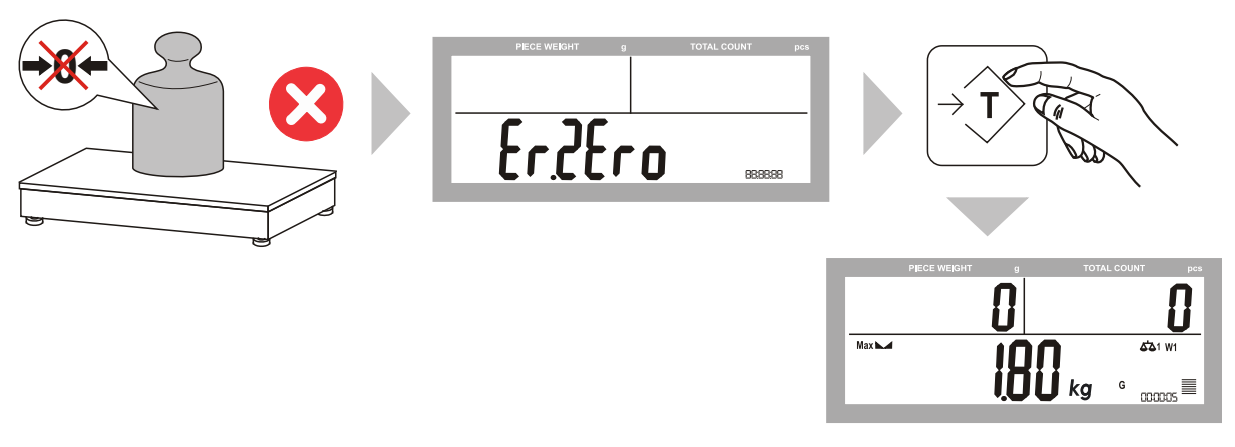

Sollte die auf der Waage befindliche Last den Wägebereich übersteigen, erscheint im Display folgende Meldung:

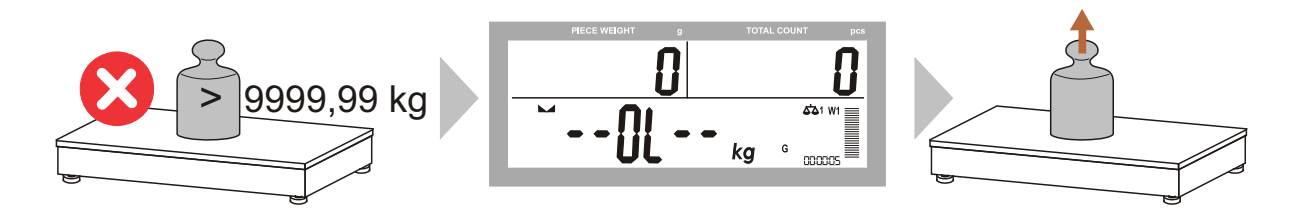

## 4.3 Ausschalten

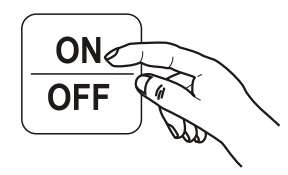

Falls Sie sich im Menü befinden, wird die Waage ohne Speicherung eventuell vorgenommener Änderungen ausgeschaltet.

Zudem ist ein Spannungsprüfer angeschlossen, um eine niedrige Batteriespannung durch das Batteriesymbol anzuzeigen. Bei zu niedriger Batteriespannung stellt der Spannungsprüfer sicher, dass sich die Anzeige zum Schutz des Akkus selbst ausschaltet.

## 4.4 Automatische Abschaltung

Die Anzeige verfügt über eine automatische Abschaltung. Die Zeit der Abschaltung kann zwischen 1 bis 99 Minuten betragen. Die automatische Abschaltung wird aktiv, wenn während des eingestellten Zeitraums keine Gewichtsveränderung auf der Plattform oder Wägebrücke von der Anzeige registriert wird. Standardmäßig ist die automatische Abschaltung deaktiviert und muss erst im Schnellmenü aktiviert werden. Übersicht und genaue Erläuterungen des Schnellmenüs siehe Kapitel 4 "Betrieb".

#### 4.5 Nullstellen

Drücken Sie die Nullstell-Taste zur Korrektur kleiner Abweichungen vom Nullpunkt, z. B. durch Verschmutzung der Waage.

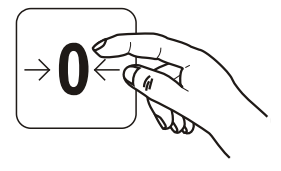

Nullstellbereich eichfähig:

max. +/- 2% des Wägebereichs

Nullstellbereich nicht eichfähig: wählbar +/- 0, 2, 4, 10, 20, 50, 100% des Wägebereichs

Ist ein Nullstellen nicht möglich, erscheint im Display:

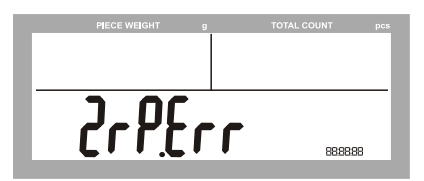

Falls sich die Waage bei aufgelegtem Gewicht nicht auf "Null" zurückstellen lässt, wurde dieser Bereich überschritten oder die Waage ist instabil.

Die Waage kann durch Drücken der Tara-Taste auf "Null" gesetzt werden und arbeitet fortan im Nettomodus.

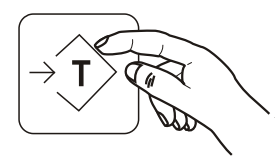

## 4.6 Nullnachführung

Die Nullnachführung korrigiert automatisch kleine Abweichungen der Nullanzeige. Der Bereich der Nullnachführung kann zwischen folgenden Werten eingestellt werden:

0.25d / 0.5d / 1d / 2d / 3d / 4d

Die Nullnachführung muss im Menü eingeschaltet werden.

Die Nullnachführung:

- wird erst nach dem Einschaltnullstellbereich aktiv.
- ist sowohl positiv als auch negativ aktiv.
- arbeitet bis zur eingestellten Grenze aktiv.
- deaktiviert sich beim Überschreiten der eingestellten Grenze.
- aktiviert sich erneut nachdem die Last entfernt wurde.

#### 4.7 Brutto-/Nettoumschaltung

Drücken Sie diese Taste, um bei tarierter Waage zwischen dem Brutto- und Nettogewicht zu wechseln.

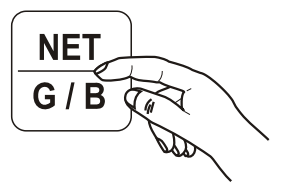

Zusätzlich wird im Display hinter der gewählten Einheit ein "G" für Brutto oder ein "NET" für Netto angezeigt.

## 4.8 Wägen

Display Wägen

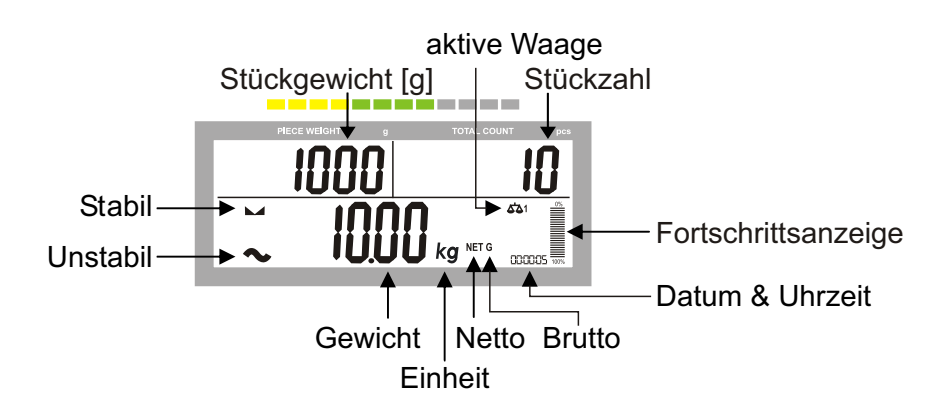

## 4.8.1 Einfaches Wägen

Nach dem Einschalten, dem Selbsttest und der Initialisierung der Waage wird "Null" angezeigt.

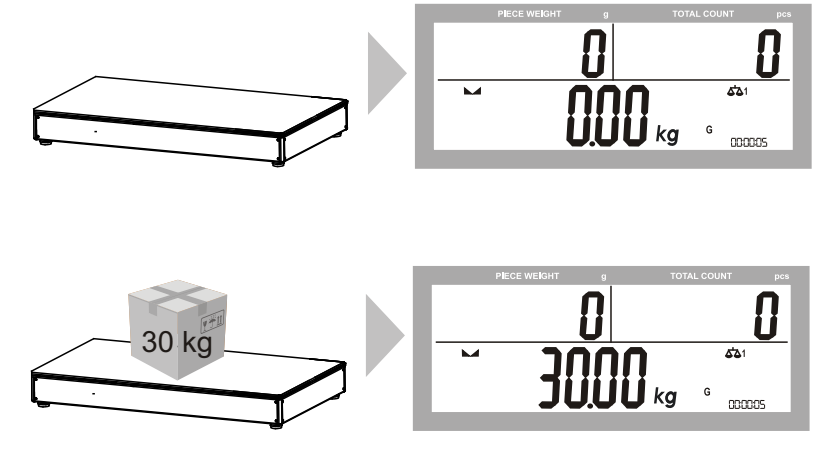

Sollte das Gewicht des Wägegutes den eingestellten Wägebereich überschreiten wird folgende Meldung angezeigt:

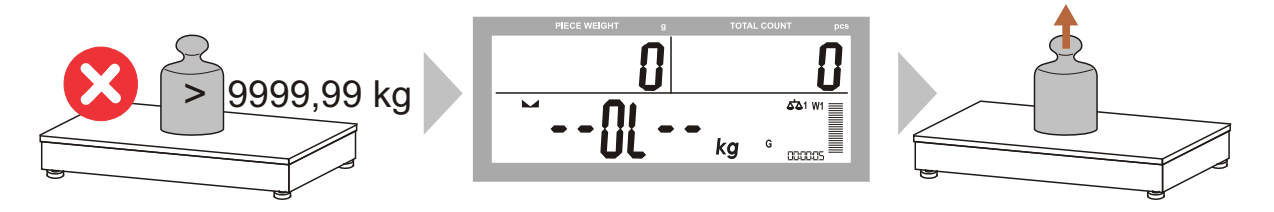

Bitte entfernen Sie umgehend die Last von der Plattform / Wägebrücke, um Schäden zu vermeiden.

## 4.8.2 Wägen im Mehrbereichs-/Mehrteilungsmodus

Um das Wägeterminal als Mehrbereichs- bzw. Mehrteilungswaage zu verwenden, müssen die entsprechenden Einstellungen im passwortgeschützten Menü vorgenommen werden.

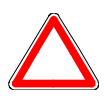

#### Achtung

Änderungen im passwortgeschützten Menü einer geeichten Waage führen zum Erlöschen der Eichung.

Bei Mehrbereichswaagen wird jeder einzelne Bereich wie eine Einbereichswaage behandelt.

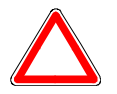

#### Achtung

Das Umschalten zwischen den Teilungsschritten während der Belastung der Waage ist nur bei steigendem Gewichtswert zulässig.

Beim Entlasten der Waage wird der zuletzt erreichte Teilungsschritt beibehalten bis der Nullpunkt erreicht wird.

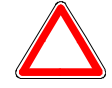

## Achtung

Das Wechseln in einen niedrigeren Bereich nach Tarierung ist unzulässig.

Eine Mehrteilungswaage hat einen in mehrere Teilbereiche mit unterschiedlichen Teilungsschritten untergliederten Messbereich. Der Messbereich wird bei abnehmender und zunehmender Last automatisch durch die Last bestimmt.

Eine Mehrteilungswaage bietet Ihnen auf Grund ihrer Teilmessbereiche höhere Flexibilität im Vergleich zu Mehrbereichswaagen. Das Wechseln in einen niedrigeren Teilbereich nach Tarieren bzw. durch Benutzen eines vorgegebenen Vorlastwertes ist möglich.

Das folgende Diagramm veranschaulicht das Prinzip von Mehrbereichs- bzw. Mehrteilungswaagen.

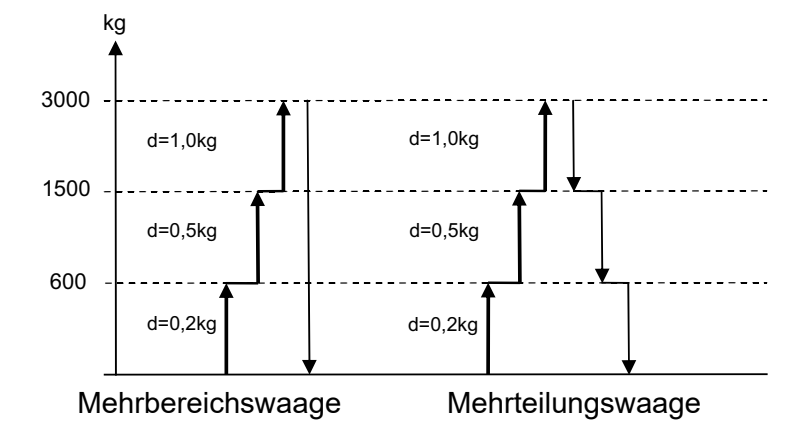

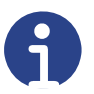

#### Hinweis

die angezeigten Informationen sind identisch zu denen des einfachen Wägens (siehe Kapitel 4.8.1 "Einfaches Wägen").

## 4.8.3 Wägen mit Referenzwaage

Bei angeschlossener Referenzwaage kann durch Drücken dieser Taste zwischen den angeschlossenen Waagen gewechselt werden.

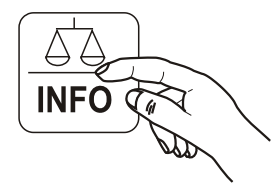

Die aktive Waage wird unten im Display angezeigt.

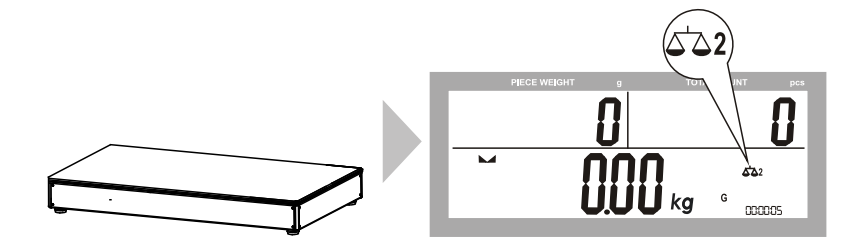

Bei angeschlossener Referenzwaage wird zusätzlich das auf der Referenzwaage ermittelte Stückgewicht auf die Mengenwaage mitübernommen. Diese Funktion kann bei Bedarf im Schnellmenü unter dem Punkt "Referenzwaage" deaktiviert werden.

## 4.9 Wägen mit Tara

## 4.9.1 Ermittlung des Tara-Gewichts durch Wägung

Das Gewicht jedes Wägebehälters kann mit Drücken der Tara-Taste abgezogen werden, sodass das Nettogewicht des Wägegutes angezeigt wird.

## Tarieren (bei stabilem Gewicht):

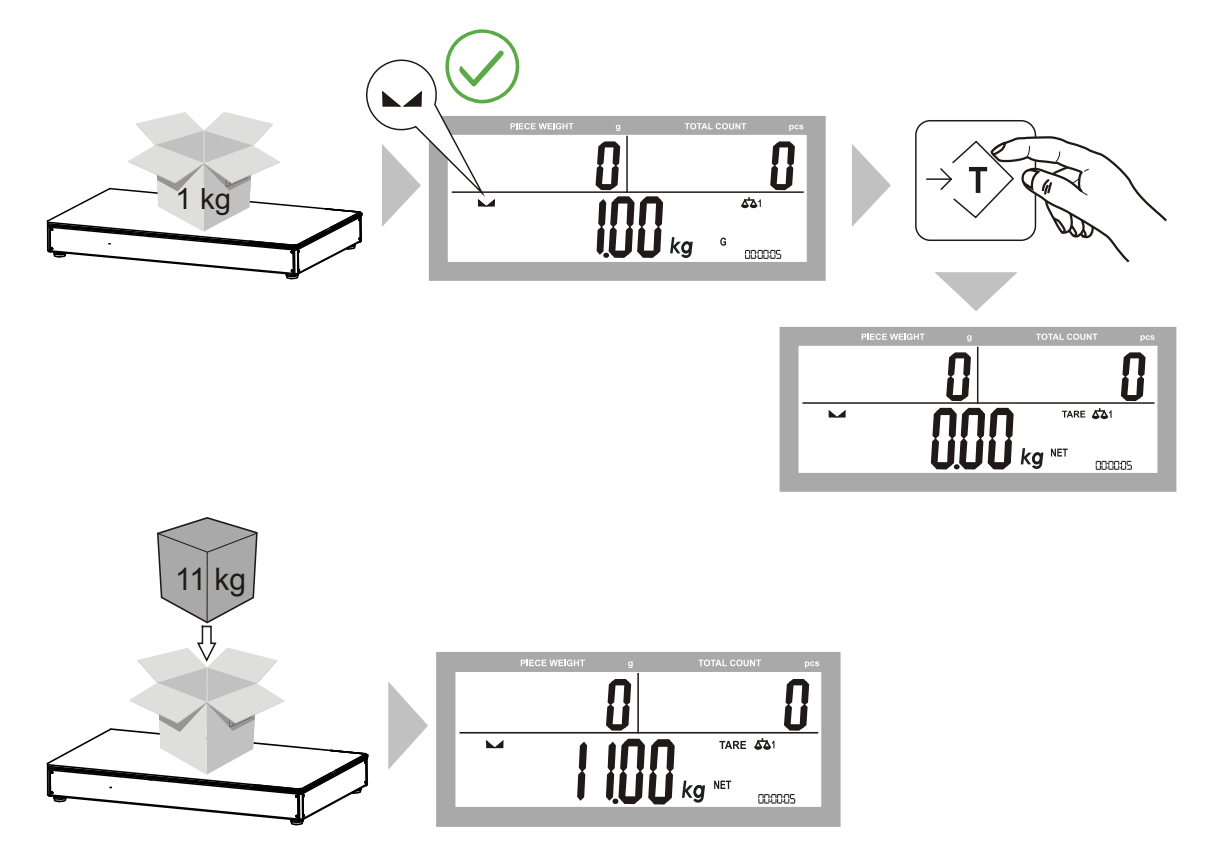

Fehlerhaftes Tarieren (bei instabilem Gewicht):

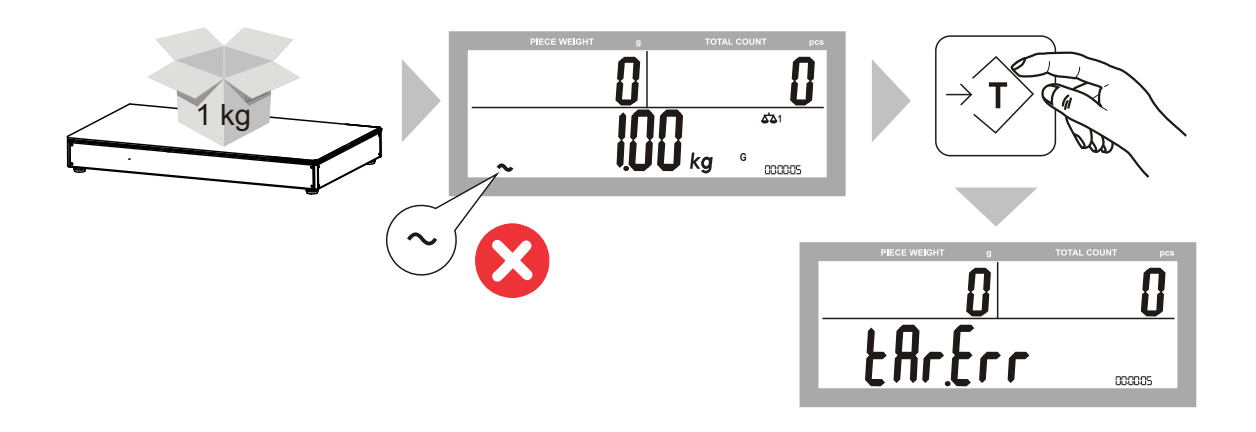

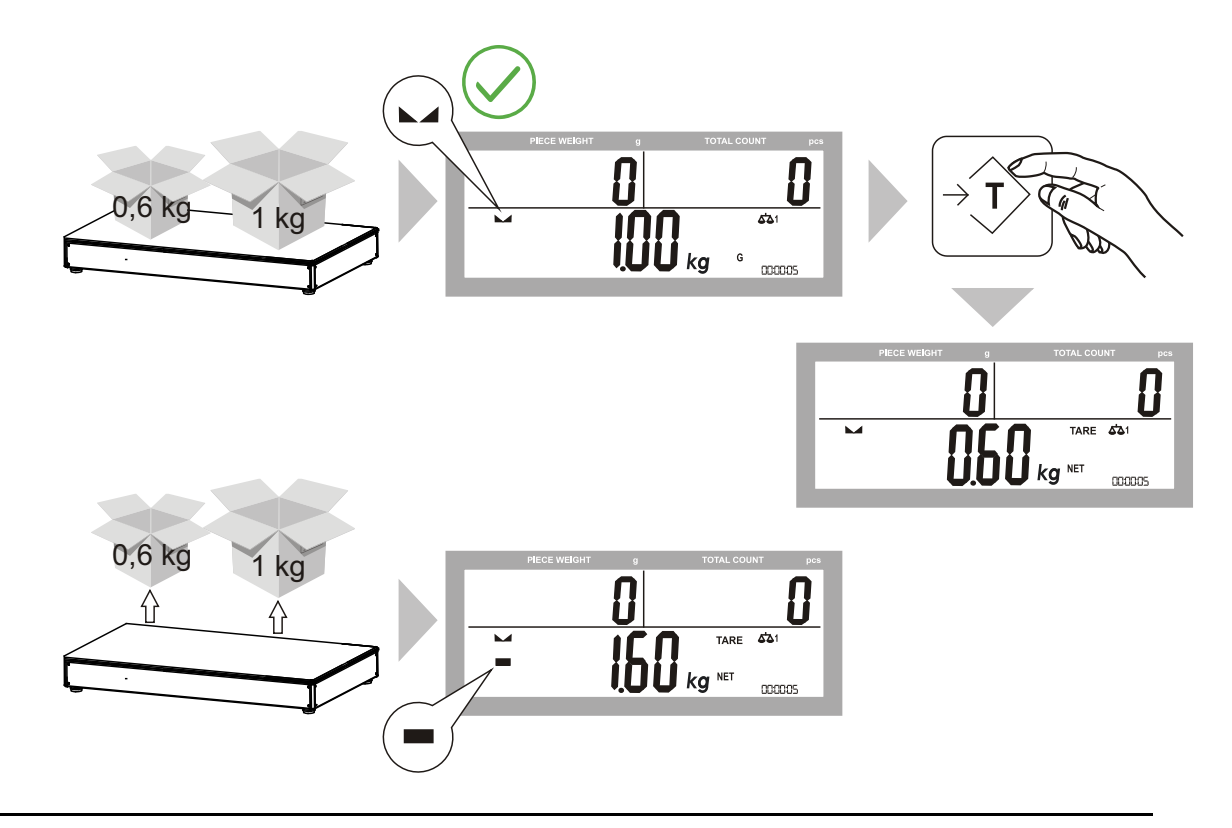

## Zweites Tarieren (z. B. beim Einwiegen mehrerer Komponenten):

Tara löschen

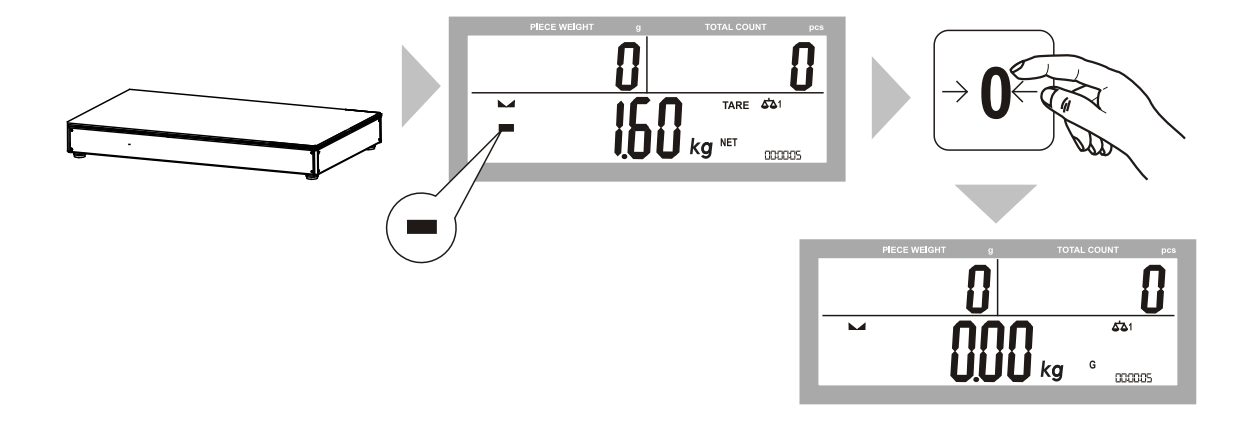

Tara per Handeingabe löschen:

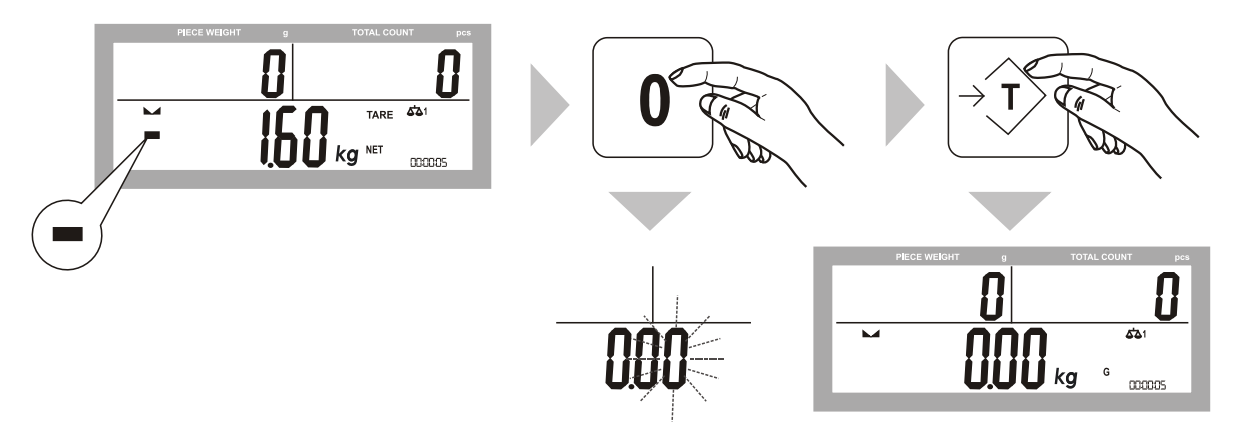

## 4.9.2 Numerische Eingabe des Taragewichts

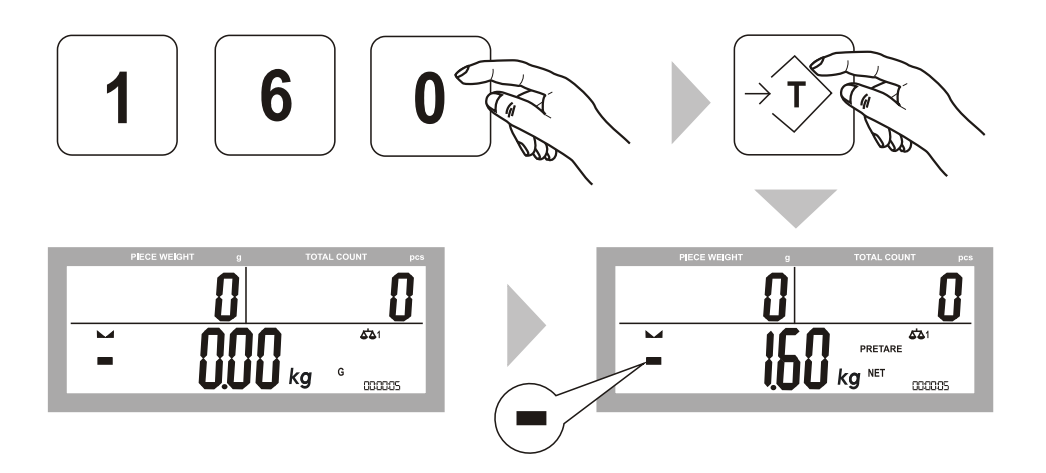
# 4.10 Stückzählung

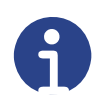

### Hinweis

Falls Sie einen Behälter verwenden, tarieren Sie zunächst dessen Gewicht. Lassen Sie den Behälter auf der Waagschale stehen.

Um das aufgelegte Stückgut zu zählen, haben Sie folgende zwei Möglichkeiten:

- Eingabe des Stückgewichts.
- Eingabe der Anzahl der aufgelegten Stücke (das Stückgewicht wird von der Waage ermittelt).

#### 4.10.1 Eingabe des Stückgewichts

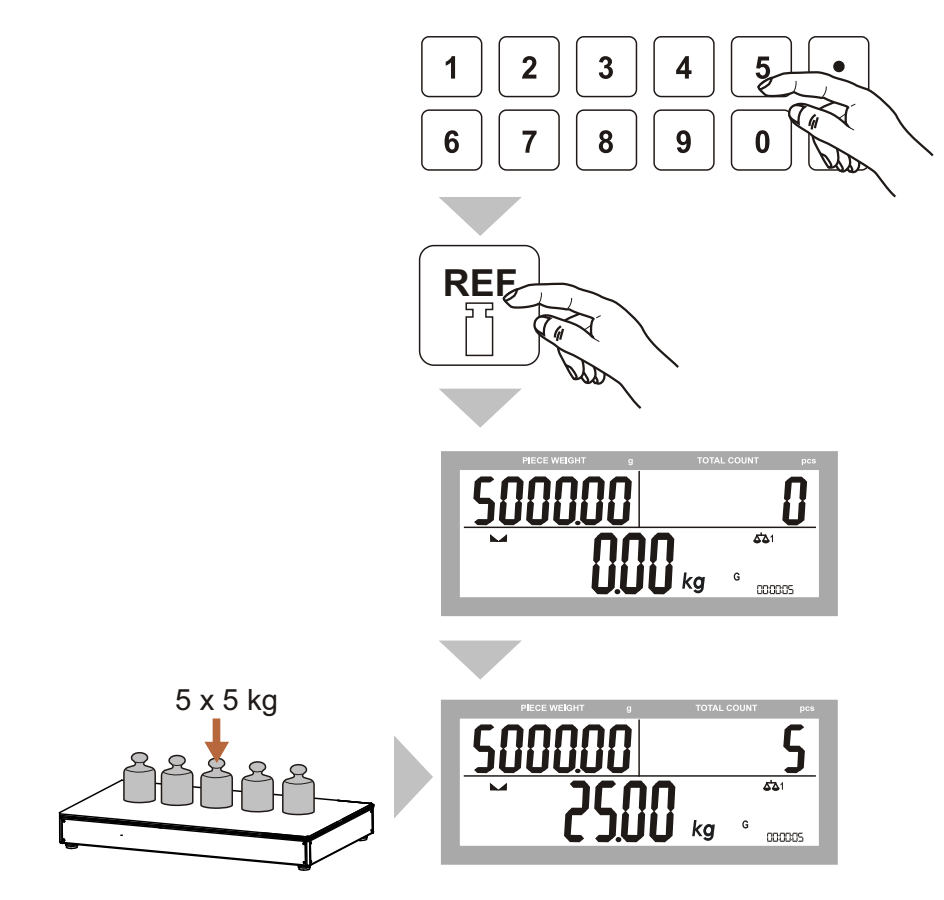

# 4.10.2 Eingabe der Stückzahl

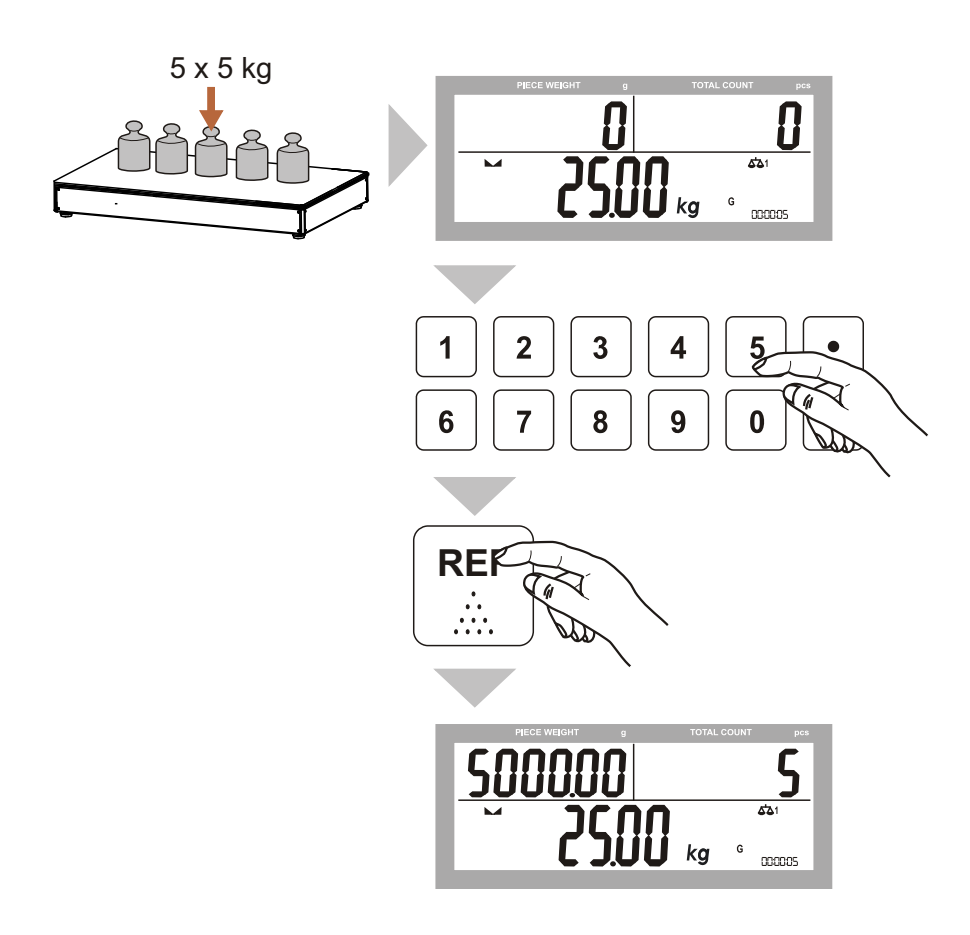

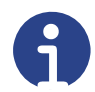

#### Hinweis

Es ist empfehlenswert, eine möglichst große Referenzstückzahl zu verwenden. Da die Waage das durchschnittliche Stückgewicht ermittelt und als Referenzwert speichert. Da selten alle Stücke exakt gleich schwer sind, wird das Referenzgewicht umso genauer sein, je größer die Referenzstückzahl ist.

# 4.11 Summenspeicher

Die Anzeige verfügt über mehrere Einstellmöglichkeiten, Gewichte zu summieren. Die gespeicherten Gewichte werden durch Ausschalten der Waage oder durch manuelles Löschen aus dem Speicher entfernt.

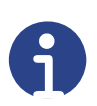

#### Hinweis

Es können bis zu 999 Einzelgewichte summiert werden. Die maximale Summe der Gewichte darf den Wert 999999 kg nicht überschreiten.

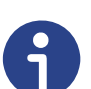

#### Hinweis

Die Waage muss auf Null (0) oder auf einen negativen Wert zurückgehen, bevor ein anderes Probestück zum Speicher addiert werden kann. Bei eichfähigen Anwendungen kann nur ein stabiles Gewicht gespeichert werden. Bei einem möglichen Stromausfall gehen alle gespeicherten Werte verloren.

# 4.11.1 Manuelle Summierung

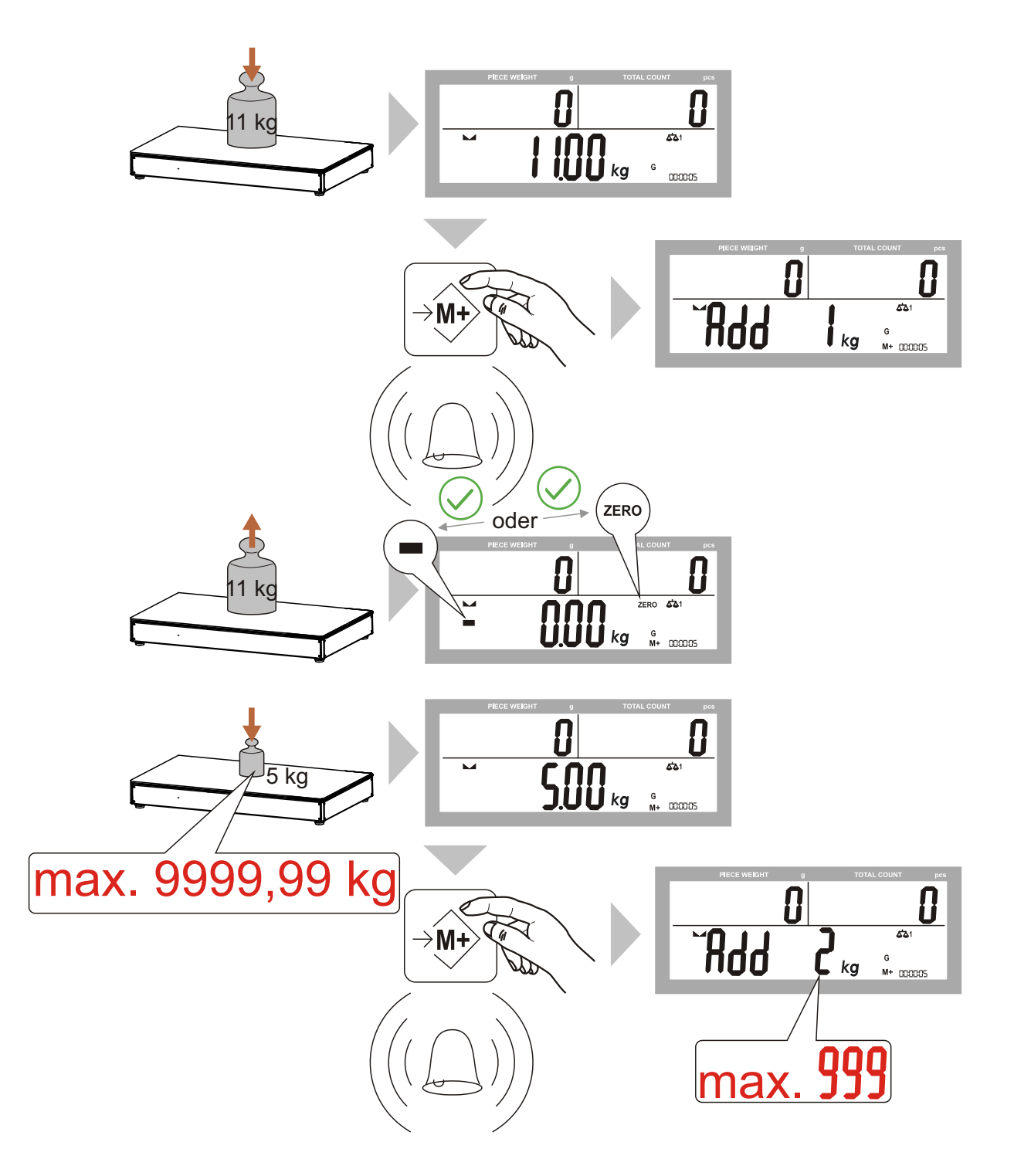

Mögliche Summierungsfehler (bei instabilem Gewicht):

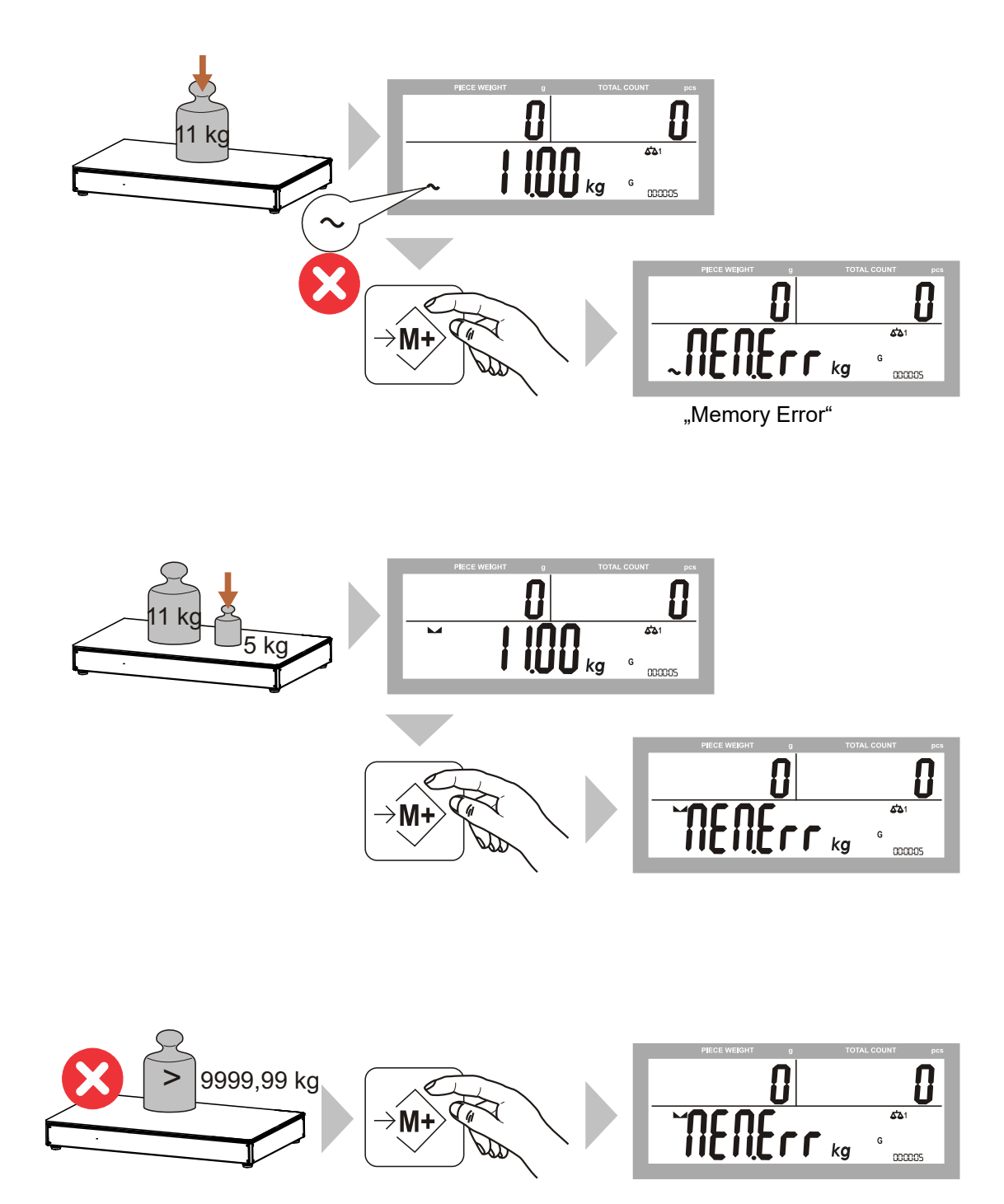

# 4.11.2 Summenspeicher aufrufen

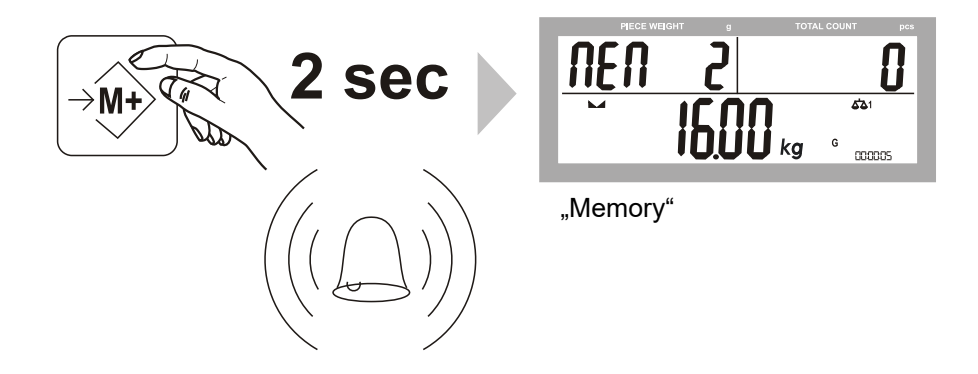

# 4.11.3 Summenspeicher löschen

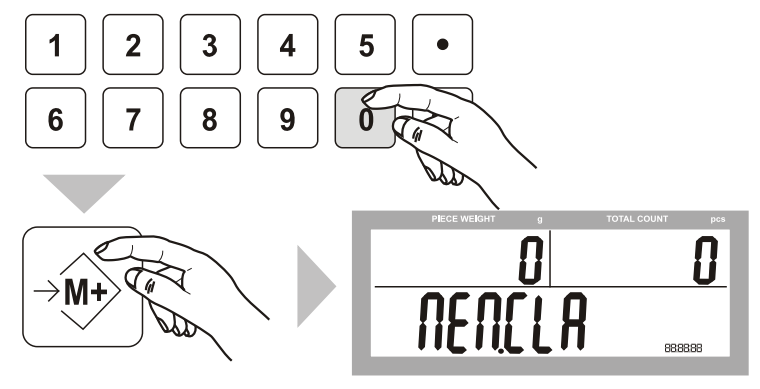

"Memory Clear"

# 4.12 Schnellmenü

# 4.12.1 Navigierung im Schnellmenü

|                                                                                  | Navigierung  |                                                                  |
|----------------------------------------------------------------------------------|--------------|------------------------------------------------------------------|
| NET<br>G / B                                                                     | •            | Verschiebt die aktivierte Ziffer nach<br>links.<br><left></left> |
| →0←                                                                              |              | Erhöht die aktivierte Ziffer.<br><up></up>                       |
| $\begin{array}{ c c }\hline \rightarrow \hline \hline \hline \hline \end{array}$ | <b></b> ◀──┘ | Übernimmt die Eingabe (Bestätigung).<br><enter></enter>          |
| PRINT                                                                            | Esc          | Verlassen der Funktionsebene<br>(ESCAPE)                         |

# 4.12.2 Schnellmenü - Übersicht (Hilogo)

Durch Drücken der ON/OFF-Taste (2 Sekunden) wird das Wägeterminal eingeschaltet. Gehen Sie dann wie folgt vor:

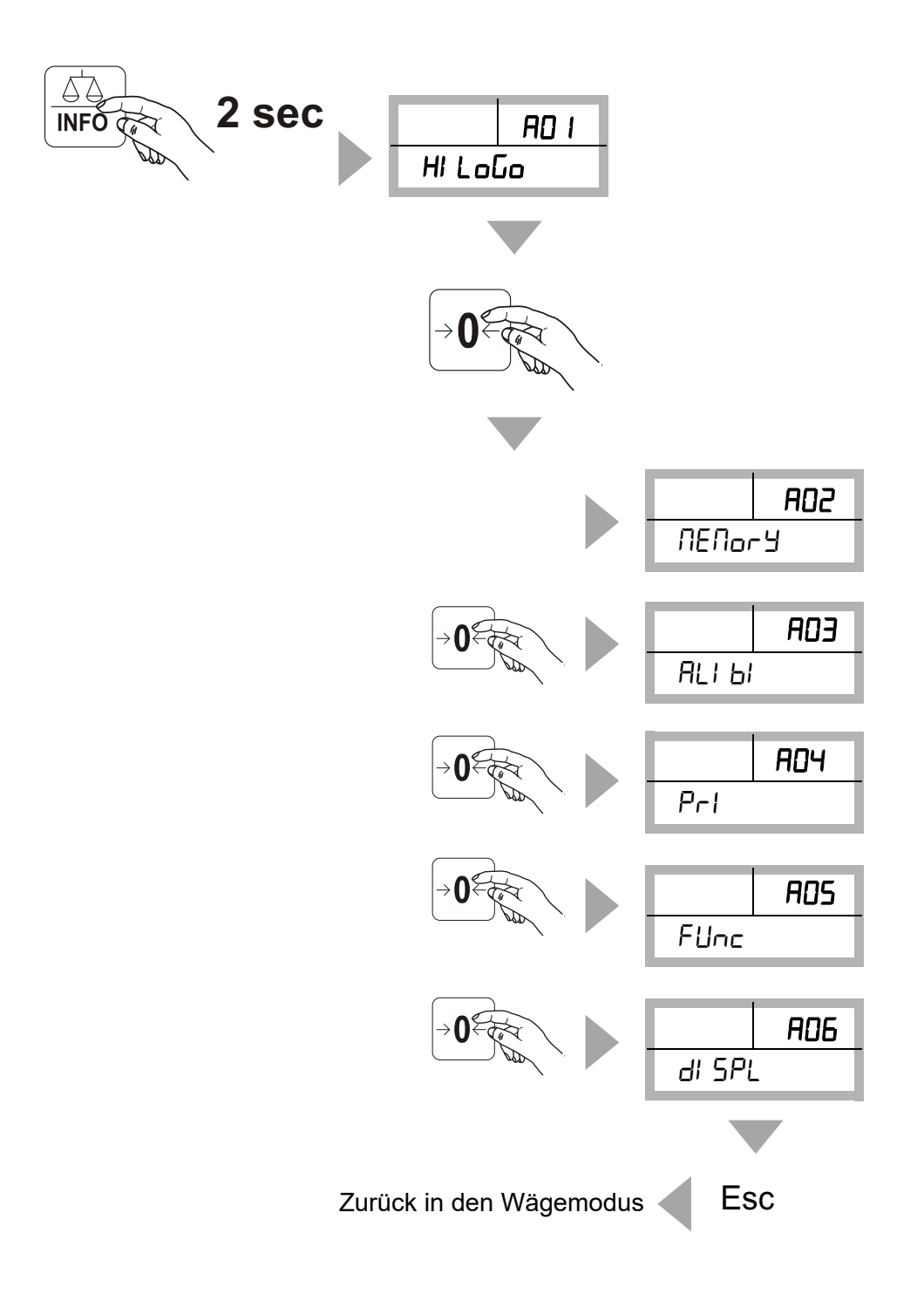

# 4.12.3 Schnellmenü - Kurzerläuterung

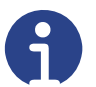

# Hinweis

Das Schnellmenü dient zur vereinfachten Eingabe bzw. dem Auslesen von Parametern und der Parametrierung der Anzeige. Im Schnellmenü können Parameter zur Funktion bei Kontrollwägungen, des Alibispeichers, des Druckers, der Hintergrundbeleuchtung und dem automatischen Abschalten gesetzt werden.

| Menü           | Untermenü                                                               | Optionen                                                         | Funktion                                                                                                    |
|----------------|-------------------------------------------------------------------------|------------------------------------------------------------------|----------------------------------------------------------------------------------------------------|
| RD I<br>HiloCo | 80 I-00<br>5559                                                         | oFF                                                              | Signalton deaktiviert.                                                                                          |
|                | Einstellung des                                                         | 8E oH                                                            | Signalton: Gewicht innerhalb<br>der gewählten Grenzwerte.                                                       |
|                | Signaltons bei<br>Konrollwägung.                                        | 8E Lo                                                            | Signalton: Gewicht unterhalb<br>der gewählten Grenzwerte.                                                       |
|                |                                                                         | 8E HI                                                            | Signalton: Gewicht oberhalb der<br>gewählten Grenzwerte.                                                        |
|                |                                                                         | 8EHI Lo                                                          | Signalton: Gewicht ober-/<br>unterhalb der gewählten<br>Grenzwerte                                              |
|                | RD I-D I<br>5とってE<br>Speicherung<br>der Grenzwerte<br>(HLG-Mode)        | oFF                                                              | "HI" und "Lo"- Grenzwerte müs-<br>sen nach jedem Ein-/Ausschal-<br>ten der Anzeige erneut<br>eingegeben werden. |
|                |                                                                         | n                                                                | "HI" und "Lo"- Grenzwerte wer-<br>den gespeichert.                                                              |
|                | RO I-OZ<br>SELEcE<br>Auswahl                                            | EUF                                                              | Stückzahlprüfung                                                                                                |
|                | Gewichts- oder<br>Stückzahlprü-<br>fung                                 | <u>''</u> EI                                                     | Gewichtsprüfung                                                                                                 |
|                | RD I- D3<br>LI GHE5<br>Helligkeitsein-<br>stellung der<br>Ampel (optio- | " /⊡"  > Wert eingeben<br>(0, 5, 10, 15, 20100) mit<br><up></up> | Einstellungen für die Helligkeit<br>der LEDs der Ampel.<br>Helligkeit 0 - 100 %                                 |
|                | nal)                                                                    | oFF                                                              | Ampel ausgeschaltet.                                                                                            |

| Menü                                     | Untermenü                                   | Optionen                                                            | Funktion                                                              |
|------------------------------------------|---------------------------------------------|---------------------------------------------------------------------|-----------------------------------------------------------------------|
| яог<br>ПЕПог У                           | 902-00<br>HI LOGO                           |                                                                     | In Version 4.0 ohne Funktion.                                         |
| Summen<br>speicher                       |                                             |                                                                     |                                                                       |
| Я0Э<br>ЯLI Ы<br>Abfrage Ali-<br>binummer | Я03-00<br>Еd. 0<br>(Edit Alibi Num-<br>ber) | "0" blinkend> Wert<br>eingeben mit <up> oder<br/>Nummernblock.</up> | Eingabe der Alibinummer zur<br>Abfrage gespeicherter Alibi-<br>werte. |

| Menü                                   | Untermenü                                         | Optionen   | Funktion                                                                          |
|----------------------------------------|---------------------------------------------------|------------|-----------------------------------------------------------------------------------|
| Я0ч<br>Рг  <br>Druckein-<br>stellungen | פטי-סט<br>ו הFם<br>Einstellen der<br>Druckparame- | пИЛЬЕг     | FF<br>Fortlaufende Ticketnummer (für<br>Summenwiegungen im Mode<br>Pr2 oder STC). |
|                                        | ter (Printproto-<br>koll,<br>Druckausgabe).       | ALI Ы      | Bei eingeschaltetem Alibispei-<br>cher wird auch die Alibinummer<br>ausgedruckt.  |
|                                        |                                                   | dAFE       | on oFF<br>Datum                                                                   |
|                                        |                                                   | ЕТ ПЕ      | on oFF<br>Zeit                                                                    |
|                                        |                                                   | Gr o 55    | on oFF<br>Brutto                                                                  |
|                                        |                                                   | ΠΕΕΕο      | on oFF<br>Netto                                                                   |
|                                        |                                                   | ER-E       | on off<br>Tara                                                                    |
|                                        |                                                   | t.Gro55    | or oFF<br>Summe Brutto (Mode Pr2 oder<br>STC)                                     |
|                                        |                                                   | Ε. ΠΕΕΕο   | on o <sup>FF</sup><br>Summe Netto (Mode Pr2 oder<br>STC)                          |
|                                        |                                                   | E.ERFE     | on o <sup>FF</sup><br>Summe Tara (Mode Pr2 oder<br>STC).                          |
|                                        |                                                   | CoUnt5 Si  | on oFF<br>Stückzahl                                                               |
|                                        |                                                   | U. ''E i   | on oFF<br>Stückgewicht                                                            |
|                                        |                                                   | E.CoUnt    | on o <sup>FF</sup><br>Gesamtstückzahl                                             |
|                                        | RD4-D I<br>CoPY<br>Anzahl der Aus-<br>drucke      | Wert 1 - 4 | Anzahl der Printprotokolle,<br>die gedruckt werden sollen.                        |

| Menü                      | Untermenü                                                  | Optionen                                                                                                    | Funktion                                                                                                    |
|---------------------------|------------------------------------------------------------|----------------------------------------------------------------------------------------------------|----------------------------------------------------------------------------------------------------|
| 805<br>FU∩c<br>Funktionen | 905-00<br>ЯРР. спЕ                                         | RDD - D I<br>r EF. 5cL<br>Auswahl Referenzwaage                                                                                                    | гF.сН I<br>Kanal 1<br>гEF.oFF<br>Funktion ausgeschaltet                                                                                                    |
| яоб<br>di 5PL<br>Display  | ADE-DD<br>LI 9HE<br>Hintergrundbe-<br>leuchtung<br>(Light) | ЬЬ ЯU<br>10/20/30/40/50> Wert<br>einstellen mit <up>.</up>                                                                                                    | Automatische Abschaltung der<br>Hintergrundbeleuchtung nach N<br>Sekunden. Die Hintergrundbe-<br>leuchtung wird automatisch akti-<br>viert bei Gewichtsveränderung<br>oder bei einem Tastendruck. |
|                           |                                                            | bl on                                                                                                    | Beleuchtung immer an.                                                                                                    |
|                           |                                                            | bl off                                                                                                    | Beleuchtung immer aus.                                                                                                    |
|                           | פס רם ו<br>חם FF<br>Abschalt-Auto-<br>matik                | "000000" blinkend> Zeit<br>(Minuten)<br>eingeben mit <up> und<br/><left> , oder<br/>Nummernblock und mit<br/><enter> bestätigen.<br/>0 - 99<br/>Wert "00" =<br/>keine Abschaltung</enter></left></up> | Automatisches Abschalten<br>der Waage, wenn keine Taste<br>betätigt wird und keine<br>Gewichtsveränderung<br>stattfindet.                                                                         |

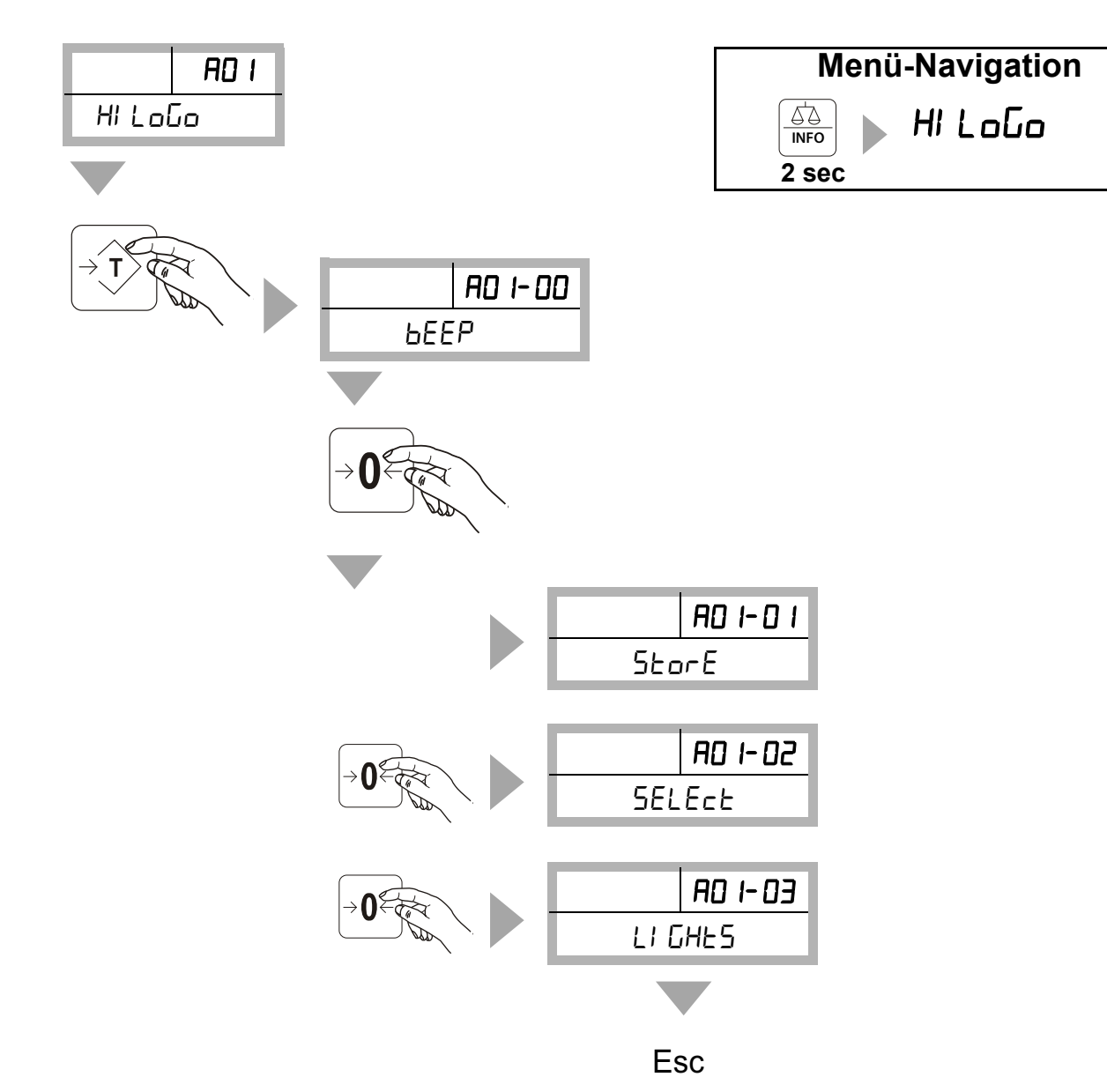

# 4.12.4 Schnellmenü A01 - Übersicht HiLoGo (Grenzwerte setzen)

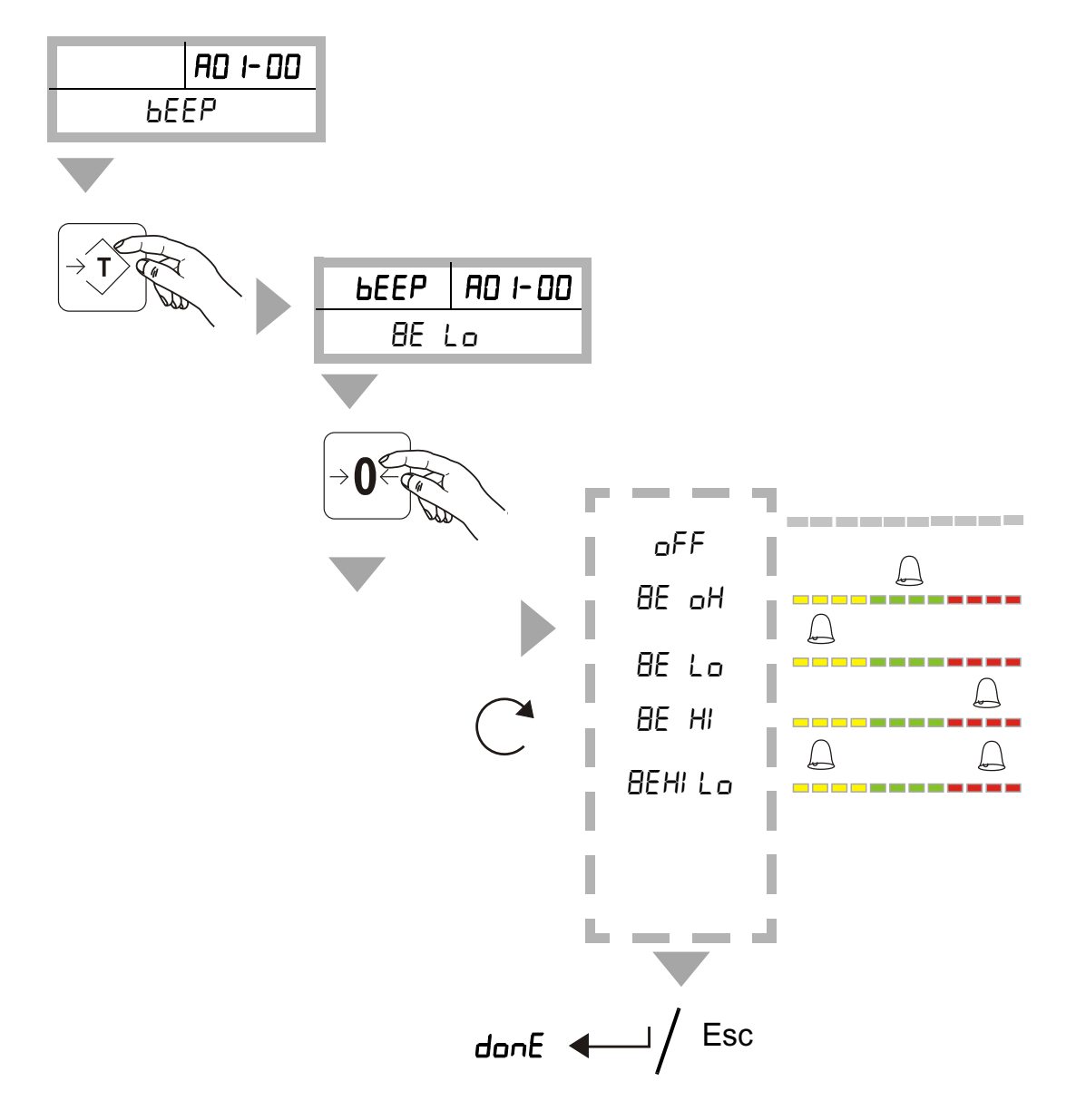

# Schnellmenü A01-01 - BEEP (Signaltoneinstellung)

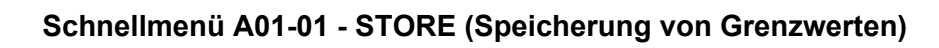

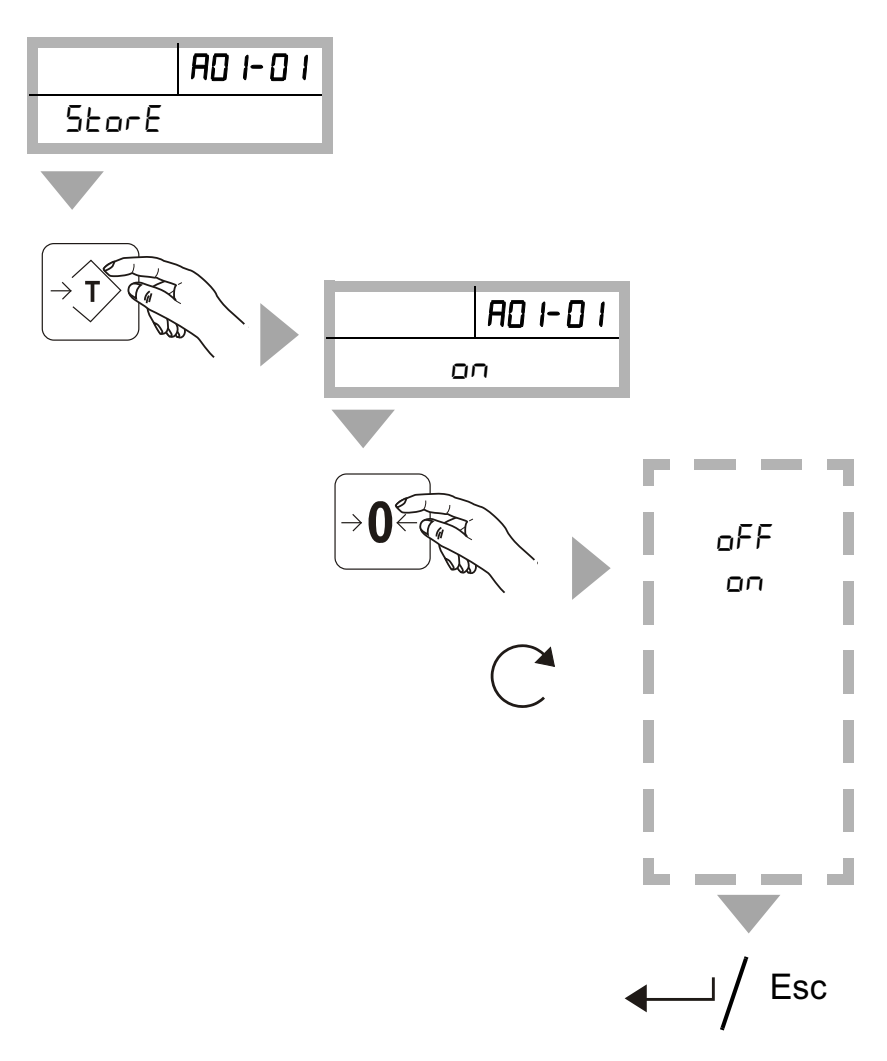

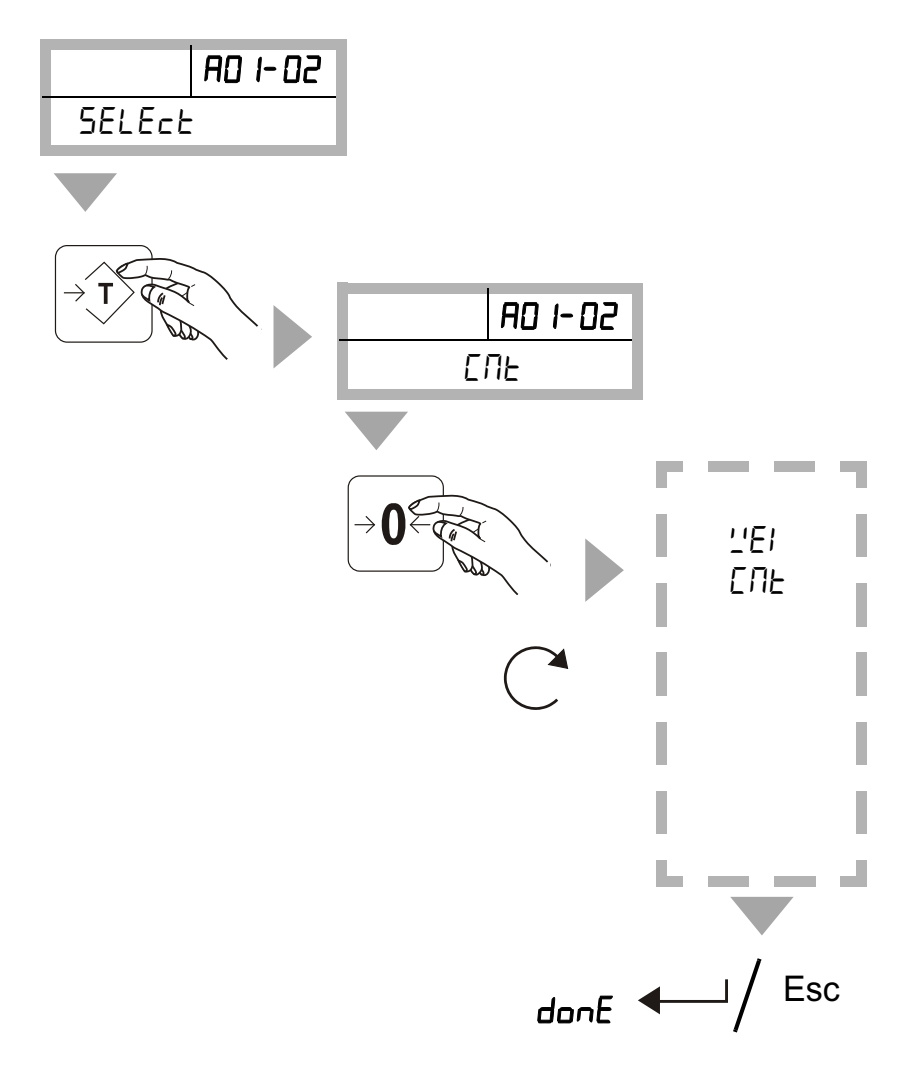

Schnellmenü A01-02 - SELECT (Auswahl Gewichts-/Stückzahlprüfung)

# Schnellmenü A01-03 - LIGHTS (Helligkeitseinstellung der Ampel)

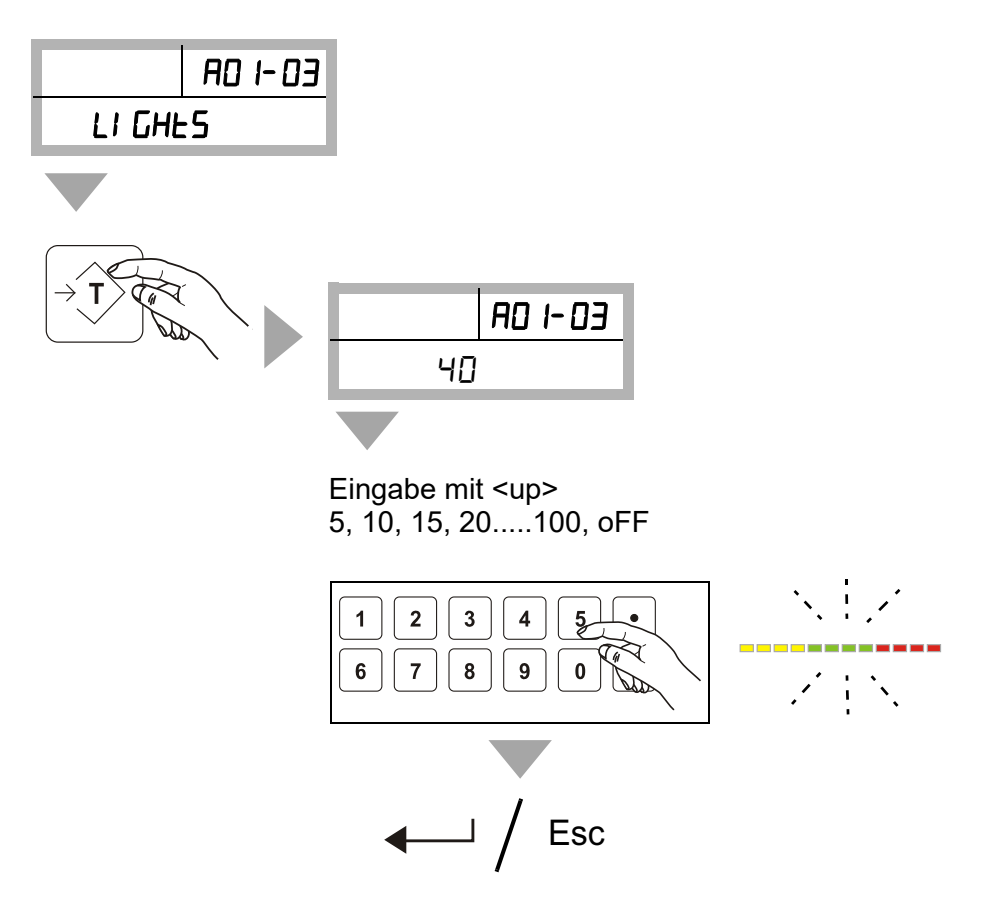

# 4.12.5 Schnellmenü A02 - MEMORY (Summenspeicher)

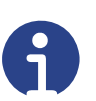

**Hinweis** Memory ist in Version 4.0 ohne Funktion.

# 4.12.6 Schnellmenü A03 - Alibi (Abfrage der Alibinummer)

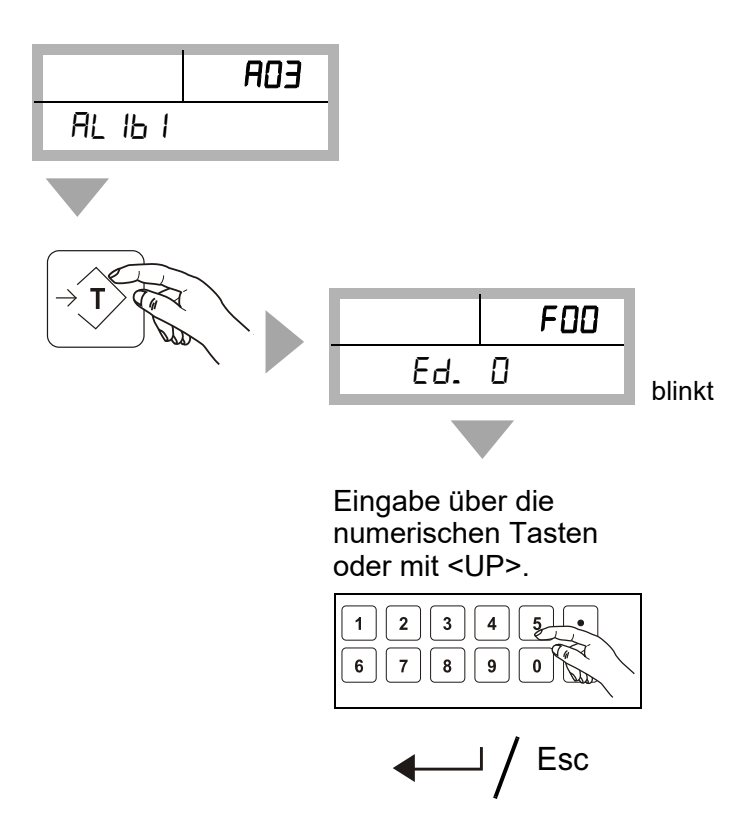

# 4.12.7 Schnellmenü A04 - Pri ( Print, Druckeinstellungen)

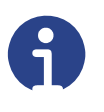

#### Hinweis

Wenn Parameter wie Datum und Uhrzeit im Funktionsmenü deaktiviert wurden, können diese nicht gedruckt werden, auch dann nicht, wenn diese Parameter im Printmenü auf "ON" gestellt wurden. Der Ausdruck von Zwischensummen ist nicht möglich.

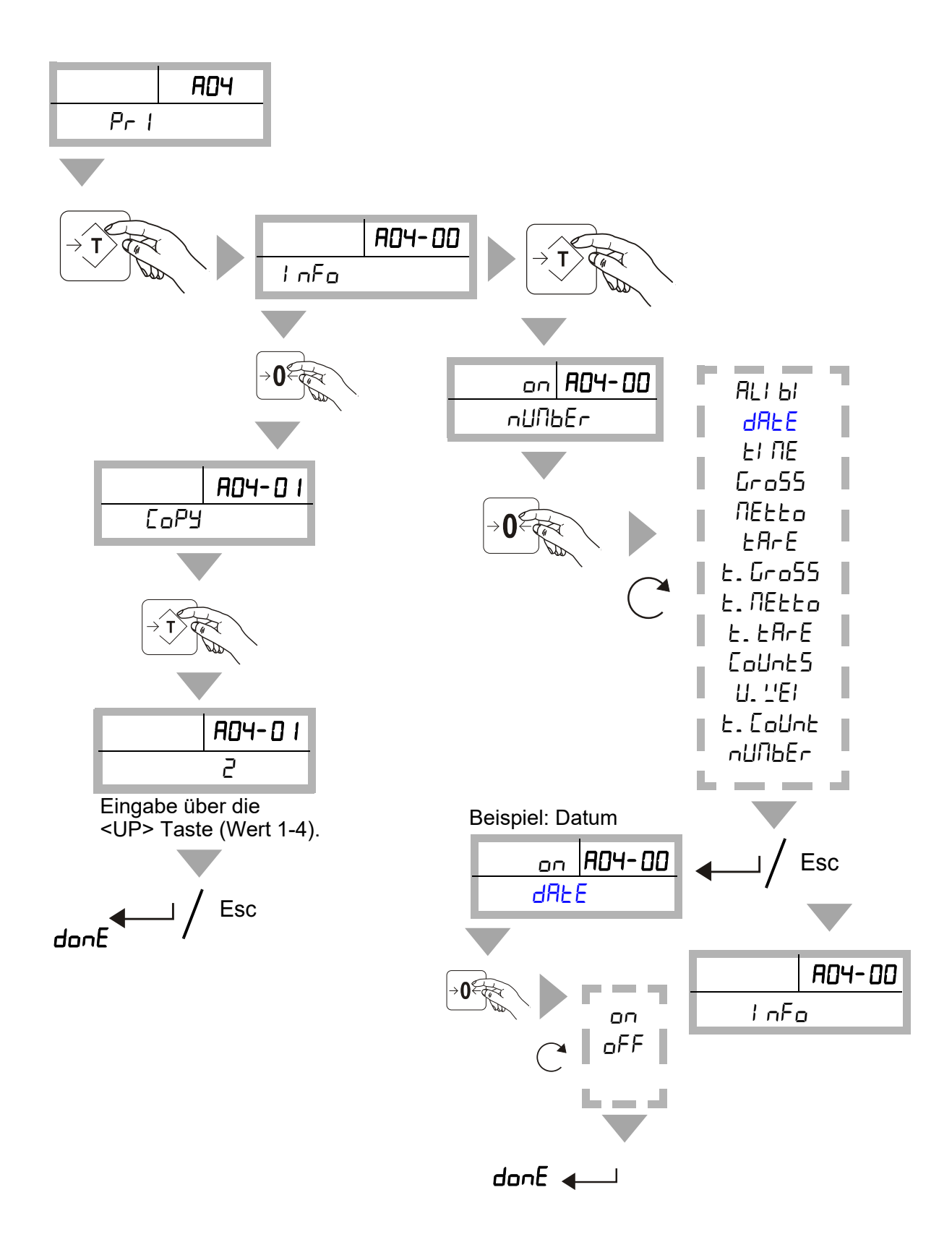

# 4.12.8 Schnellmenü A05 - Func (Funktionen)

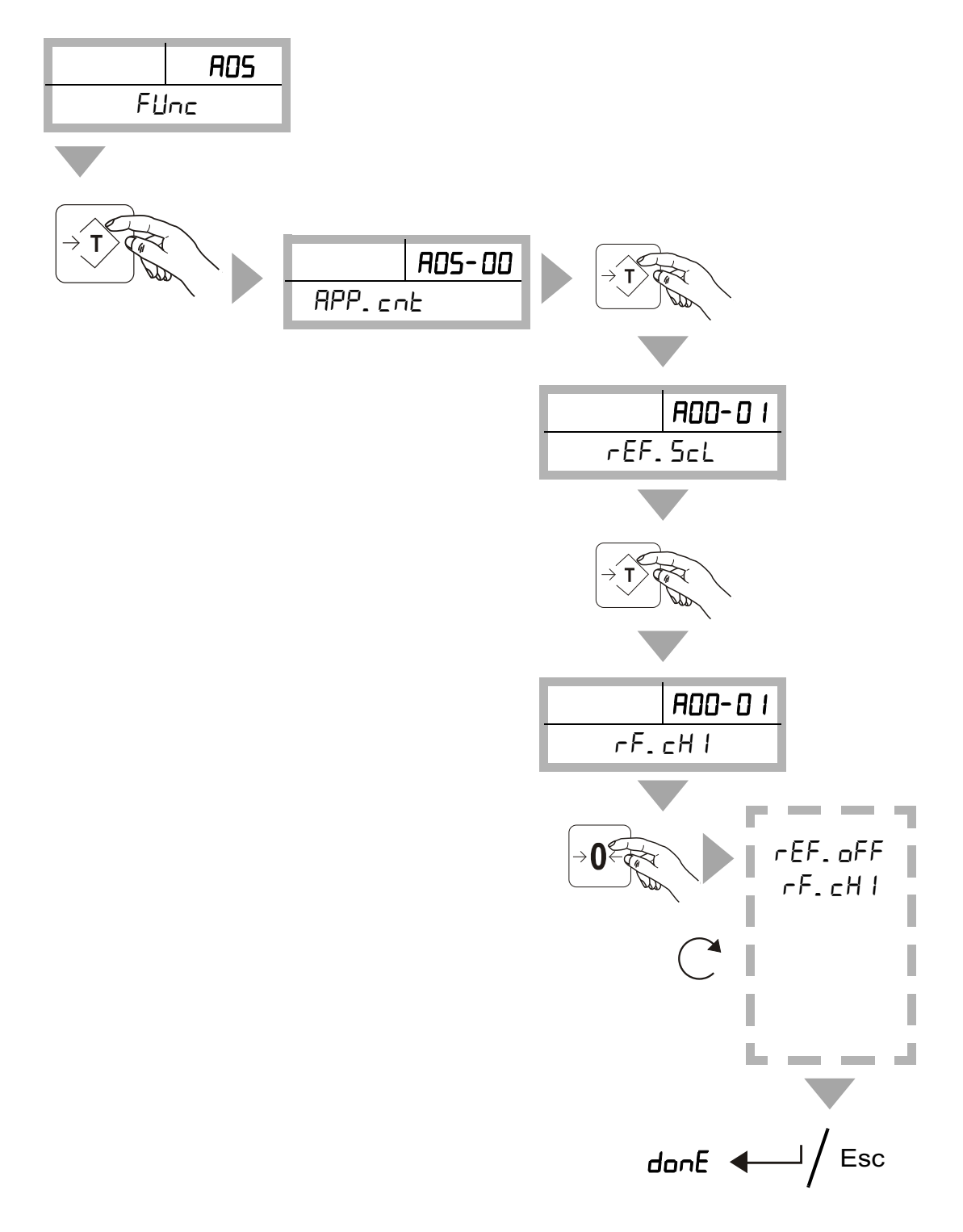

# 4.12.9 Schnellmenü A06 - Displ (Display, Anzeige)

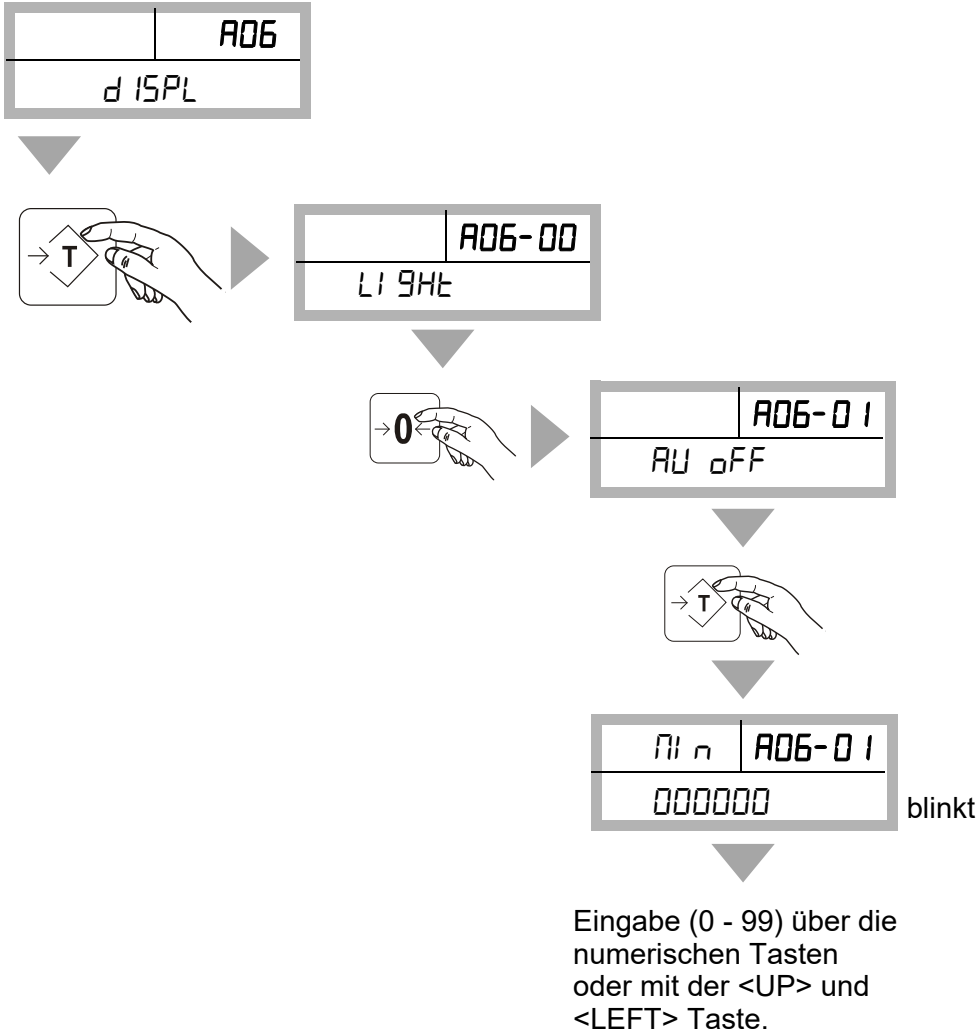

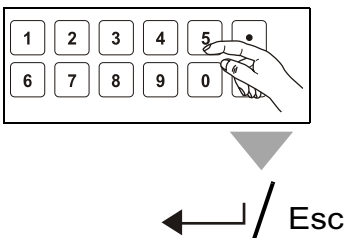

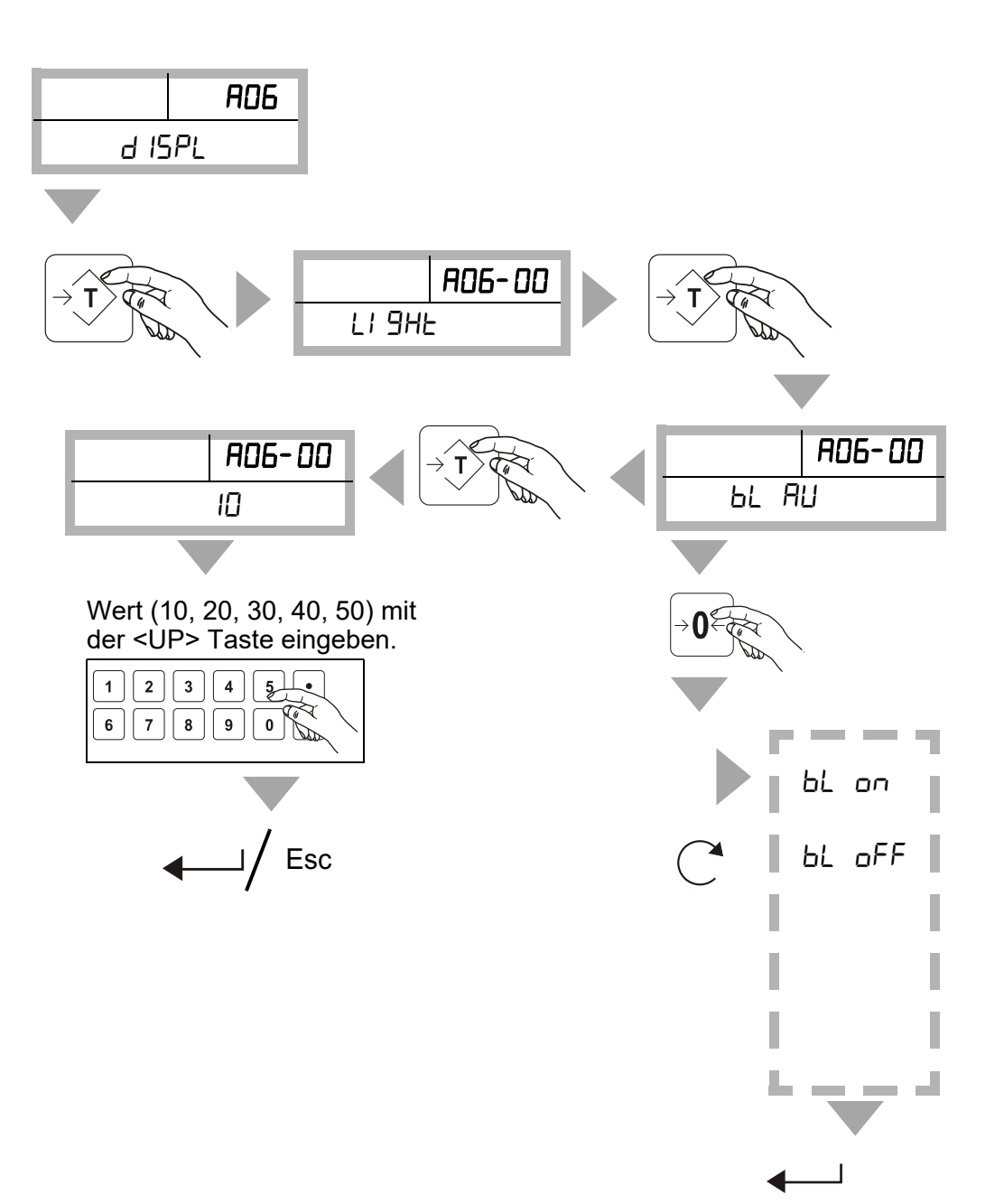

#### 4.13 Kontrollwägung

Mit der Kontrollwägung können Sie gezielt Gewichte überprüfen. Es ertönt ein akustisches Signal, wenn das Gewicht auf der Waage ein gespeichertes Limit erreicht oder übersteigt.

#### 4.13.1 Einstellung der Grenzwerte (max./min.)

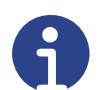

#### Hinweis

Die eingestellten Grenzwerte (max. / min.) werden dauerhaft gespeichert und stehen auch nach einem Stromausfall zur Verfügung.

#### Kontrollwägung aktivieren

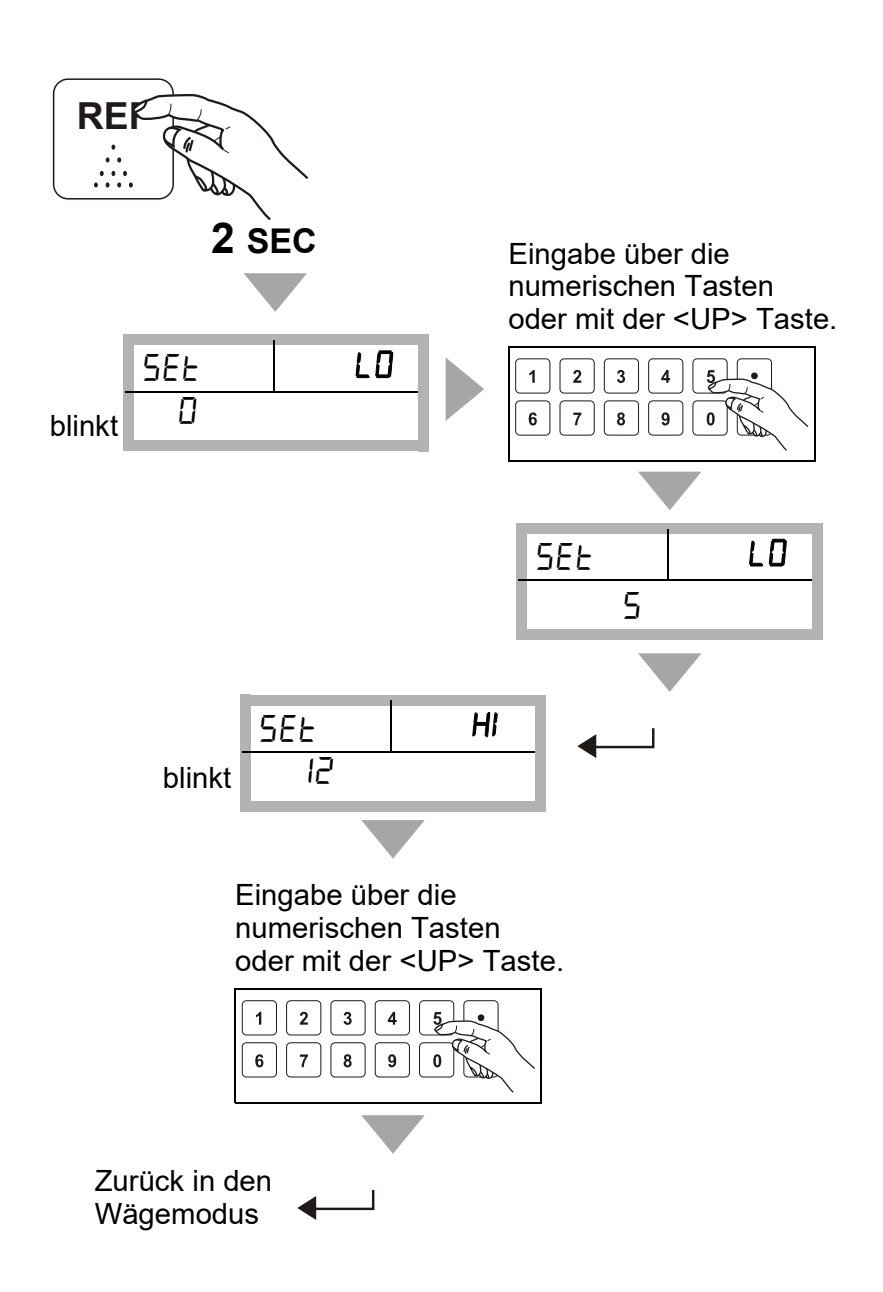

Stand:

# 4.13.2 Abfrage der Grenzwerte

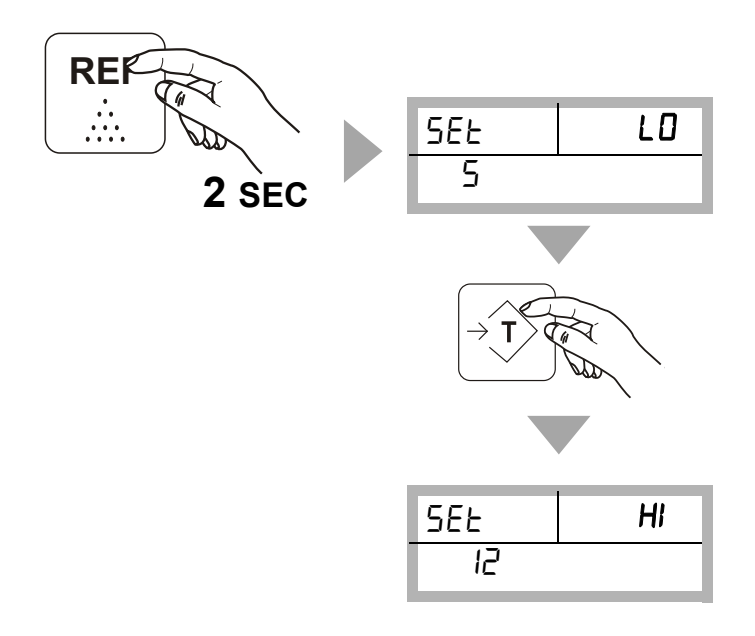

4.13.3 Löschen der Grenzwerte

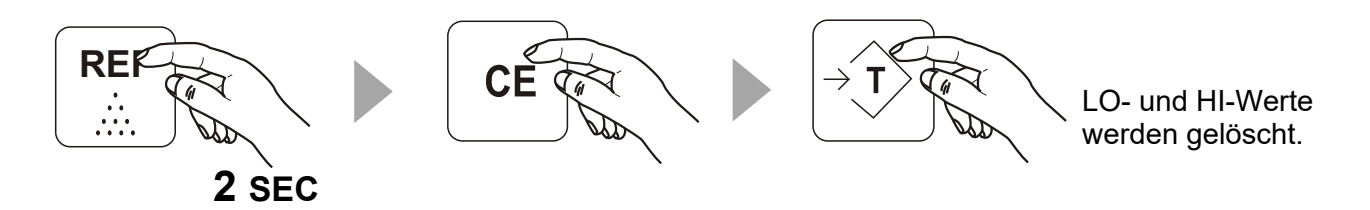

### 4.14 Ausdruck

Vor Inbetriebnahme eines Druckers (serielle Schnittstelle COM 1, siehe Kapitel 3.6.2 "RS232"), müssen die entsprechenden Parametereinstellungen im Funktionsmenü und im Schnellmenü (siehe Kapitel 4.12.7 "Schnellmenü A04 - Pri (Print, Druckeinstellungen)") vorgenommen werden

#### 4.14.1 Ausdruck mit gewähltem Parameter "st1"

Folgende Daten werden automatisch an den Drucker übertragen sobald das Gewicht auf der Waage stabil ist.

# Standardausdruck mit Parameter "st1"

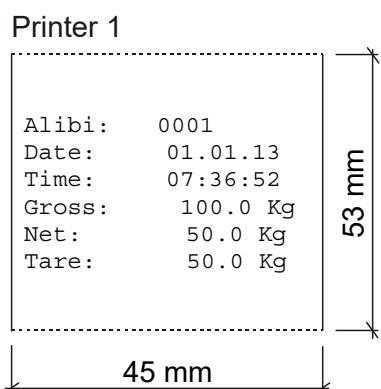

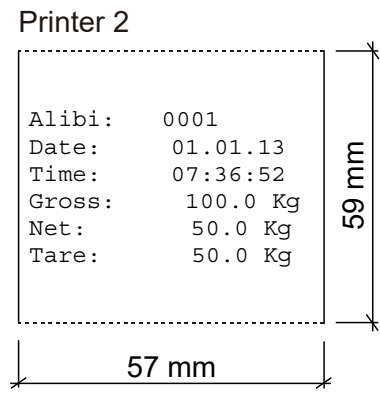

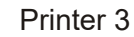

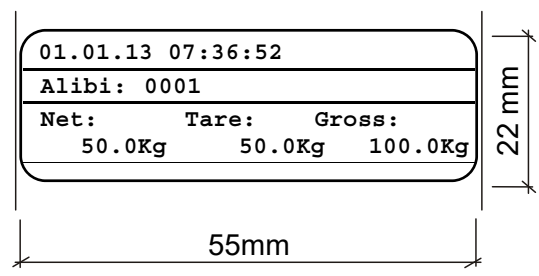

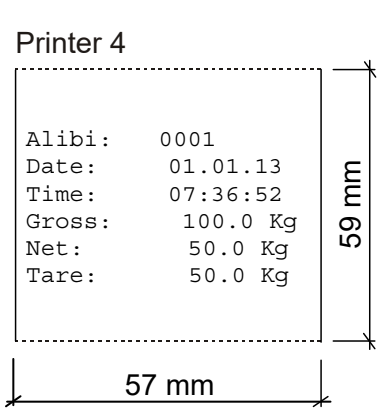

# Printer 5

| Tare: 50.0 Kg<br>Net: 50.0 Kg<br>Gross: 100.0 Kg<br>Time: 07:36:52<br>Date: 01.01.13<br>Alibi: 0001 | 80mm |  |
|----------------------------------------------------------------------------------------------------|------|--|
| 80mm                                                                                                |      |  |

# 4.14.2 Ausdruck mit gewähltem Parameter "stC"

Folgende Daten werden automatisch an den Drucker übertragen sobald das Gewicht auf der Waage stabil ist. Zusätzlich werden die Daten im Summenspeicher des Wägeterminals gespeichert.

#### Standardausdruck mit Parameter "stC"

#### Printer 1

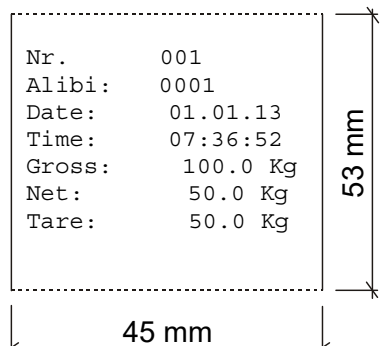

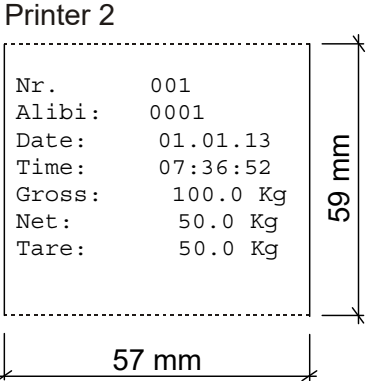

#### Printer 3

| Nr.    | 001  | 01.01 | .13 | 07:30 | 5:52 | <u> </u> |
|--------|------|-------|-----|-------|------|----------|
| Alibi: | 0001 |       |     |       |      | μ        |
| Net:   | Та   | re:   | Gr  | oss:  |      |          |
| 50.    | 0Kg  | 50.0  | Kg  | 100   | .0Kg | 3        |
|        |      |       |     |       |      | `        |
|        |      |       |     |       |      |          |
|        |      | 55mm  |     |       |      |          |

#### Printer 4 . . . . . . . . . Nr. 001 0001 Alibi: Date: 01.01.13 шШ Time: 07:36:52 100.0 Kg Gross: 59 Net: 50.0 Kg Tare: 50.0 Kg 57 mm

#### Printer 5

| Tare: 50.0 Kg<br>Net: 50.0 Kg<br>Gross: 100.0 Kg<br>Time: 07:36:52<br>Date: 01.01.13<br>Alibi: 0001<br>Nr. 001 | 80mm |   |
|----------------------------------------------------------------------------------------------------|------|---|
| . 80mm                                                                                                    |      | " |

# Stand: 27.03.2024

### 4.14.3 Ausdruck mit gewähltem Parameter "PR1"

Folgende Daten werden an den Drucker übertragen sobald das Gewicht auf der Waage stabil ist und die Taste **PRINT** gedrückt wird.

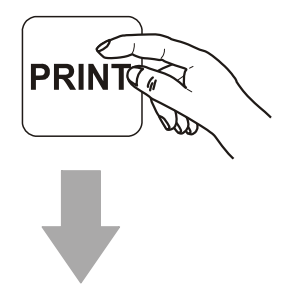

#### Standardausdruck mit Parameter "PR1"

| Printer 1                                                                                           |       |
|----------------------------------------------------------------------------------------------------|-------|
| Alibi: 0001<br>Date: 01.01.13<br>Time: 07:36:52<br>Gross: 100.0 Kg<br>Net: 50.0 Kg<br>Tare: 50.0 Kg | 53 mm |
| 45 mm                                                                                               |       |

| Printer 2                                           |                                                                | <u> </u> |
|-----------------------------------------------------|----------------------------------------------------------------|----------|
| Alibi:<br>Date:<br>Time:<br>Gross:<br>Net:<br>Tare: | 0001<br>01.01.13<br>07:36:52<br>100.0 Kg<br>50.0 Kg<br>50.0 Kg | 59 mm    |
|                                                     |                                                                |          |
| ך ⊃                                                 | / 111111                                                       | Ł        |

#### Printer 3

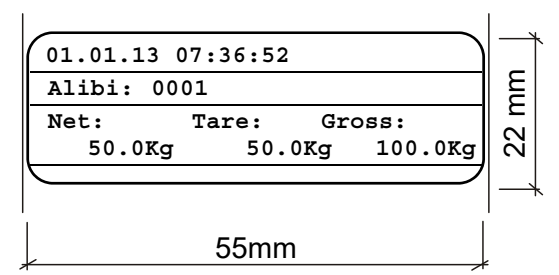

### Printer 5

| 80mm                                                                                                |      |   |
|----------------------------------------------------------------------------------------------------|------|---|
| Tare: 50.0 Kg<br>Net: 50.0 Kg<br>Gross: 100.0 Kg<br>Time: 07:36:52<br>Date: 01.01.13<br>Alibi: 0001 | 80mm |   |
|                                                                                                    |      | ſ |

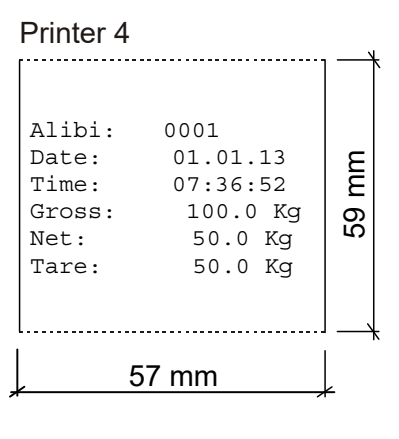

### 4.14.4 Ausdruck mit gewähltem Parameter "PR2"

Folgende Daten werden an den Drucker übertragen sobald das Gewicht auf der Waage stabil ist und die Taste **PRINT** gedrückt wird. Zusätzlich werden die Daten im Summenspeicher des Wägeterminals gespeichert.

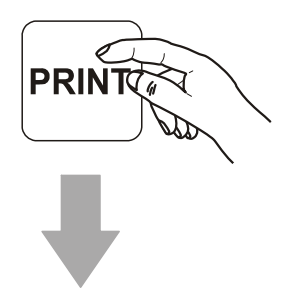

#### Standardausdruck mit Parameter "PR2"

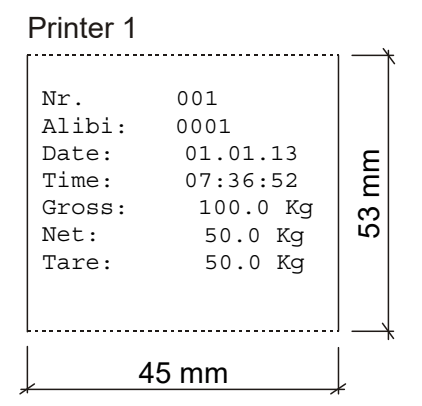

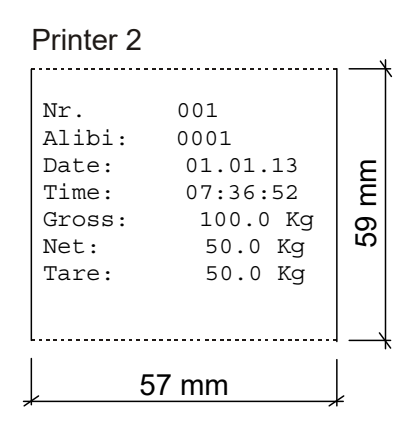

#### Printer 3

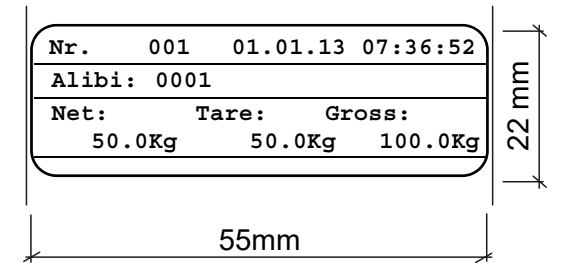

#### Printer 5

| Tare:<br>Net:                      | 50.0 Kg<br>50.0 Kg                       |      |
|------------------------------------|------------------------------------------|------|
| Gross:<br>Time:<br>Date:<br>Alibi: | 100.0 Kg<br>07:36:52<br>01.01.13<br>0001 | 80mm |
| <br>Nr.                            | 001                                      |      |
|                                    | 80mm                                     |      |

# Printer 4

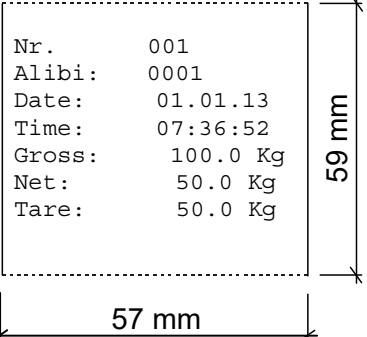

# 5 Funktionsmenü (Nur für Fortgeschrittene)

# 5.1 Navigierung im Funktionsmenü

| Navigierung  |                                                                  |
|--------------|------------------------------------------------------------------|
| NET<br>G / B | Verschiebt die aktivierte Ziffer nach<br>links.<br><left></left> |
| →0←          | Erhöht die aktivierte Ziffer.<br><up></up>                       |
|              | Übernimmt die Eingabe (Bestätigung).<br><enter></enter>          |
| PRINT ESC    | Verlassen der Funktionsebene<br>(ESCAPE)                         |

# 5.2 Funktionsmenü-Übersicht

Um ins Funktionsmenü zu gelangen, gehen Sie wie folgt vor:

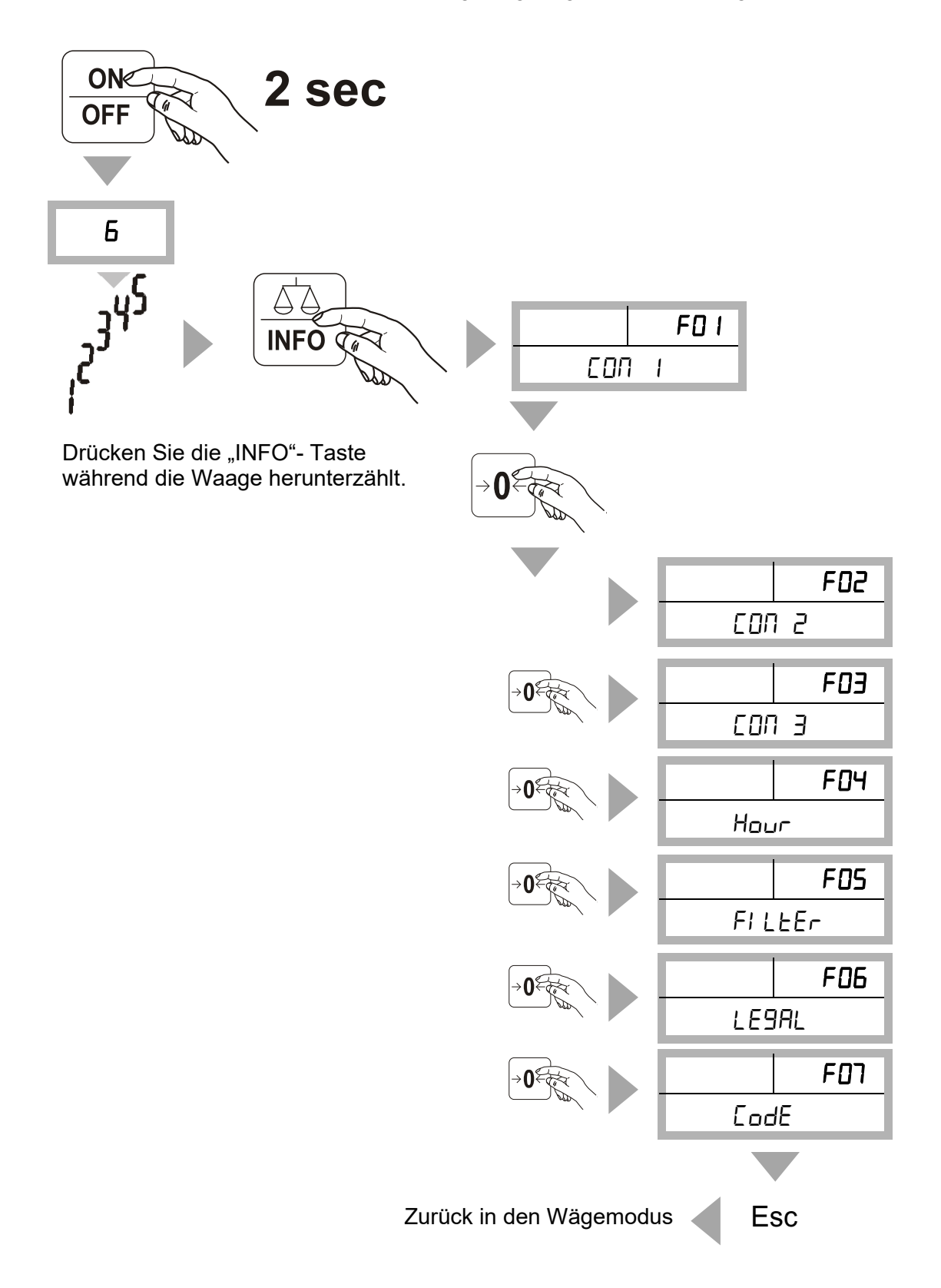

# 5.2.1 Funktionsmenü-Kurzerläuterung

| Menü                                                              | Untermenü                              | Optionen | Funktion                                                                          |
|-------------------------------------------------------------------|----------------------------------------|----------|-----------------------------------------------------------------------------------|
| ғо I<br>СОП I                                                     | FDI-DI<br>NodE I                       | Eont     | Kontinuierliche Übertragung.<br>Nicht für angeschlossenen Dru-<br>cker verwenden! |
| F02                                                               | F02 -0 I                               |          |                                                                                   |
| CON 2                                                             | NodE 2                                 |          |                                                                                   |
| ғоэ<br>СОП Э                                                      | ғоз-от<br>ПоdE З                       |          |                                                                                   |
| Einstellung<br>der Spezifi-<br>kation der<br>Schnittstel-<br>len. | Auswahl des<br>Übertragungs-<br>modus. |          |                                                                                   |

| Menü                                                                                                    | Untermenü                                                              | Optionen                                                                                    | Funktion                                                                         |
|----------------------------------------------------------------------------------------------------|------------------------------------------------------------------------|---------------------------------------------------------------------------------------------|----------------------------------------------------------------------------------|
| FOI FOI-D2<br>CONI oUEPI                                                                                                    | PC                                                                     | PC                                                                                          |                                                                                  |
|                                                                                                    | Print i                                                                | Citizen CBM                                                                                 |                                                                                  |
| F02<br>CON 2                                                                                                    | 602-02<br>6UEP 2                                                       | Pr Int 2                                                                                    | HPP-250                                                                          |
| 607                                                                                                    | 602 02                                                                 | Pr Int 3                                                                                    | LP-50                                                                            |
| EON 3                                                                                                    | -03 -02<br>oUEP 3                                                      | Pr Int 4                                                                                    | HPP-250 für HLS Hubwagen.                                                        |
|                                                                                                    | Zielgerätaus-                                                          | Pr Int 5                                                                                    | HP083                                                                            |
|                                                                                                    | gabe (Auswahl<br>des ange-                                             | Pr Int 6                                                                                    | LP-50 für HLS Hubwagen.                                                          |
| schlossenen<br>Druckers /<br>Gerätes)                                                                                                    | schlossenen<br>Druckers /<br>Gerätes)                                  | rNEd5P                                                                                      | Remotedisplay: RD50, RD100,<br>RD 150 und RD195.<br>Stückgewicht wird angezeigt. |
|                                                                                                    |                                                                        | LI GHES                                                                                     | Statusleuchte SL 3                                                               |
| F0   -03<br>BRUd  <br>F02-03<br>BRUd 2<br>F03-03<br>BRUd 3<br>Baudrate<br>F0   -04<br>PR-E  <br>F02-04<br>PR-E 2<br>F03-04<br>PR-E 2<br>F03-04<br>PR-E 3<br>Parität |                                                                        | rNtent                                                                                      | Remotedisplay: RD50, RD100,<br>RD 150 und RD195.<br>Stückzahl wird angezeigt.    |
|                                                                                                    | F0   -03<br>8803  <br>F02-03<br>8803 2<br>F03-03<br>8803 3<br>Baudrate | 1200<br>2400<br>4800<br>9600<br>14400<br>19200<br>28800<br>28800<br>38400<br>56000<br>51600 | Geschwindigkeit der Daten-<br>übertragung (Baudrate).                            |
|                                                                                                    | F01-04<br>РЯсь 1                                                       | 8n 1                                                                                        | 8 data bits, keine Parität<br>(default)                                          |
|                                                                                                    | ғог-оч<br>РЯ-Е 2                                                       | ו זר                                                                                        | 7 data bits, Even-Parität                                                        |
|                                                                                                    | F03-0ч<br>РЯгЕ Э<br>Parität                                            | ר I                                                                                         | 7 data bits, Odd-Parität                                                         |

| Menü                                        | Untermenü                                            | Optionen                    | Funktion                                                                                     |
|---------------------------------------------|------------------------------------------------------|-----------------------------|----------------------------------------------------------------------------------------------|
| FD I<br>CON I<br>FO2<br>CON 2               | F0 I -05<br>n'L'ASE  <br>F02 -05<br>n'L'ASE          | no<br>985                   | Netzwerk-Reset<br>Nein / Ja                                                                  |
|                                             | Netzwerk-Reset                                       |                             |                                                                                              |
|                                             | F0 I - 05<br>55c An<br>F02 - 05<br>55c An<br>Scanner | rEF<br>ERrE<br>Id I<br>HERd | Dateneingabe mittels Scanner.                                                                |
| F03 FL<br>CON 3 H<br>A<br>(V<br>E<br>B<br>N | F03 -05<br>HBEE<br>Adapter-Modul                     | ΡΟυυΕΑ                      | 0n<br>0FF<br>Ein / Aus                                                                       |
|                                             | (WLAN-/<br>Ethernet- oder<br>Bluetooth-<br>Modul)    | RESEL                       | HR⊢d<br>50FE<br>Netzwerk-Reset                                                               |
| FO4<br>Ноиг                                 | F04 -0 I<br>EI ПЕ<br>Time                            | 00 blinkt                   | HH:MM:SS (Uhrzeit)<br>Keine automatische Umstel-<br>lung zwischen Sommer- und<br>Winterzeit! |
|                                             | F0ч -02<br>dREE<br>Date                              | 00 blinkt                   | DD:MM:YYYY (Datum)                                                                           |
|                                             | F04 -0Э<br>5H0'_'<br>Anzeige                         | SH. ALL                     | Anzeige von Datum und Uhrzeit<br>im Wechsel (Intervall: 30<br>Sekunden).                     |
|                                             |                                                      | SH. oFF                     | Anzeige ist ausgeschaltet.                                                                   |
|                                             |                                                      | SH. EI NE                   | Anzeige der Zeit.                                                                            |
|                                             |                                                      | SH. dAEE                    | Anzeige des Datums.                                                                          |

| Menü                    | Untermenü                                      | Optionen                           | Funktion                                                                 |
|-------------------------|------------------------------------------------|------------------------------------|--------------------------------------------------------------------------|
| F05<br>FILEEr<br>Filter | F05 -0 I<br>PRoFIL<br>Profil                   | 0<br>1<br>2                        | Profil 0 (default)<br>Profil 1 (Tierwägung)<br>Profil2 (schnelles Wägen) |
|                         | F05 -02<br>5P5<br>Sampling Rate                | 6<br>12<br>25<br>50<br>100<br>200  | Sampling Rate-Werte                                                      |
|                         | F05 -03<br>'_'nd<br>Verzögerung                | 0 99                               | Verzögerungswerte zum Füllen<br>des Filters (default 0).                 |
|                         | F <b>05 -04</b><br>위논논<br>Dämpfung             | 0 10                               | Dämpfungswerte (default 2).                                              |
| F06<br>LE9AL<br>Legal   | F05 -0 I<br>ALI bI<br>Alibispeicher            | AL6.5"                             | RL, oFF<br>RL, on<br>Alibispeicher Aus/Ein                               |
|                         |                                                | ALL SHY                            | Ed. 🛛 blinkt<br>Eingabe der Alibinummer                                  |
|                         | F06 -02<br>EAc<br>Elektronischer<br>Eichzähler |                                    | Anzeige Eichzählerstand                                                  |
| FOT<br>CodE             |                                                | Passworteingabe<br>(Passwort 0000) | Eintritt in das passwortge-<br>schützte Menü.                            |

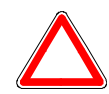

Achtung Mit Erhöhung des Eichzählerstandes erlischt die Eichung.

# 5.2.2 Funktionsmenü F01 - Übersicht COM1

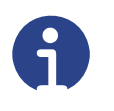

#### Hinweis

Diese Anleitung beschreibt ausschließlich die Einstellungen der Schnittstelle COM1. Die Einstellungen für die Schnittstellen COM2 und COM3 sind dieser entsprechend auszuführen.

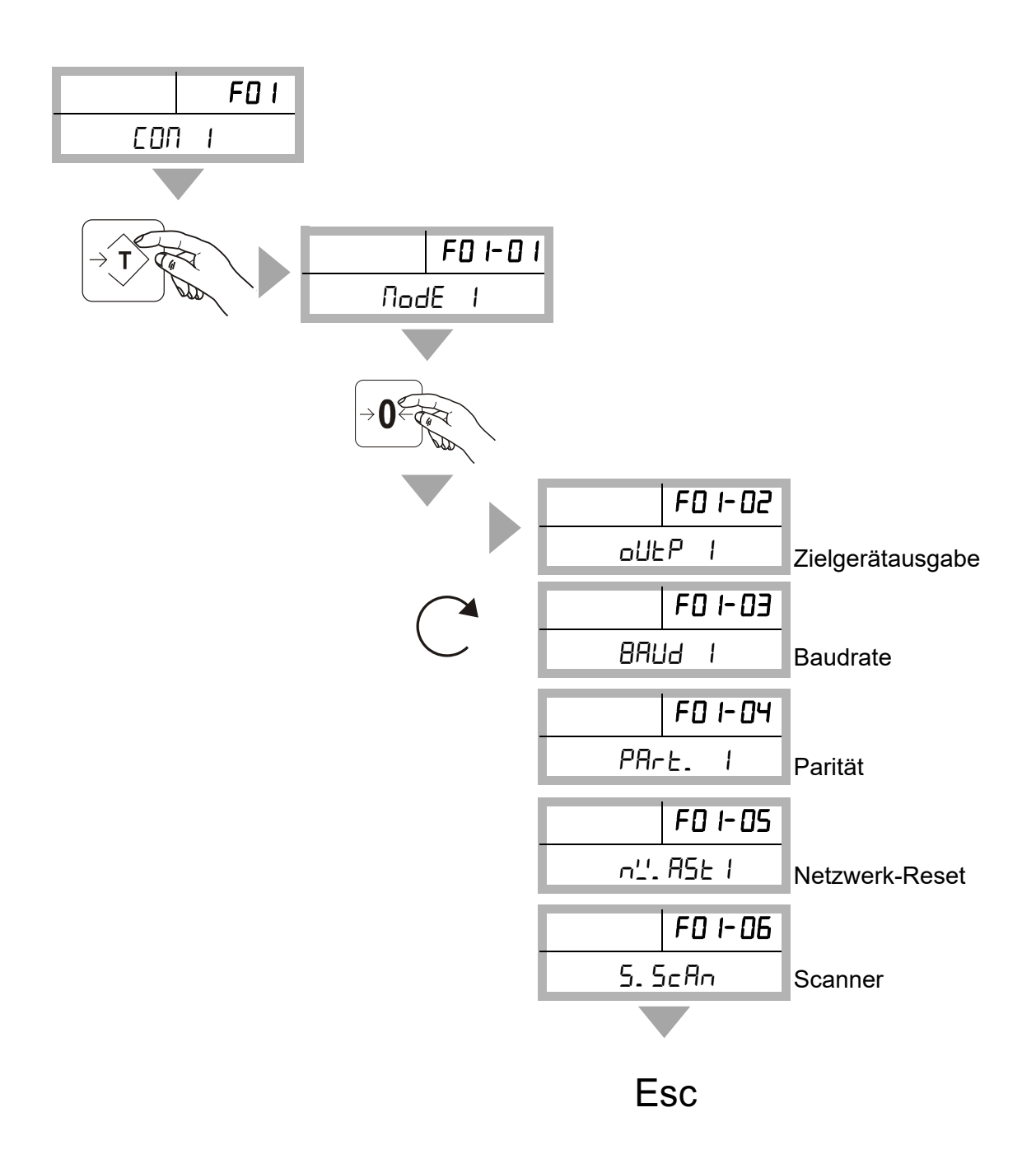
Funktionsmenü F01-01 - MODE 1 (Einstellung der Übertragung)

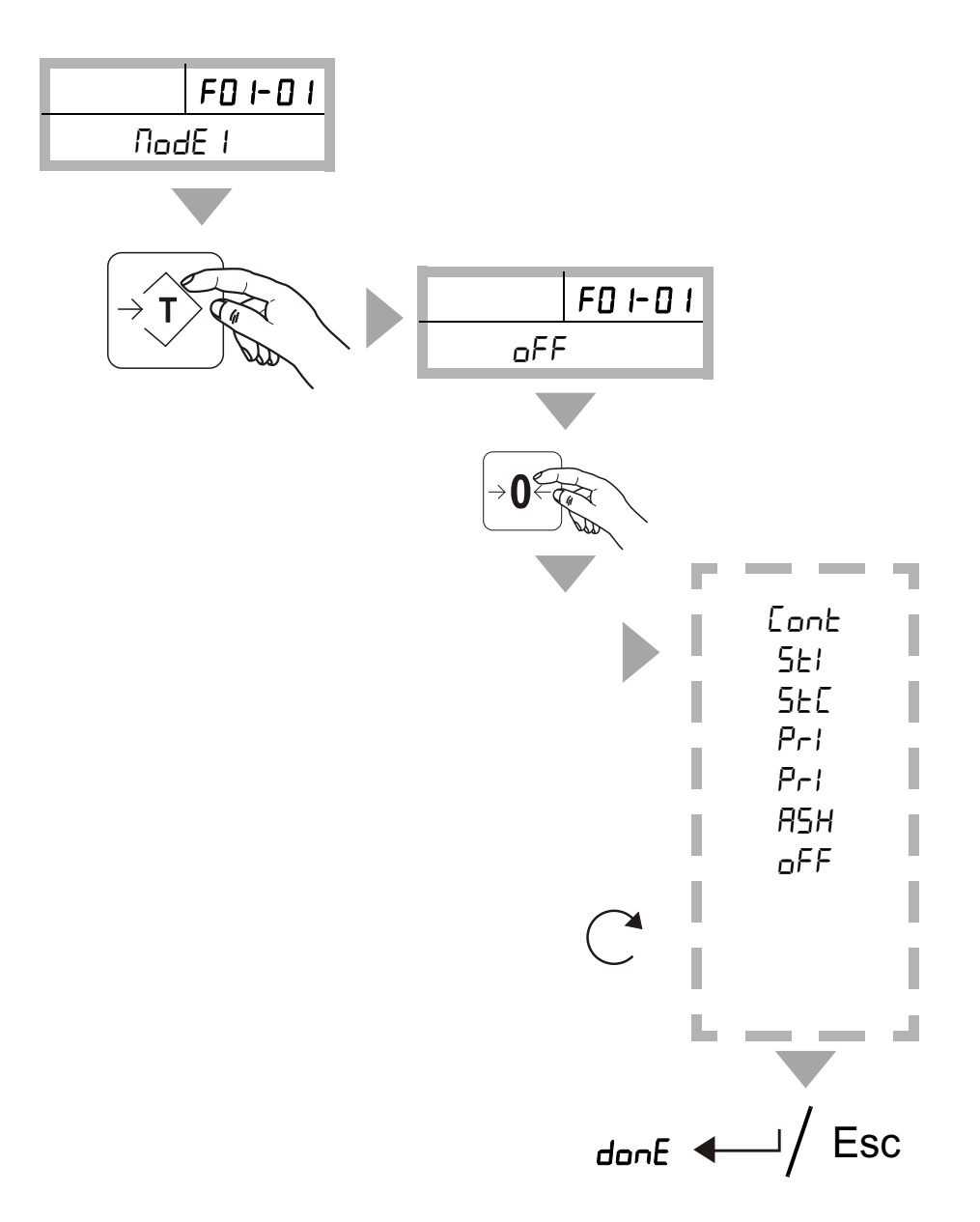

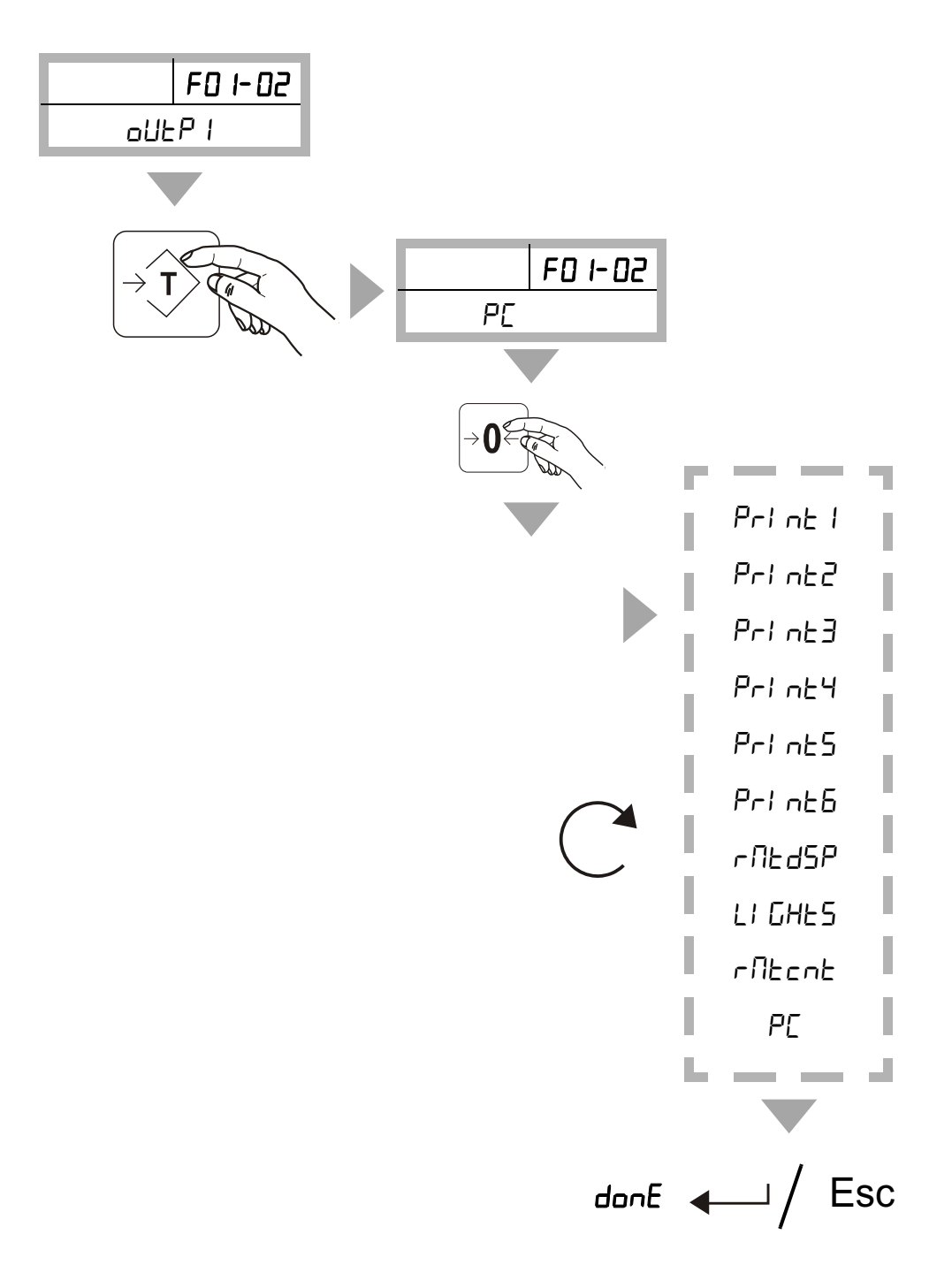

## Funktionsmenü F01-02 - OUTP 1 (Zielgerätausgabe)

#### Auswahl des angeschlossenen Druckers / Gerätes

Das Wägeterminal übermittelt die Daten (unterschiedliche / ausgewählte Peripheriegeräte), die bestimmte Datenformate nutzen können, um die vom Wägeterminal empfangenen Daten korrekt zu interpretieren / zu drucken.

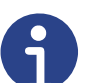

#### Hinweis

Die übertragenen Protokolle werden in dieser Anleitung nur kurz erläutert. Nähere Angaben zur Kommunikation und zum Aufbau des Datenformats sind im Kommunikationsprotokoll enthalten (bei Bedarf bitte anfordern).

Folgende Peripheriegeräte können ausgewählt werden (siehe auch Übersicht Funktionsmenü DULP I auf der vorhergehenden Seite).

#### PC PC: Datenübertragung an PC's

Datenformat:

CHN:A;RAW:+0; ;US;GS;GRO:+100.0;NET:+ 0.0; TAR:+0.0;UW:+0;CNT:+0;<CR><LF>

## Print 1: Datenübertragung an Drucker- Favorit

#### Datenformat:

Print 2: Datenübertragung an Drucker HPP- 250

#### Datenformat:

<ESC>\_@<ESC>\_{1<ESC>\_R<STX>\_<ESC>\_32<LF>
<ESC>\_<STX>\_<ESC>\_!1Tare: 0.0 Kg<CR><LF>
Net:0.0 Kg<CR><LF>
Gross:0.5 Kg<CR><LF>
Time:14.29:27<CR><LF>
Date:01.04.22<CR><LF>
<CR><LF>
<CR><LF>
<CR><LF>
<CR><LF>
<CR><LF>
<CR><LF>

#### Print 2: Datenübertragung an Drucker LP- 50

Datenformat: N<CR><LF> A0,1,0,0,1,1,B,"01.04.22 14:39:04"<CR><LF> LO0,26,380,3<CR><LF> A0,33,0,0,1,1,B,"Net: Tare: Gross:"<CR><LF> A0,58,0,0,1,1,B," 0.0Kg 0.0Kg 0.5Kg "<CR><LF> LO0,83,380,3<CR><LF> P1<CR><LF>

#### Print 4: Datenübertragung an Drucker HLS

#### Datenformat:

<CAN>\_<CAN>\_<<CAN>\_<<CAN>\_</CAN>\_</CAN>\_</CAN>\_</CAN>\_</Time to the set of the set of the set

#### Print 5: Datenübertragung an Drucker TPS 143

Datenformat: <ESC>\_@<ESC>\_{0<ESC>\_R<STX>\_<ESC>\_32<LF> <ESC> <STX> <ESC> !1Tare: 0.0 Kg<CR><LF> Net:0.0 Kg<CR><LF> Gross:0.5 Kg<CR><LF> Time:14.42:58<CR><LF> Date:01.04.22<CR><LF> <CR><LF><CR><LF><CR><LF><CR><LF> <CR><LF><CR><LF><CR><LF><CR><LF><CR><LF><CR><LF> <CR><LF><CR><LF><CR><LF>

```
rmtdsp: Datenübertragung an Großanzeige
```

Datenformat: ST,GS,+ 0.0Kg<CR><LF>

LI GHE5 Lights: Datenübertragung an Statusleuchte SL 3

| Datenformat:        |                       |
|---------------------|-----------------------|
| Statusleuchte Aus:  | PC <cr><lf></lf></cr> |
| Statusleuchte Gelb: | PC <cr><lf></lf></cr> |
| Statusleuchte Grün: | PC <cr><lf></lf></cr> |
| Statusleuchte Rot:  | PC <cr><lf></lf></cr> |
|                     |                       |

#### rmtcnt: Datenübertragung an Großanzeige

Datenformat: ST,GS,+ 0.0Kg<CR><LF>

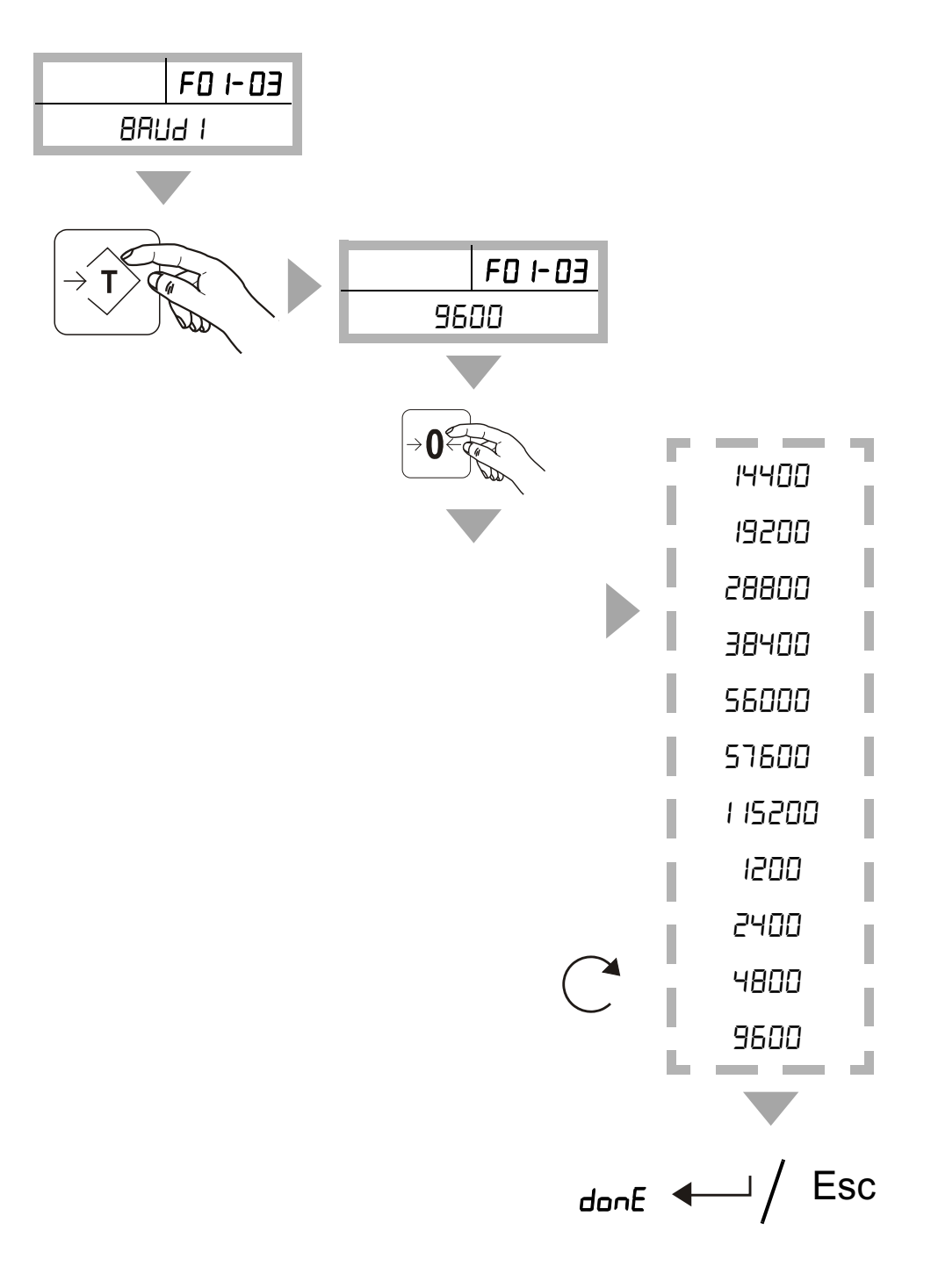

Funktionsmenü F01-03 - BAUD 1 (Baudrate)

Funktionsmenü F01-04 - PART 1 (Parität)

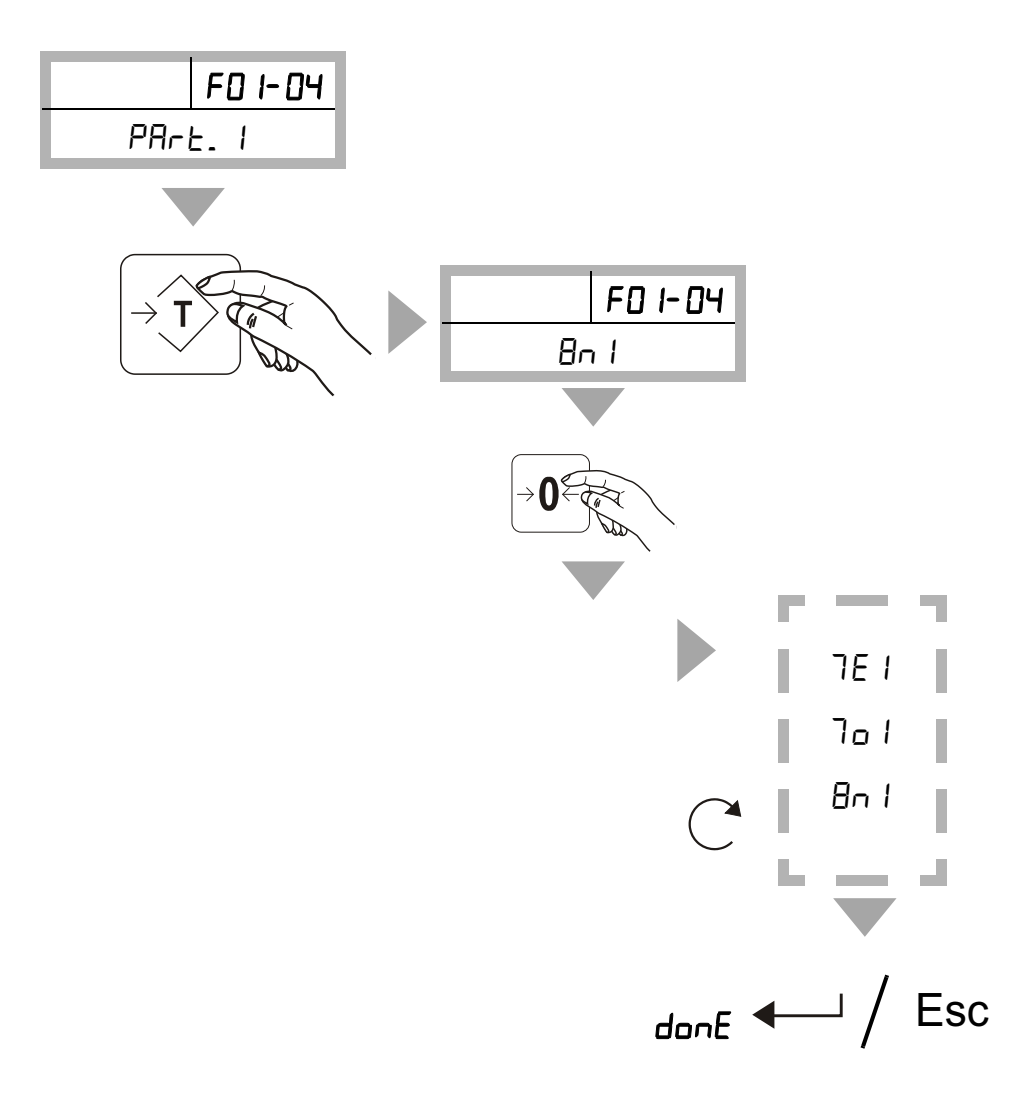

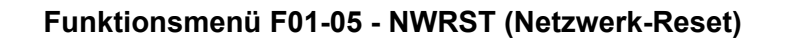

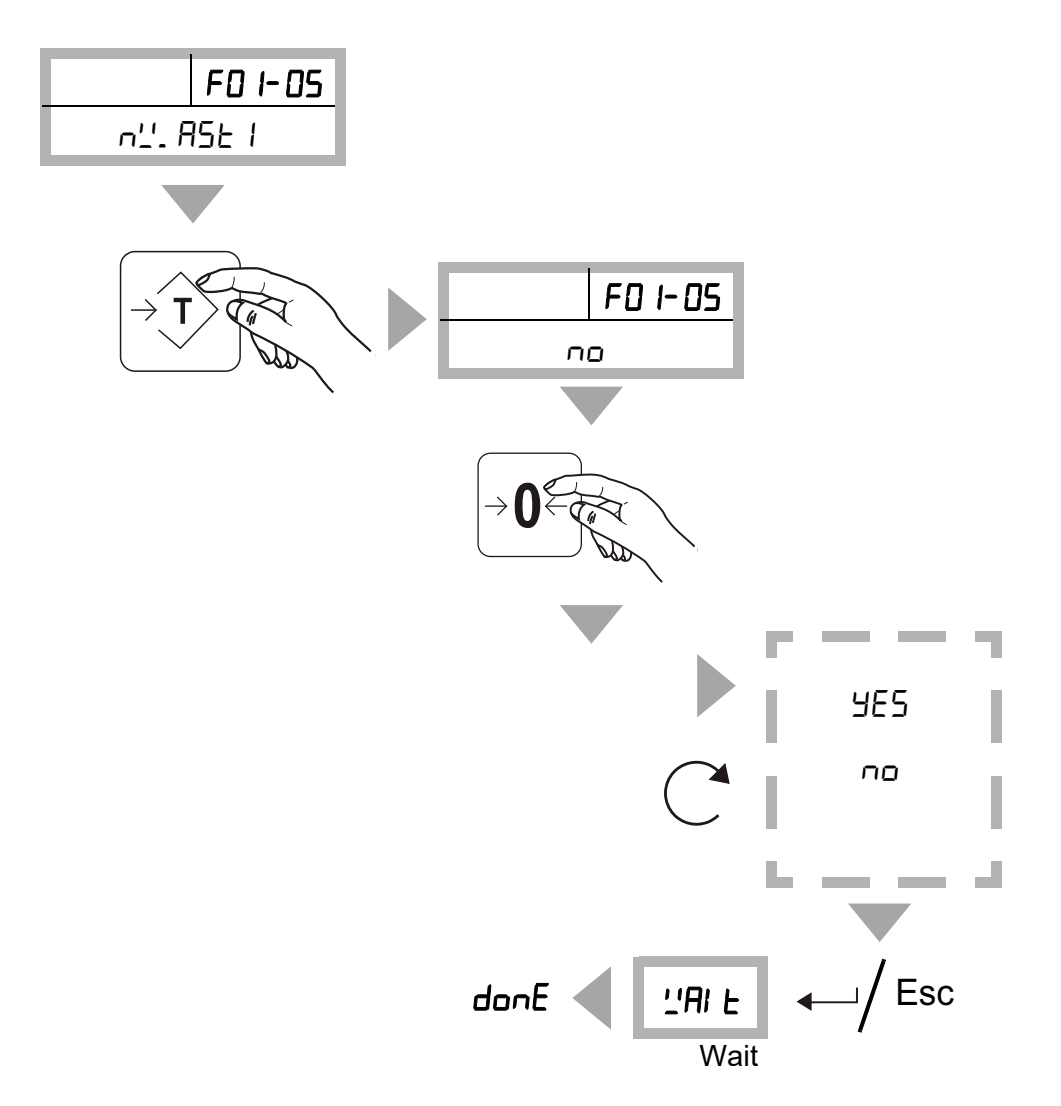

Funktionsmenü F01-06 - SScan (Dateneingabe Scanner)

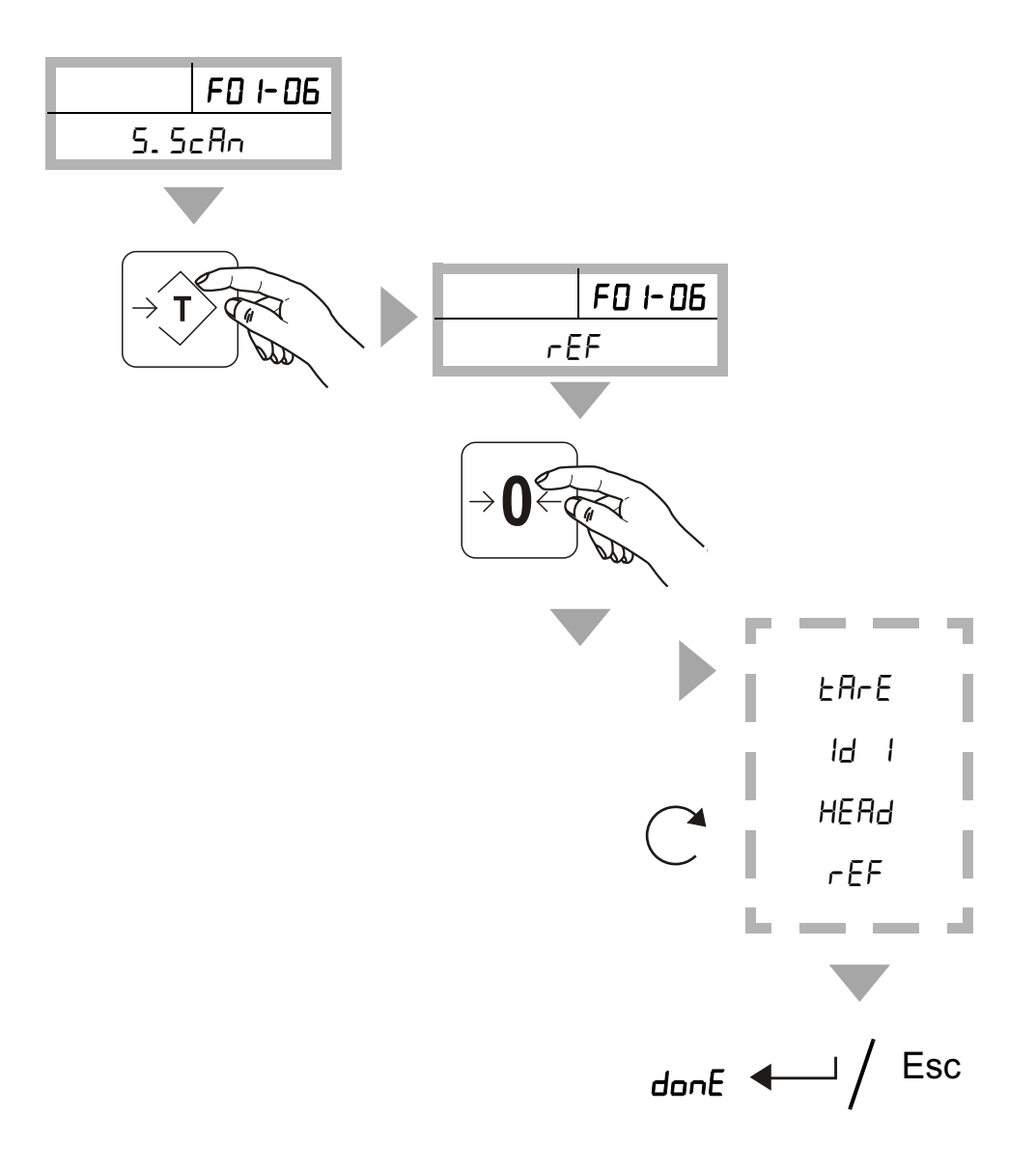

## 5.2.3 Funktionsmenü F03-05 - XBEE (Funkübertragung)

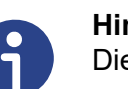

Hinweis Dieses Menü gibt es nur unter COM 3!

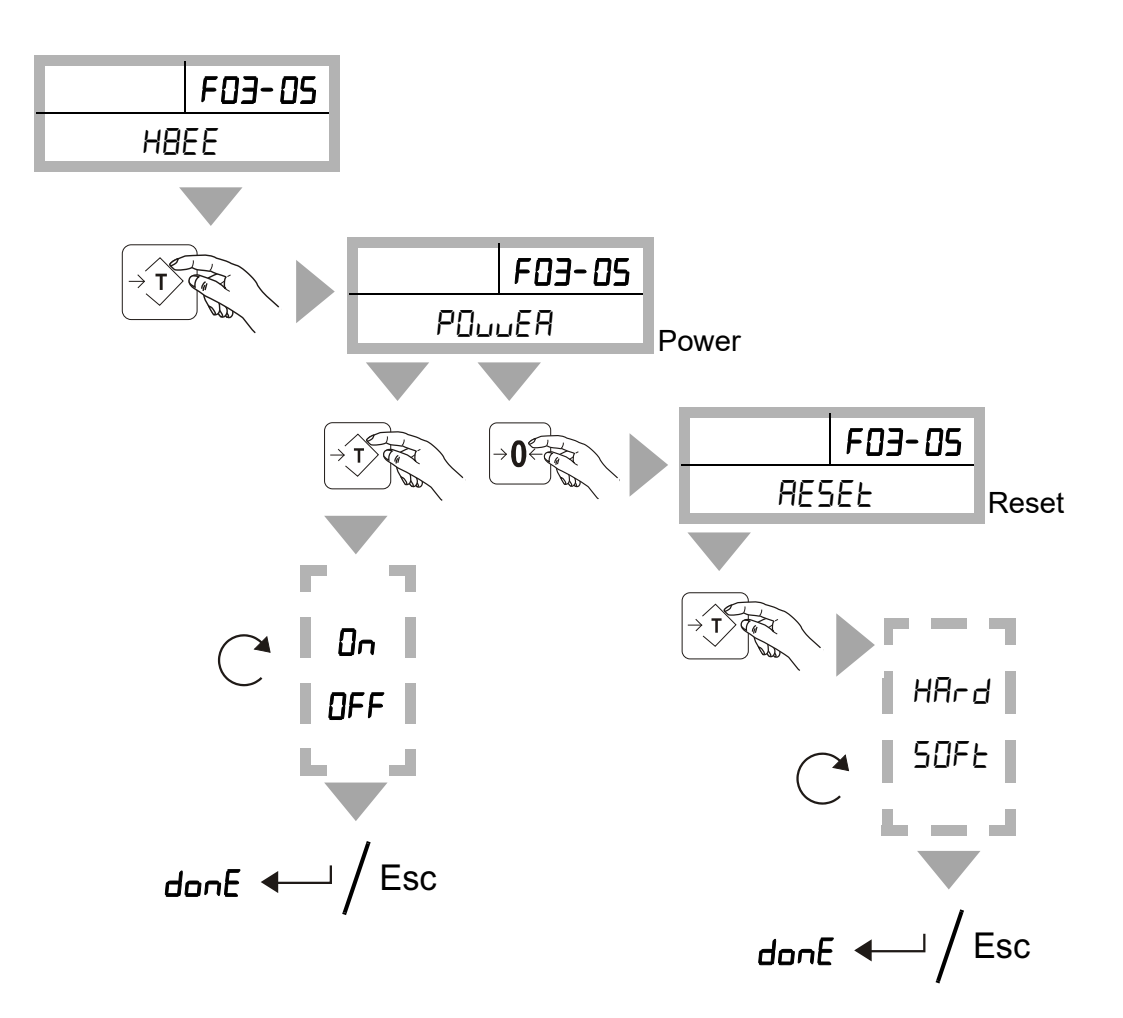

## 5.2.4 Funktionsmenü F04 - Übersicht HOUR (Datum / Uhrzeit)

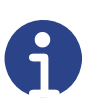

## Hinweis

Es gibt keine automatische Umstellung zwischen Sommer- und Winterzeit.

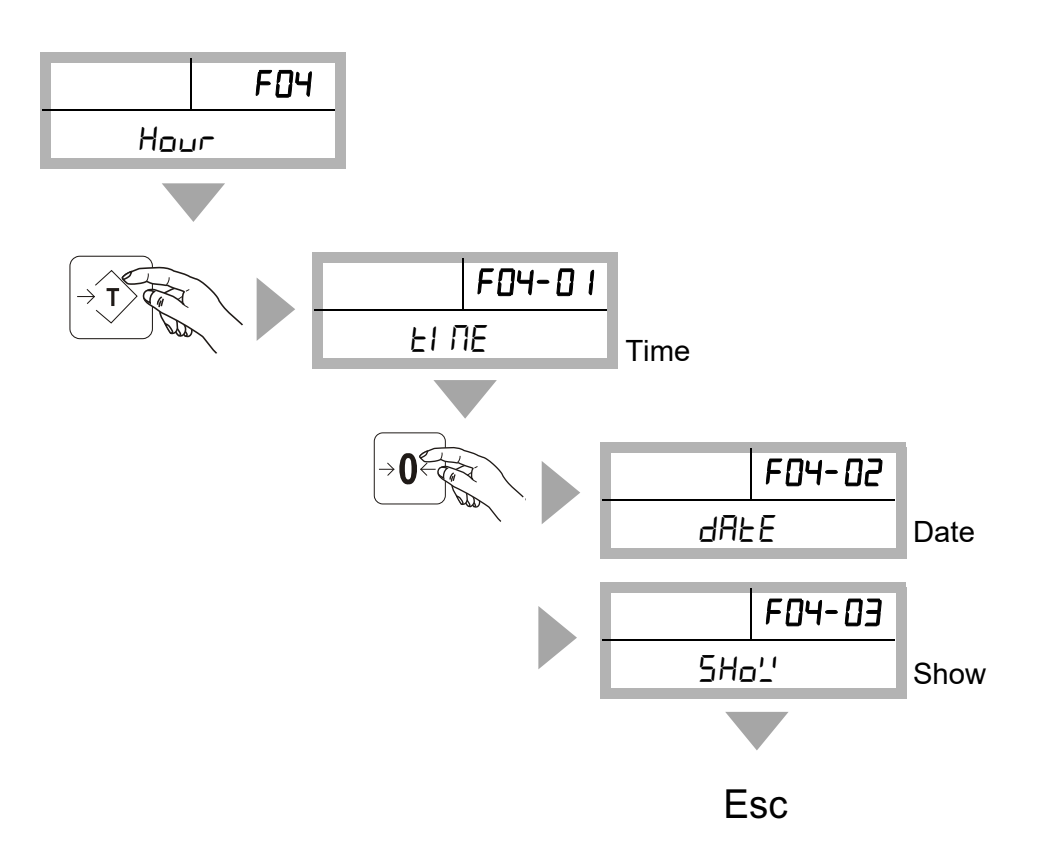

Funktionsmenü F04 - 01 TIME (Uhrzeit)

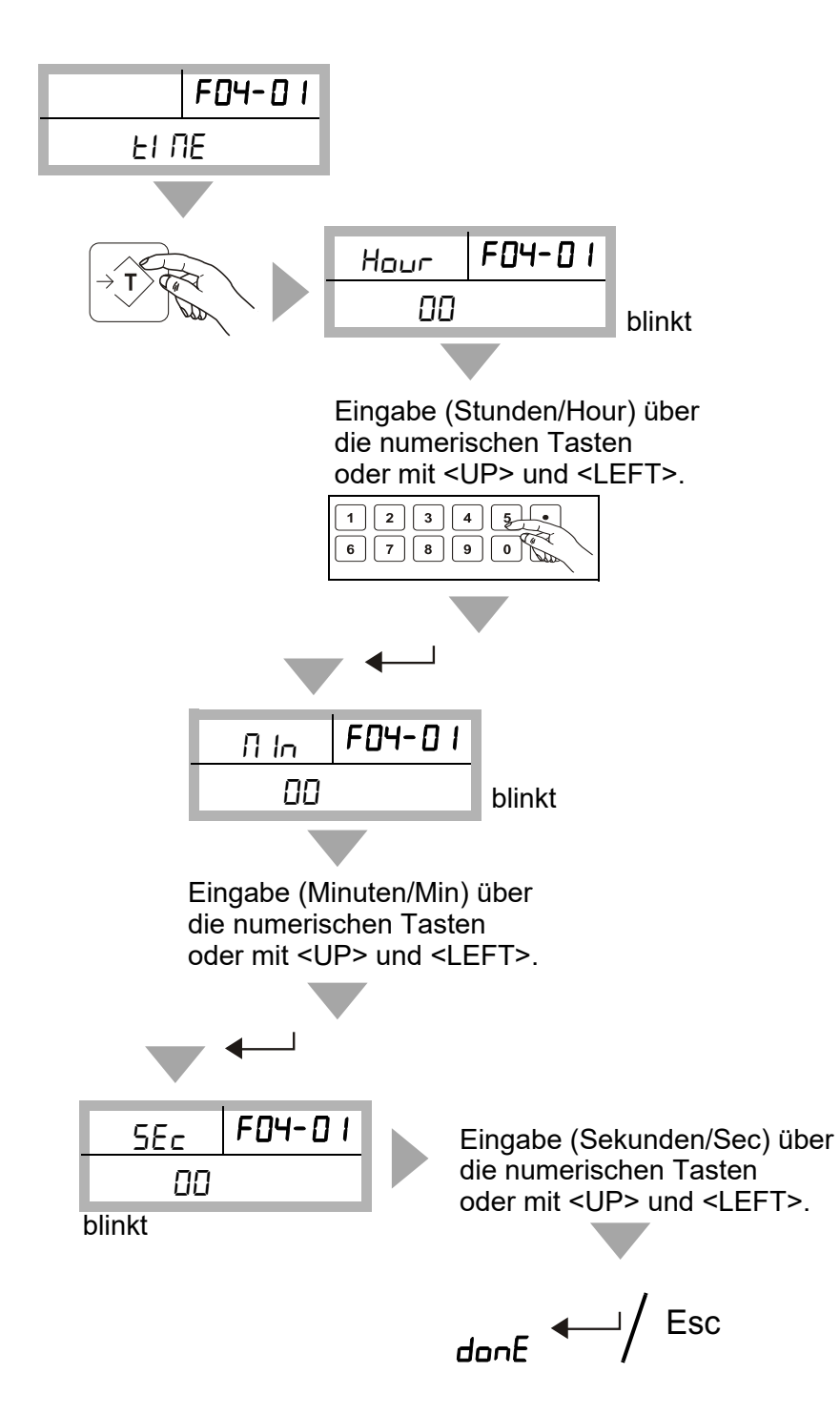

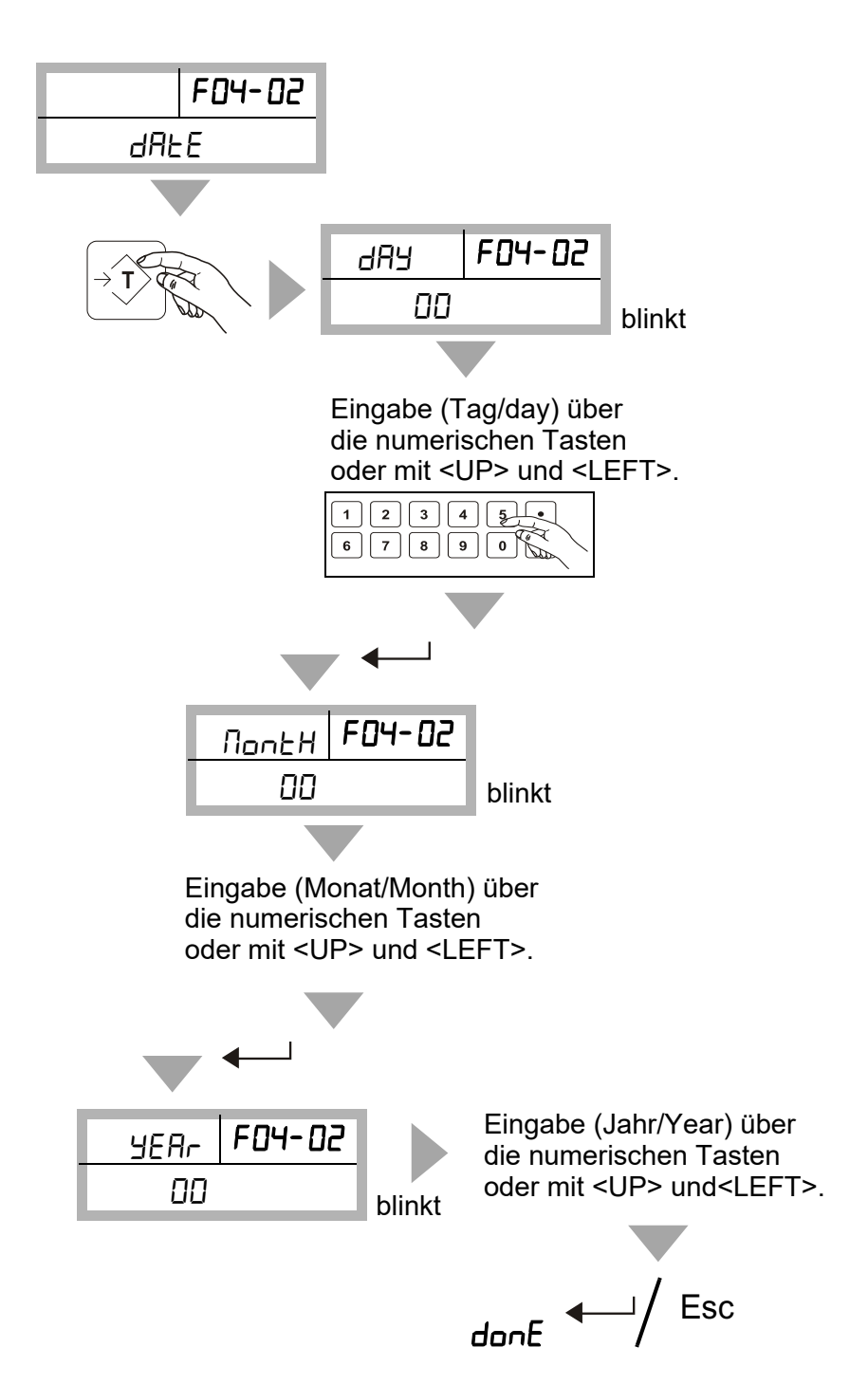

## Funktionsmenü F04 - 02 DATE (Datum)

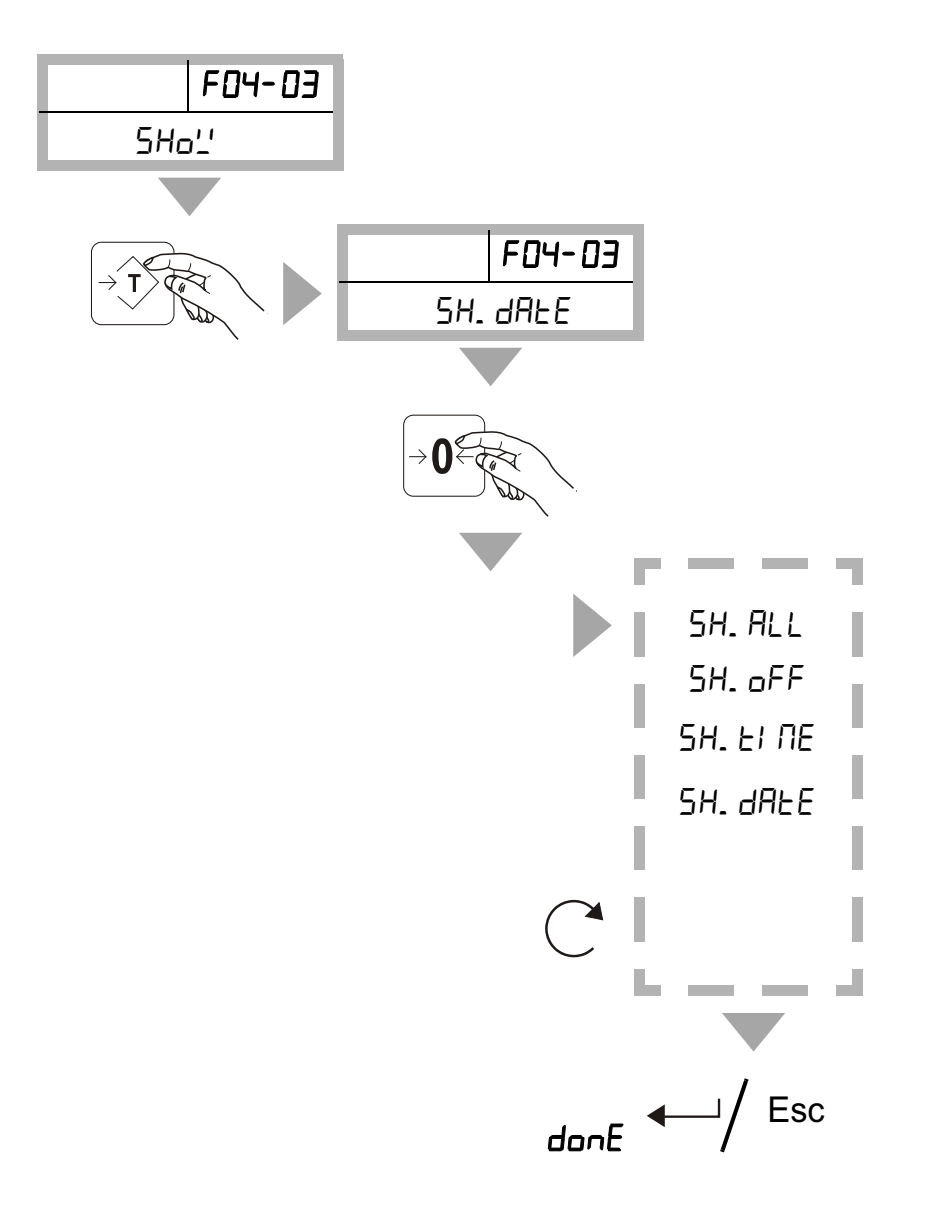

Funktionsmenü F04 - 03 SHOW (Anzeige Datum/Uhrzeit im Display)

## 5.2.5 Funktionsmenü F05 -Übersicht Filter

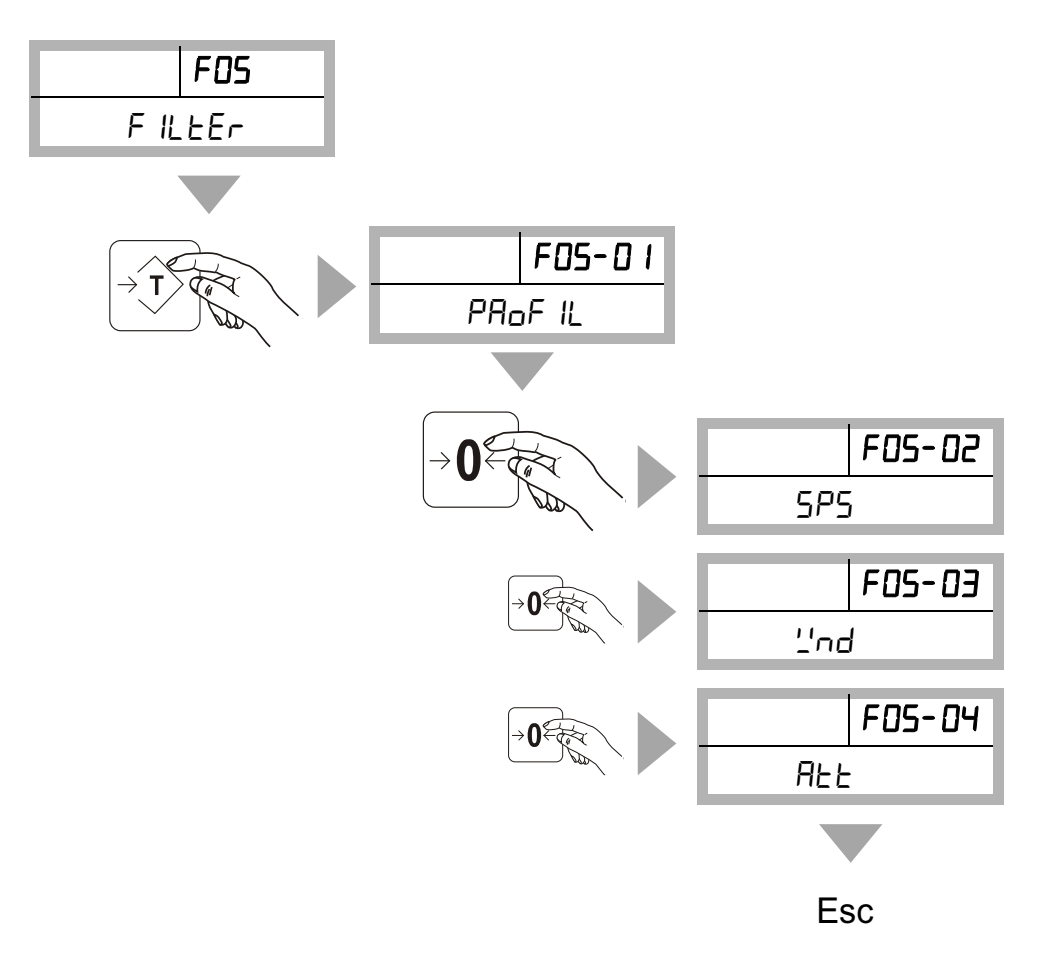

Hier haben Sie die Möglichkeit, die interne Messrate des AD-Wandlers einzustellen. Dieser Parameter hat direkten Einfluss auf weitere Einstellungen des Wägebetriebs.

Bei höheren Messraten arbeitet die Waage schneller, verliert jedoch an Stabilität.

Niedrige Messraten verbessern die Stabilität, haben aber Einfluss auf die Geschwindigkeit. Niedrige Messraten sollten in sehr unruhigen Umgebungen verwendet werden.

Zudem können Sie aus bereits bestehenden Profilen wählen. Die bestehenden Profile decken den Großteil aller Anwendungsfälle ab.

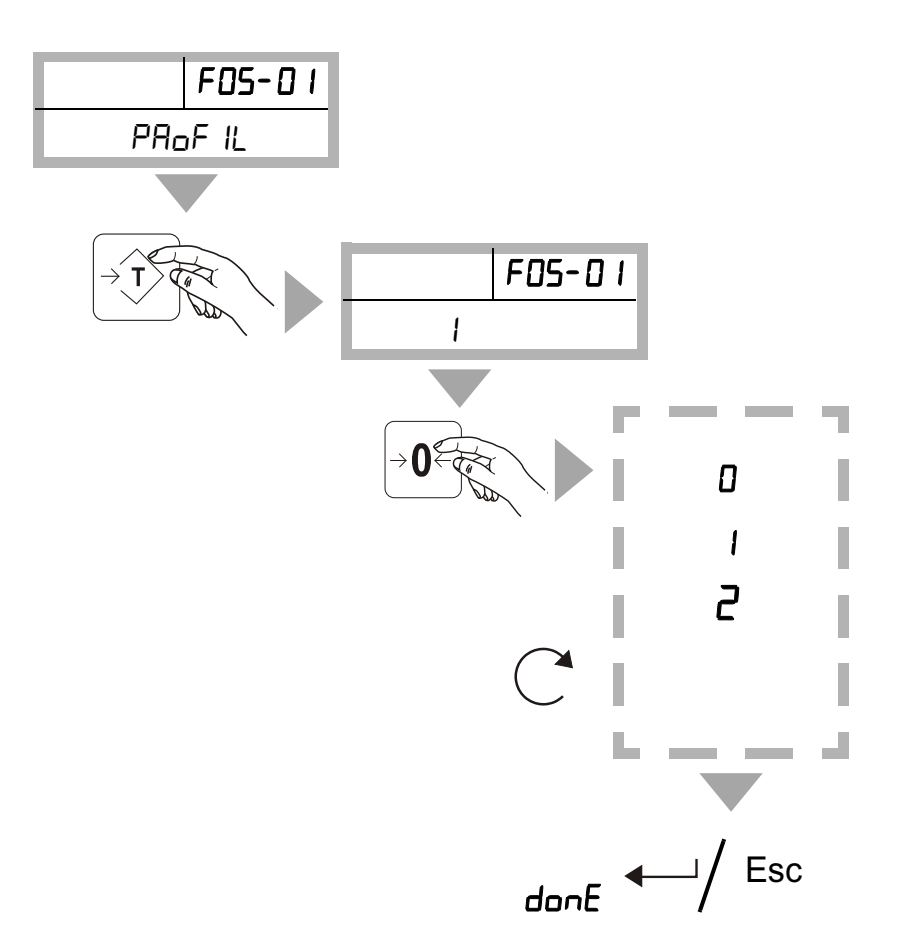

## Funktionsmenü F05-01 - Profil (z.B. Tierwägung)

Profil 0 (default) bietet die optimalen Einstellungen für alle statistischen Anwendungsfälle (perfekte Abstimmung zwischen Geschwindigkeit und Stabilität).

Profil 1 bietet die optimalen Einstellungen für alle dynamischen Anwendungsfälle (Tierwägung, perfekte Abstimmung für maximale Stabilität).

Profil 2 ermöglicht eigene Einstellungen am Filter und dessen Parameter.

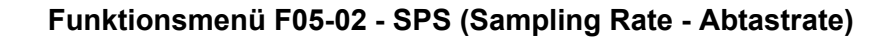

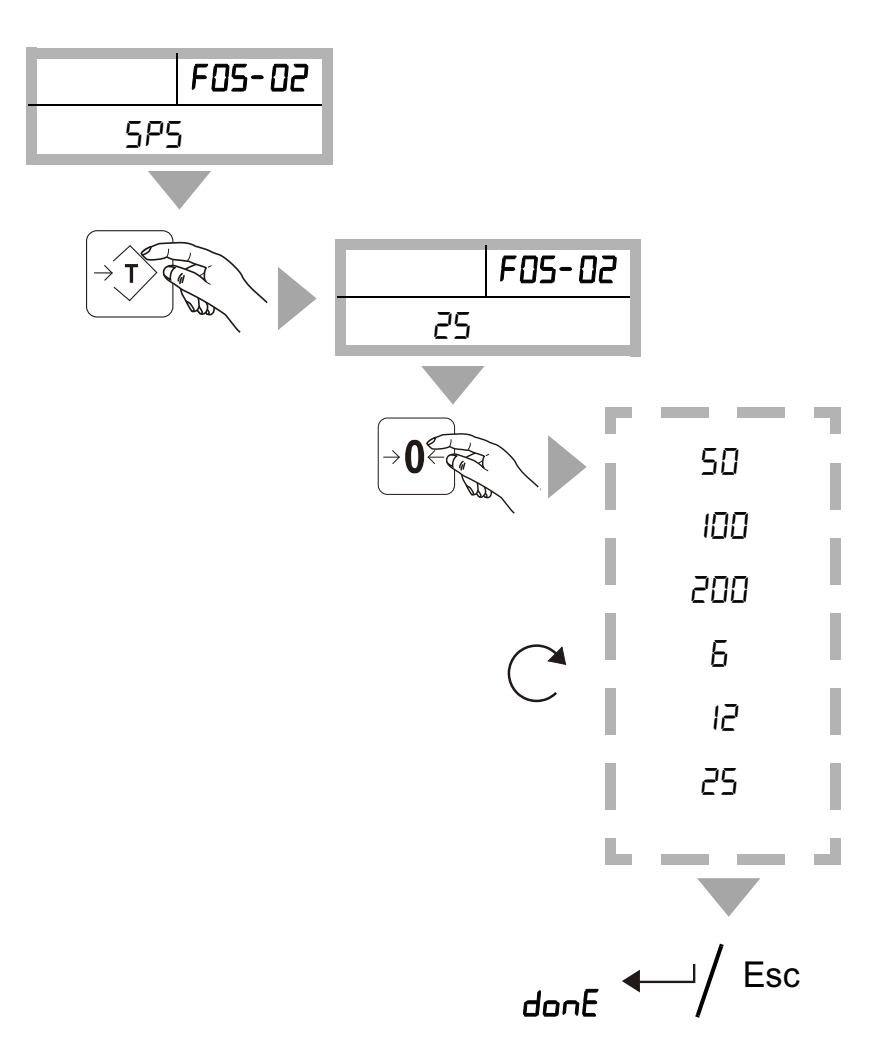

Hier haben Sie die Möglichkeit, die interne Geschwindigkeit anzupassen.

Wir empfehlen eine Messrate von 6, 12 oder 25 SPS. Höhere Messraten bewirken kleinste Veränderungen auf die Stabilität des ermittelten Messwertes.

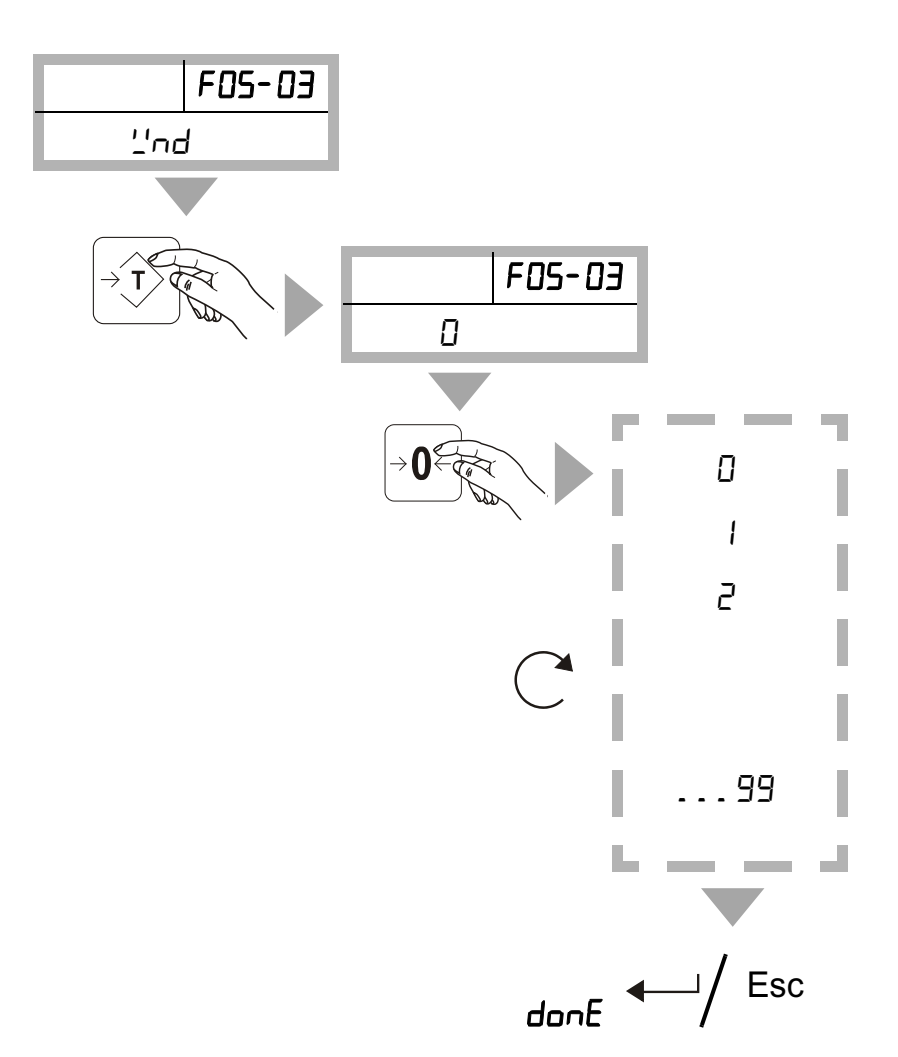

## Funktionsmenü F05-03 - WND (Verzögerung)

Hier legen Sie fest, mit wie vielen Messwerten der interne Filter gefüllt wird, bevor ein daraus resultierender Messwert ausgegeben wird.

Ein hoher Wert erfordert viele Messwerte, was zu Verzögerungen führt. Dafür verbessert sich jedoch die Stabilität der ausgegebenen Messwerte.

Ein kleiner Wert erhöht die Geschwindigkeit, hat jedoch einen negativen Einfluss auf die Stabilität der Messwerte.

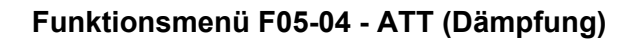

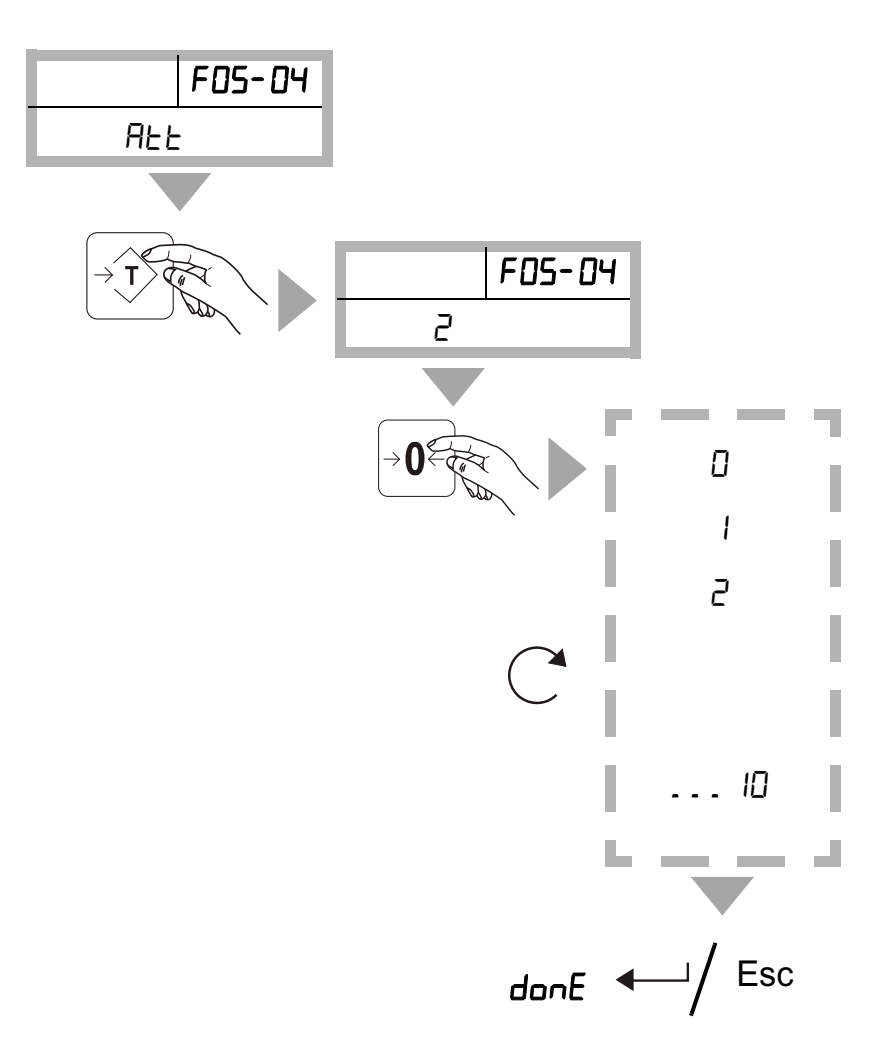

Der Filter versucht, den nächsten Wägewert auf Grundlage mehrerer Faktoren vorherzusagen. Zusätzlich wird die Geschwindigkeit der Messwerte sowie das Delta der Messwerte berücksichtigt.

Ein Dämpfungswert von ATT = 0 erfordert mehr Schritte, um einen gefilterten Wert auszugeben.

Ein Dämpfungswert von ATT = 10 erfordert weniger Schritte, um einen gefilterten Wert auszugeben.

Ein hoher Dämpfungswert bietet weniger stabile Zwischenwerte, dafür jedoch eine höhere Geschwindigkeit.

## 5.2.6 Funktionsmenü F06 - Übersicht Legal

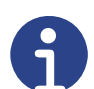

#### Hinweis

Im Menüpunkt LEGAL kann bei Bedarf der Alibispeicher aktiviert bzw. deaktiviert werden. Bei geeichten Waagen ist der Alibispeicher standardmäßig immer aktiv und kann nicht deaktiviert werden. Die Abfrage der gespeicherten Alibiwerte für die Marktüberwachung durch das Eichamt befindet sich in diesem Menüpunkt. Eine weitere Möglichkeit, gespeicherte Alibiwerte anzuzeigen, befindet sich im Schnellmenü.

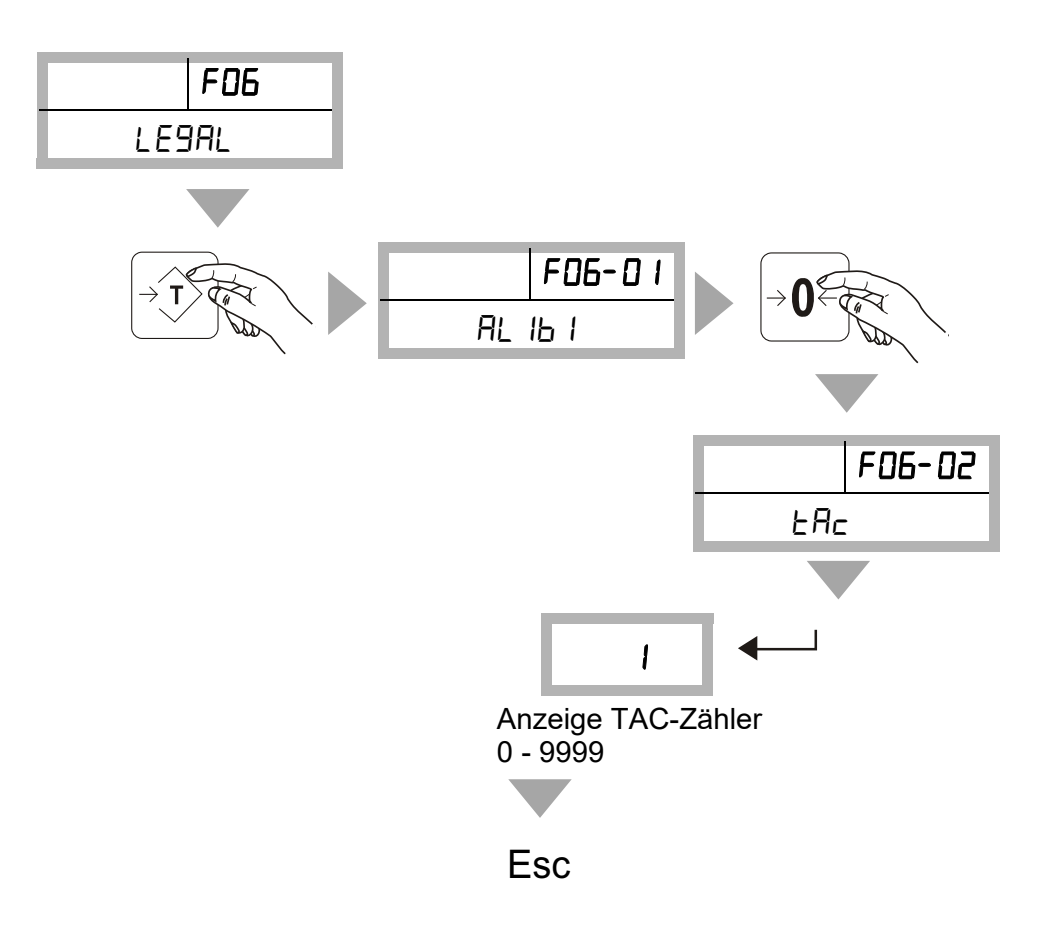

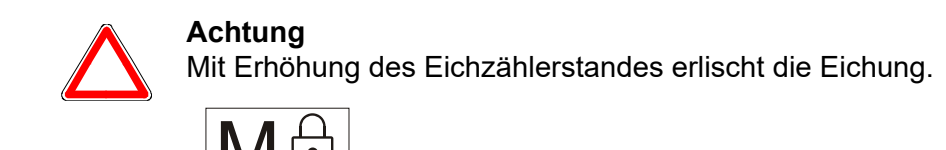

# F06-0 I AL IS I F06-0 I АLЬ. 51 АLЬ. 5Н<u>'</u>' F06-0 I AL6.51 AL 6. 51 F06-0 I Esc AL. on AL.on AL.oFF Esc donE

## Funktionsmenü F06-01 - Übersicht Alibi (Alibispeicher Ein/Aus)

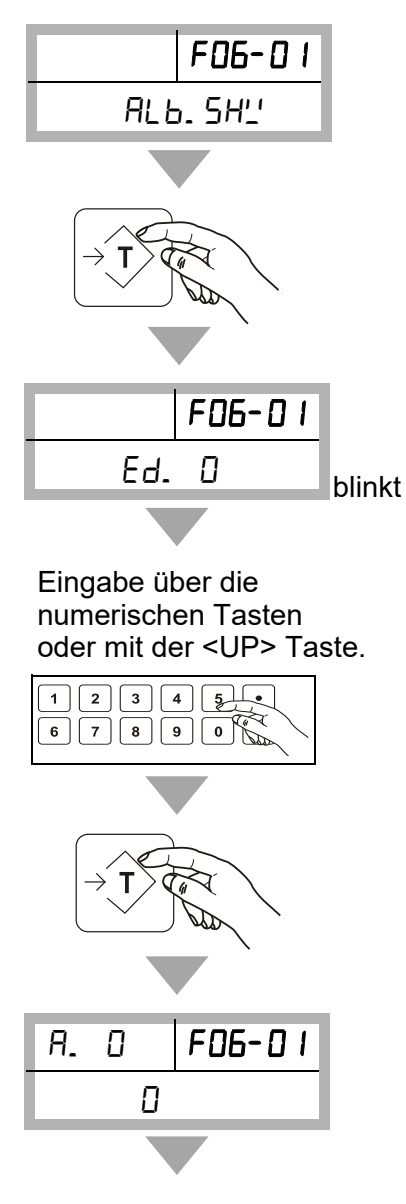

Anzeige Alibiwert

## 6 Passwortgeschütztes Menü (Nur für Fortgeschrittene)

#### 6.1 Navigierung im passwortgeschützten Menü

| Navigierung                                                                                                    |                                                                  |
|----------------------------------------------------------------------------------------------------|------------------------------------------------------------------|
| NET<br>G / B                                                                                                    | Verschiebt die aktivierte Ziffer nach<br>links.<br><left></left> |
|                                                                                                    | Erhöht die aktivierte Ziffer.<br><up></up>                       |
| $\begin{array}{ c c }\hline \rightarrow \hline \hline \end{array} \\ \hline \hline \end{array} \\ \hline \end{array}$ | Übernimmt die Eingabe (Bestätigung).<br><enter></enter>          |
| PRINT ESC                                                                                                    | Verlassen der Funktionsebene<br>(ESCAPE)                         |

Im passwortgeschützten Menü werden alle eichrelevanten und technischen Parameter der Waage eingestellt.

Das Ändern der Parameter führt dazu, dass die Waage nicht mehr ihren technischen Angaben entsprechend funktioniert. Um geänderte Parameter wirksam zu ändern, müssen die Änderungen beim Verlassen des Menüs wie folgt gespeichert werden.

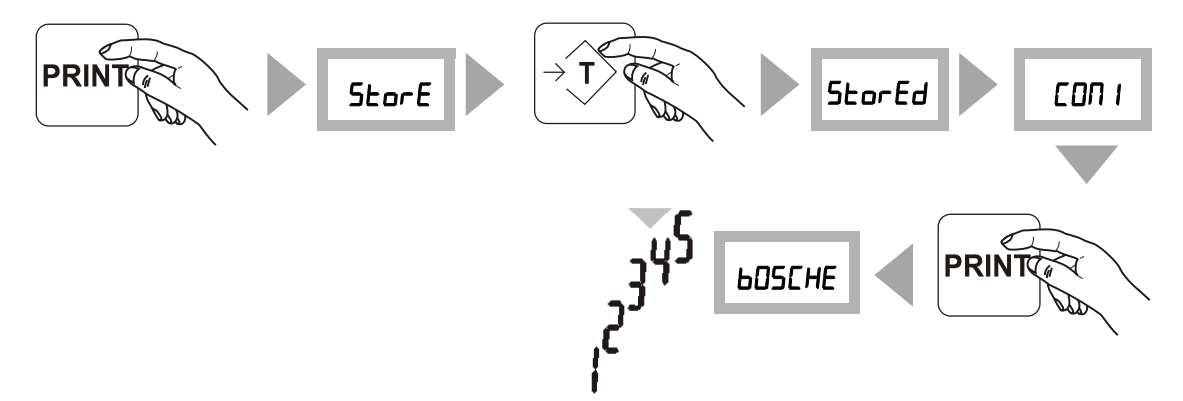

Das Speichern führt zusätzlich dazu, dass der Wert des elektronischen Eichzählers um 1 erhöht wird. Bei geeichten Waagen erlischt in diesem Moment die Eichung. Das System ist somit nicht mehr geeicht.

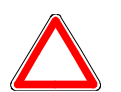

#### Achtung

Mit Erhöhung des Eichzählerstandes erlischt die Eichung.

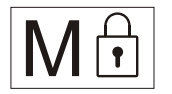

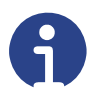

## Hinweis

Bitte kontaktieren Sie vor Änderungen unseren technischen Support (siehe Kapitel 9 "Kundendienst").

Sollten Sie sich nicht mehr sicher sein, verlassen Sie das Menü durch mehrfaches Drücken der Taste **ESC** (PRINT).

Die Anzeige führt erneut einen Selbsttest durch und wechselt in den normalen Wägemodus.

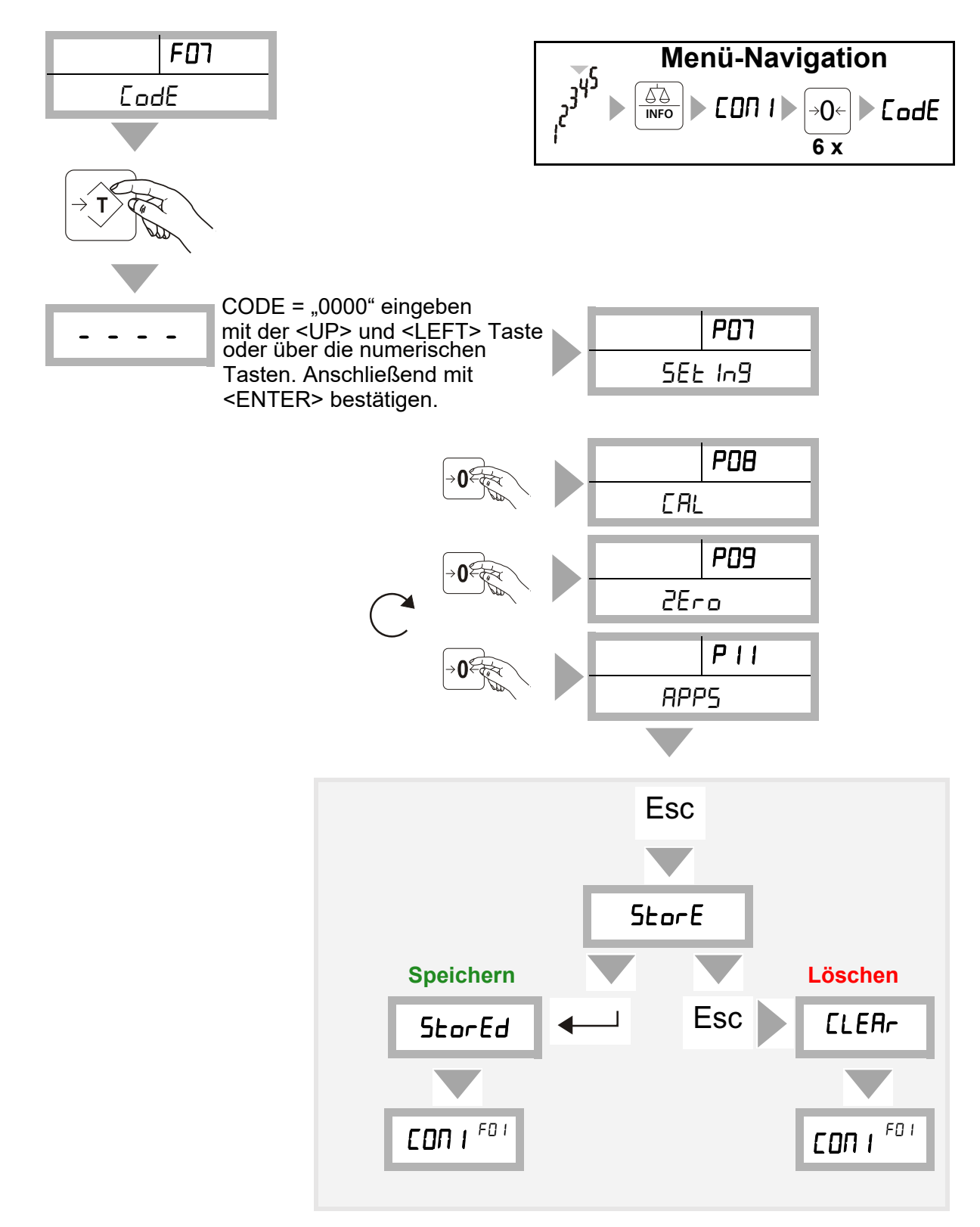

## 6.2 Passwortgeschütztes Menü - Übersicht

| Menü           | Untermenü                                      | Optionen                                                                                                    | Funktion                                                       |
|----------------|------------------------------------------------|----------------------------------------------------------------------------------------------------|----------------------------------------------------------------|
| POT<br>SELI n9 | פח-ם ו<br>dEc ו<br>Dezimalstellen              | 0; 0.0; 0.00; 0.000; 0.0000;<br>0.00000                                                                                   | Einstellung der<br>gewünschten Anzahl der<br>Nachkommastellen. |
|                | 20-02<br>ו ה[<br>Schrittgröße                  | ו הב54 ו<br>1; 2; 5; 10; 20; 50; 100; 200                                                                                 | Schrittgröße für ange-<br>zeigtes Gewicht (Auflö-<br>sung).    |
|                | РОТ-ОЭ<br>[ RP<br>Einstellung<br>der Kapazität | [유P미유버<br>"00.0000" blinkend> Wert ein-<br>geben mit <up> und <left>.</left></up>                                         | Einstellung der maxima-<br>len Kapazität.                      |
|                |                                                | wenn rol o = oFF)<br>"00.0000" blinkend> Wert ein-<br>geben mit <up> und <left>.</left></up>                              | Kapazität Wägebereich 1                                        |
|                |                                                | [유무유미관 (wird augeblendet<br>wenn rod on = oFF)<br>"00.0000" blinkend> Wert ein-<br>geben mit <up> und <left>.</left></up> | Kapazität Wägebereich 2                                        |
|                | PD-D4<br>[HRn<br>Aktive Kanäle                 | on<br>oFF                                                                                                    | Ein/Aus<br>1 - 4 oder Summe                                    |
|                | פס-רס5<br>ם L P<br>Overload Kon-<br>trolle     | on<br>oFF                                                                                                    | Ein/Aus                                                        |
|                | ם-רם<br>ULP<br>Underload<br>Kontrolle          | on<br>oFF                                                                                                    | Ein/Aus                                                        |
|                | רם-רם<br>PA: ר<br>Anzeige Waa-<br>gen-Paarung  | on<br>oFF                                                                                                    | Ein/Aus                                                        |

## 6.2.1 Passwortgeschütztes Menü - Kurzerläuterung

| Menü                                                                                      | Untermenü                                                 | Optionen                            | Funktion                                                    |
|-------------------------------------------------------------------------------------------|-----------------------------------------------------------|-------------------------------------|-------------------------------------------------------------|
| רסז<br>5251 ה9                                                                            | 201-08<br>רחו ח                                           | oFF<br>rn92                         | Normales Wägen                                              |
|                                                                                           | Mehrbereich/<br>Mehrteilung                               | 27<br>127<br>123                    | Mehrteilungswaage                                           |
|                                                                                           | Р07-09<br>ЕНЕ. dEu                                        | oFF                                 | Normales Wägen                                              |
|                                                                                           | Externe<br>Geräte                                         | БУго                                | Neigungssensor (nur bei<br>mobilen Anwendungen)             |
|                                                                                           | ם- ום<br>טהו 25<br>Einheit                                | SEL D<br>SEL I<br>SEL 2<br>SEL 3    | Aus<br>Gramm (g)<br>Kilogramm (kg)<br>Tonnen (t)            |
| PDB PDB-D<br>EAL SPAn<br>Lastka<br>rung (:<br>Punkte<br>PDB-Da<br>L1 nE<br>Linear<br>rung | PDB-D I<br>5PAn<br>Lastkalibrie-<br>rung (zwei<br>Punkte) |                                     | Zweipunkt-Kalibrierung<br>(Nullpunkt, Lastpunkt)            |
|                                                                                           |                                                           | <i>⊢ R'_'</i><br>"67442" (Beispiel) | Anzeige des aktuellen<br>Rohmesswertes des A/D<br>Wandlers. |
|                                                                                           |                                                           | 2Ero                                | ปกLoAd<br>Kalibrierung des Null-<br>punktes.                |
|                                                                                           |                                                           | LoAd                                | Kalibrierung der Last.                                      |
|                                                                                           | P08-02<br>LI nEAr<br>Linearkalibrie-<br>rung              | SEEPS                               | I - Б<br>Anzahl der Kalibrier-<br>punkte.                   |
|                                                                                           |                                                           | r ቭ'_'<br>"67442" (Beispiel)        | Anzeige des aktuellen<br>Rohmesswertes des A/D<br>Wandlers. |
|                                                                                           |                                                           | 2Ero                                | ปกLอสี่ป<br>Kalibrierung des Null-<br>punktes.              |
|                                                                                           |                                                           | LoAd                                | Kalibrierung der Last.                                      |

Wägeterminal MCI

| Menü       | Untermenü           | Optionen                                                                                        | Funktion                                                                                                    |
|------------|---------------------|-------------------------------------------------------------------------------------------------|----------------------------------------------------------------------------------------------------|
| POB<br>CAL | P08-03<br>∩∐- ∩     | FI ELO                                                                                          | Theoretische Kalibrie-<br>rung                                                                                                    |
|            |                     |                                                                                                 | 5En5<br>"3.0000" mV/V blinkend<br>> Wert eingeben<br>(Sensibilität der Wäge-<br>zelle). Wenn mehrere<br>Wägezellen parallel auf<br>einen Kanal geschaltet<br>sind, muss der Mittelwert<br>eingegeben werden!                                                                                                    |
|            |                     |                                                                                                 | LEAP<br>"1000.0" kg blinkend><br>Wert eingeben.<br>(Maximalkapazität der<br>Wägezelle). Wenn meh-<br>rere Wägezellen parallel<br>auf einen Kanal geschal-<br>tet sind, geben Sie die<br>Summe aller angeschlos-<br>senen Wägezellen ein,<br>unter Berücksichtigung<br>der Dezimalstellen "dEcł"<br>(P07-01).<br><u>Beispiel:</u><br>4 Wägezellen á 1000 kg<br>= 4000 kg (dEcł = 0.0)><br>4000.0 |
|            |                     |                                                                                                 | 5E - 2AP<br>UnLaAd<br>Nullpunkt setzen                                                                                                    |
|            | Ров- оч<br>Gr AUE У | <ul><li>[]FF</li><li>"9.81300" blinkend&gt; Einstel-<br/>lung des Gravitationswertes.</li></ul> | Anpassung des Gravitati-<br>onsfaktors zur Korrektur<br>des Gewichtswertes am<br>Ort der Waagenbenut-<br>zung.(Default: 9.81300)                                                                                                    |

| Menü               | Untermenü                                                     | Optionen                               | Funktion                                                                                                  |
|--------------------|---------------------------------------------------------------|----------------------------------------|----------------------------------------------------------------------------------------------------|
| <b>РОВ</b><br>С ЯL | РОӨ-О5<br>САL. SL                                             |                                        | Auswahl der aktiven Kali-<br>brierungsart.                                                                |
|                    |                                                               | SP. CAL                                | Zweipunktkalibrierung                                                                                     |
|                    |                                                               | Ln. CAL                                | Kalibrierung mit mehre-<br>ren Punkten.                                                                   |
|                    |                                                               | FI ELO                                 | Kalibrierung mit ange-<br>passten Zellenwerten.                                                           |
|                    |                                                               | F_ EORY                                | Werkstattkalibrierung                                                                                     |
| Р09<br>2Ero        | P09-0 I<br>AU_ 2E r o<br>Automati-<br>scher Null-<br>nachlauf | on<br>oFF                              | Ein/Aus<br>Off (default)                                                                                  |
|                    | Р09-02<br>rn. 2Ero                                            | Zero Range<br>0; 2; 4; 10; 20; 50; 100 | Prozentwert der Kapazi-<br>tät (default 2%).<br>Nullstellung der Waage<br>durch Drücken der<br>Taste →0←. |
|                    | Р09-03<br>on. 2Его                                            | On Zero<br>0; 2; 4; 10; 20; 50; 100    | Prozentwert der Kapazi-<br>tät (default 20%).                                                             |

| Menü        | Untermenü          | Optionen                                                                                                 | Funktion                           |
|-------------|--------------------|----------------------------------------------------------------------------------------------------|------------------------------------|
| PII<br>APPS | PII-DI<br>cnt.u''o | on<br>oFF                                                                                                | Optimierung Stückge-<br>wicht.     |
|             | PII-02<br>cnt.tol  | 000000 blinkt                                                                                            | Toleranz in % eingeben.            |
|             | P 1 1-03<br>LEUEL  | Wird ausgeblendet wenn im<br>passwortgeschützten Menü<br>P07-09 (siehe S. 97) ¤FF aus-<br>gewählt wurde! | Kalibrierung Neigungs-<br>sensor.  |
|             |                    | CAL.ALL<br>CAL.H<br>CAL.Y                                                                                | Beide Achsen<br>x-Achse<br>y-Achse |

## 6.2.2 Passwortgeschütztes Menü P07 - Übersicht Setting (Einstellungen)

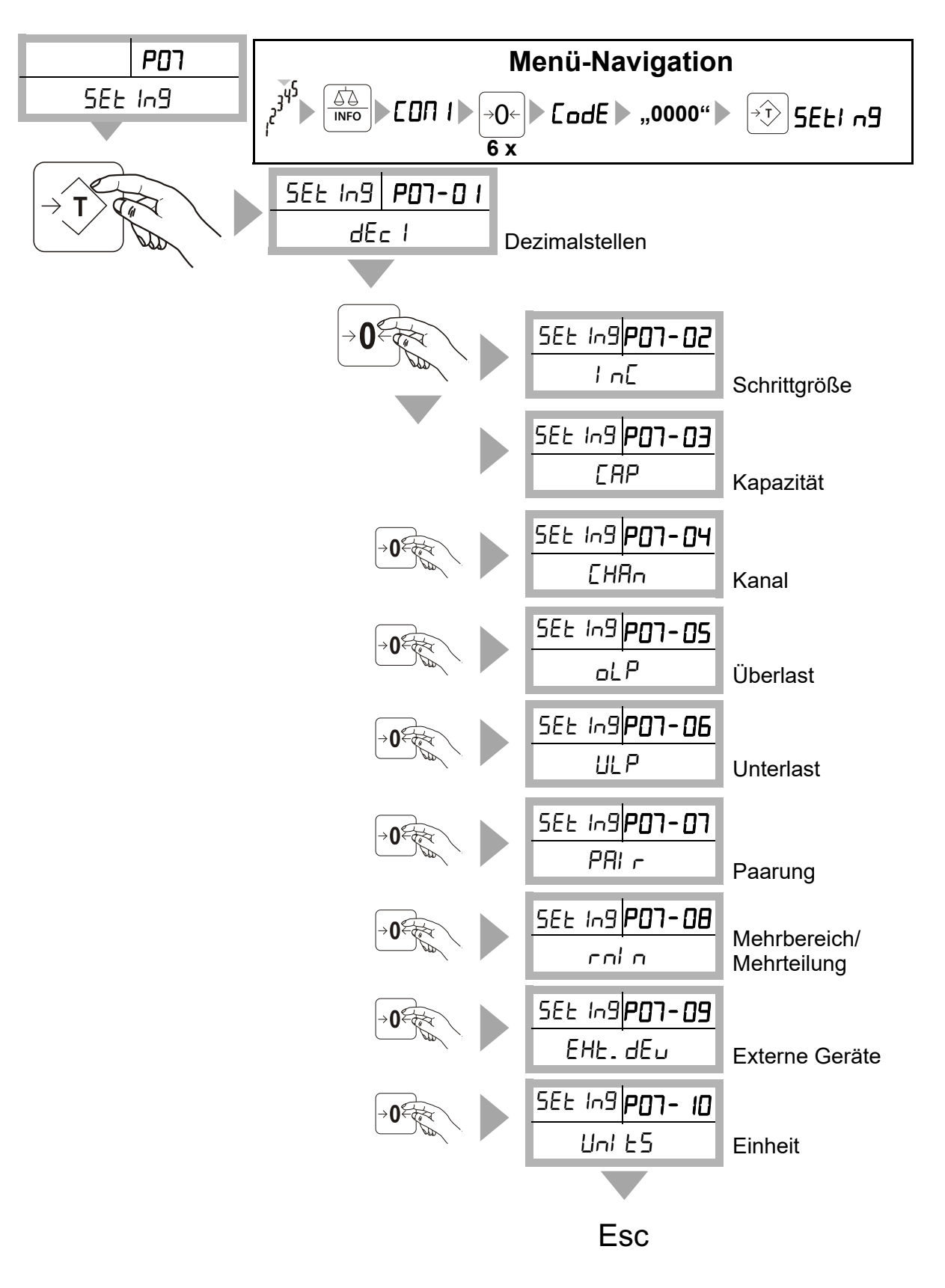

565 Ing **P07-0 I** dEc I ו ם-רם א dEc I Т 0. 0 0.0000 0.00000 0 0.0 0.00 0.000 Ŀ Esc 」/ □ donE

Passwortgeschütztes Menü P07-01 - DECI (Anzahl Nachkommastellen)

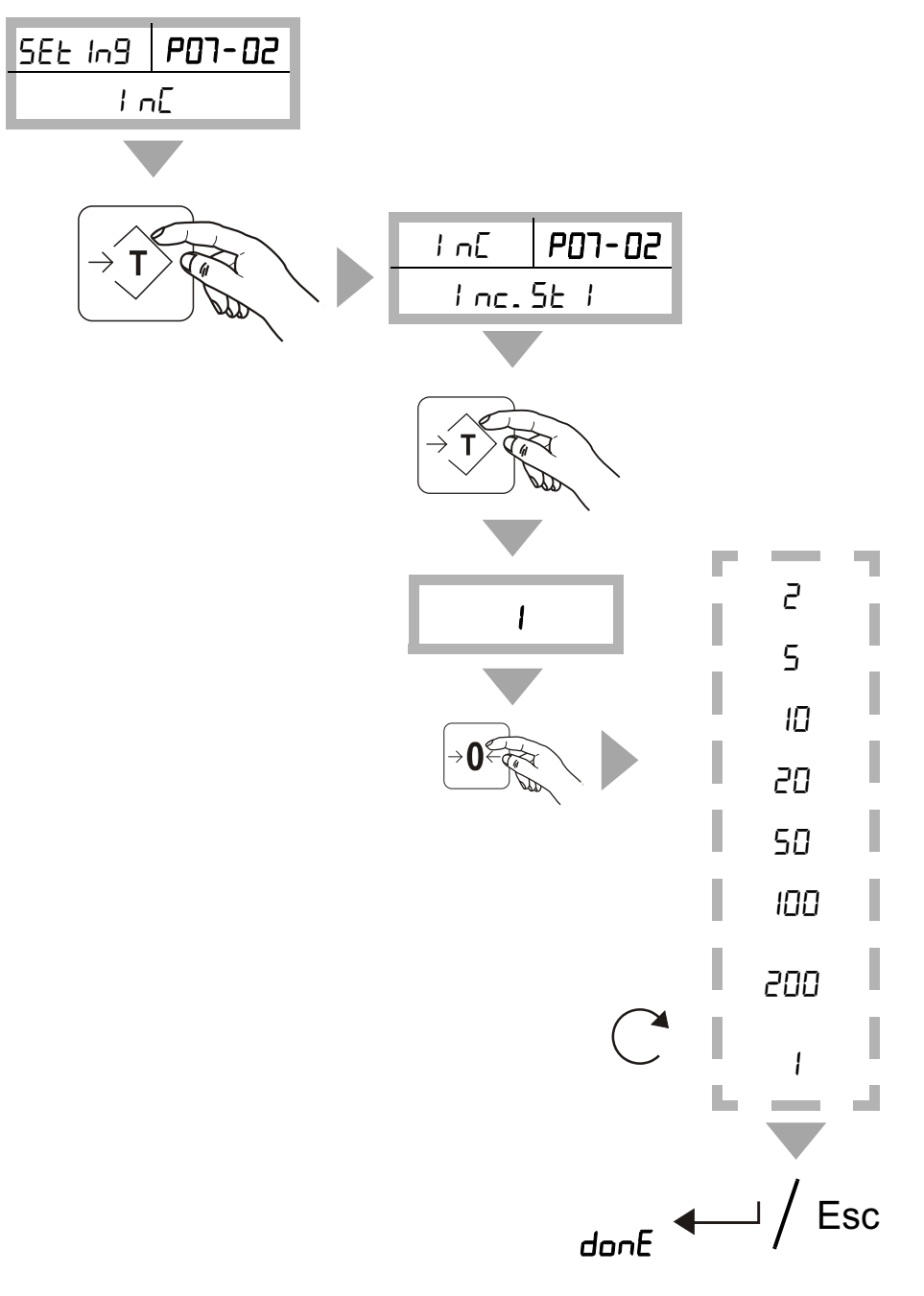

Passwortgeschütztes Menü P07-02 - INC (Einstellung Ziffernschritt)

Speichern/Löschen s. Kap. 6.2

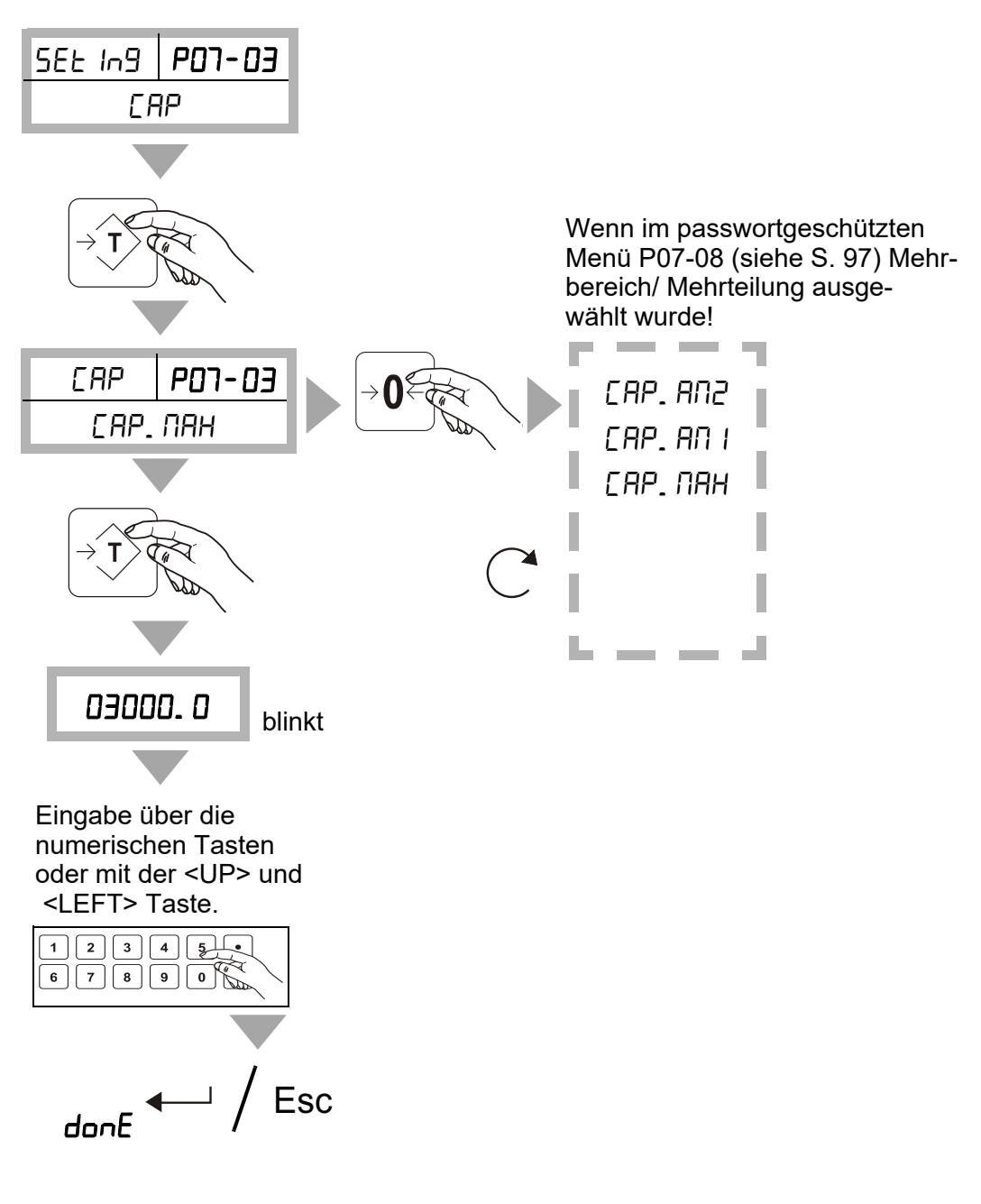

Passwortgeschütztes Menü P07-03 - CAP (Einstellung Wägebereich)

Passwortgeschütztes Menü P07-04 - CHAN (Aktive Kanäle Ein/Aus)

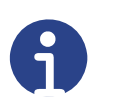

#### Hinweis

Die Option zur Auswahl der Kanäle steht nur bei Referenzwaagensystemen zur Verfügung. Standardmäßig ist nur Kanal A aktiv.

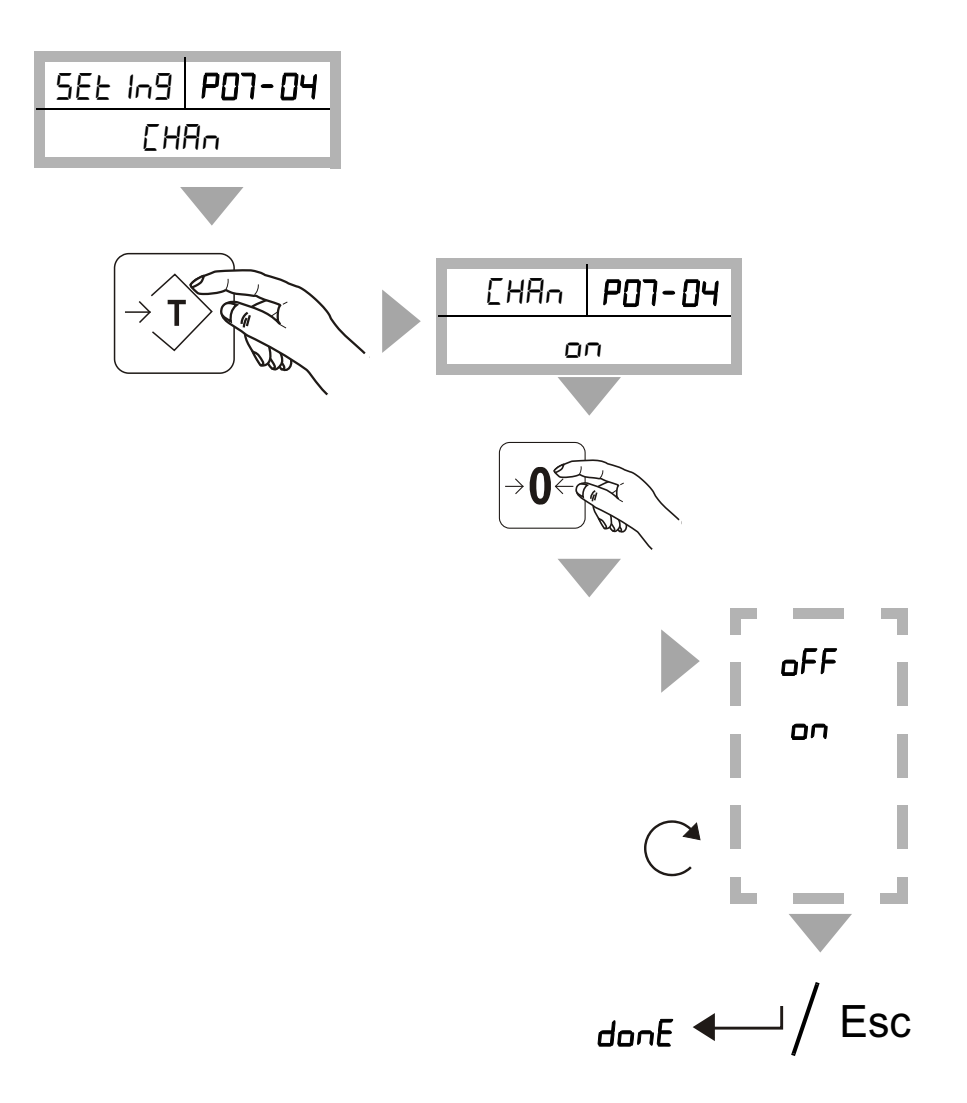

Passwortgeschütztes Menü P07-05 - OLP (Überlastkontrolle Ein/Aus)

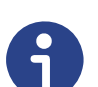

**Hinweis** Dieser Parameter kann bei geeichten Systemen nicht geändert werden.

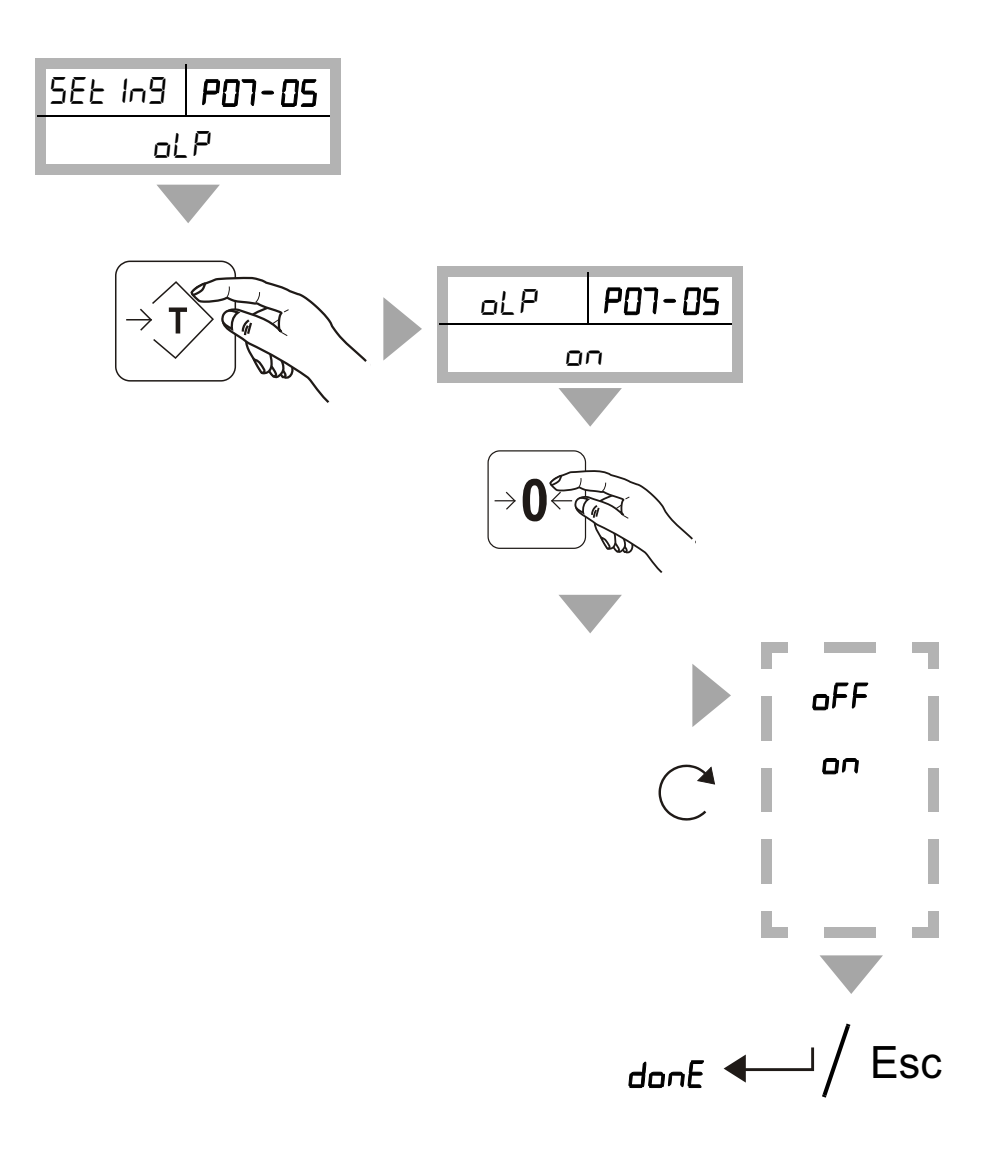
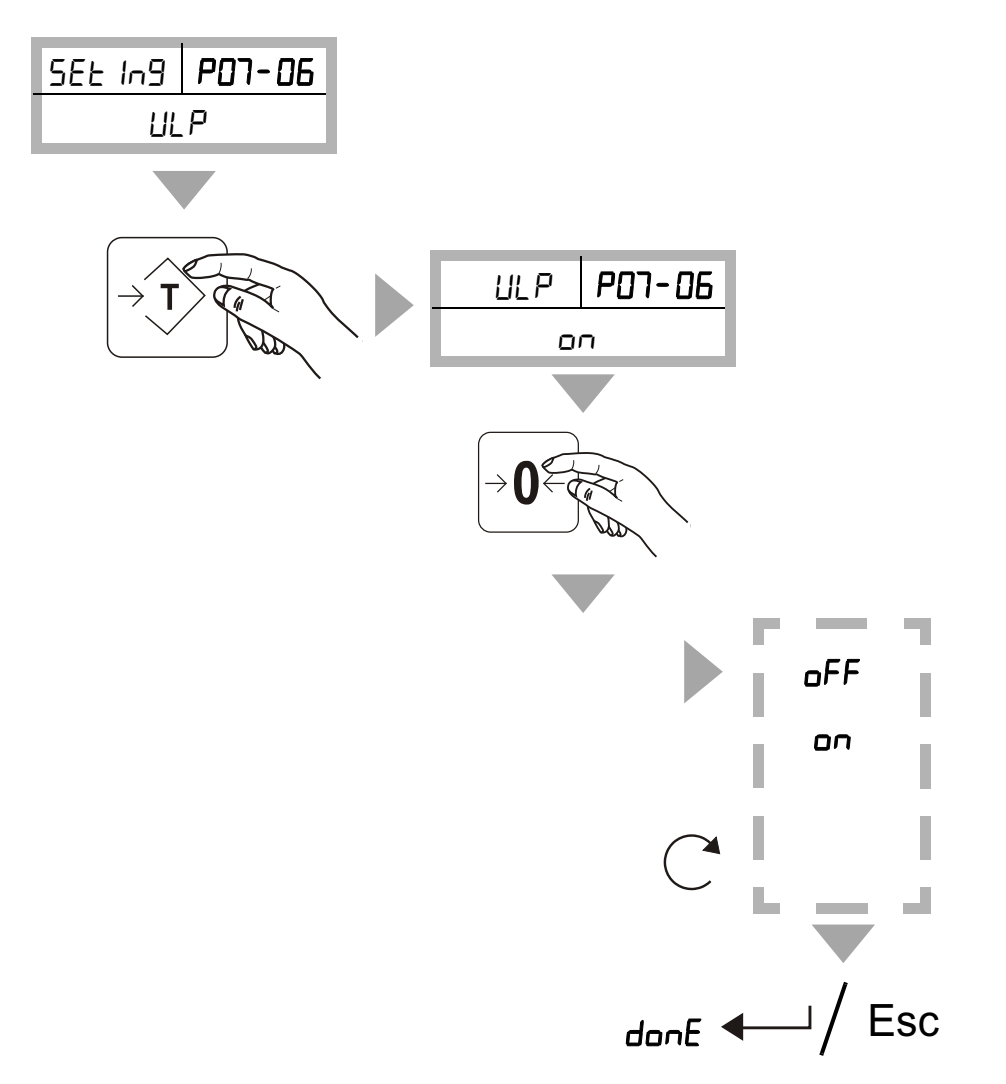

Passwortgeschütztes Menü P07-06 - ULP (Unterlastkontrolle Ein/Aus)

#### Passwortgeschütztes Menü P07-07 - PAIR (Waagenpaarung Ein/Aus)

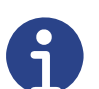

Hinweis

Diese Funktion sollte ausschließlich von Mitarbeitern der Fa. Bosche oder durch die Fa. Bosche autorisiertem Fachpersonal vorgenommen werden.

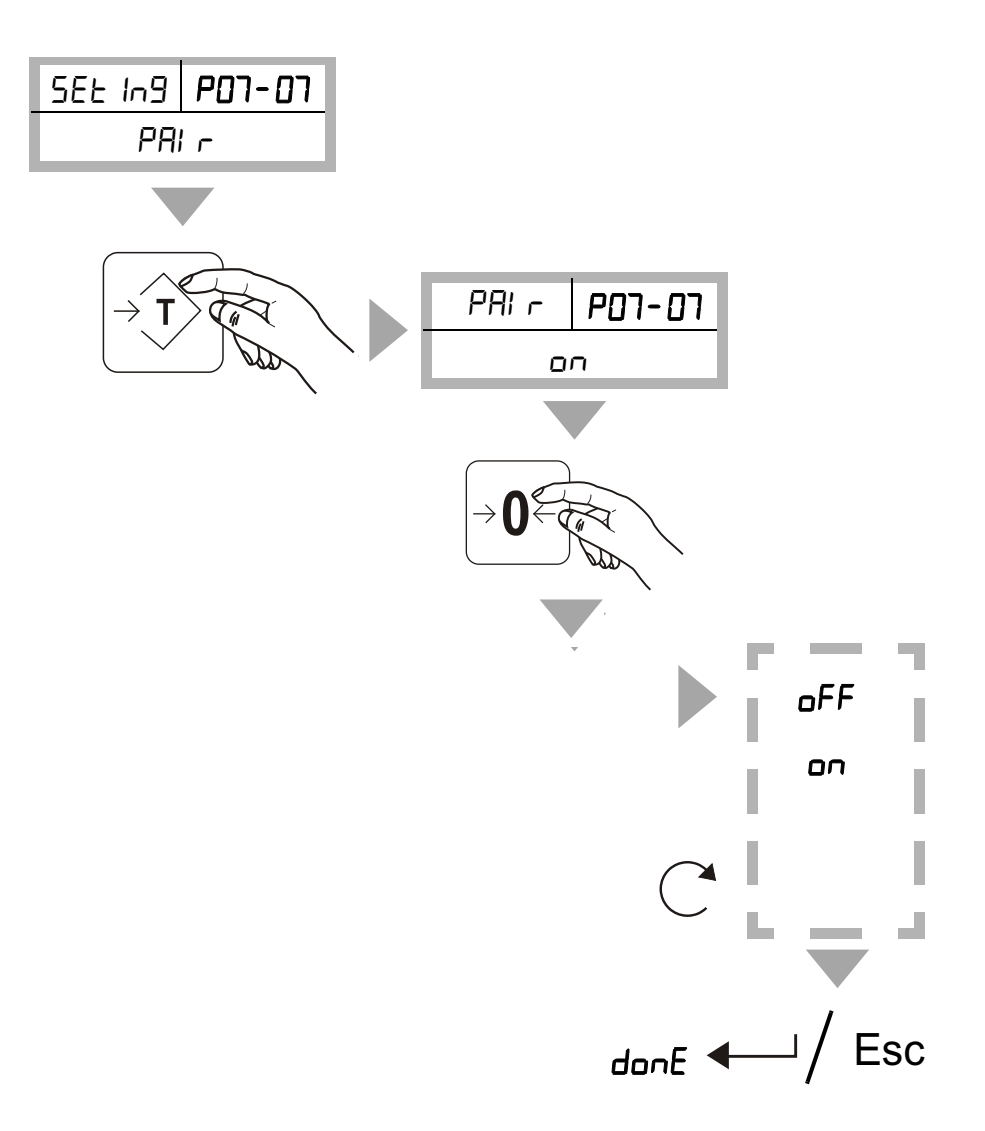

Passwortgeschütztes Menü P07-08 - RNIN (Einstellung Mehrbereich / Mehrteilung)

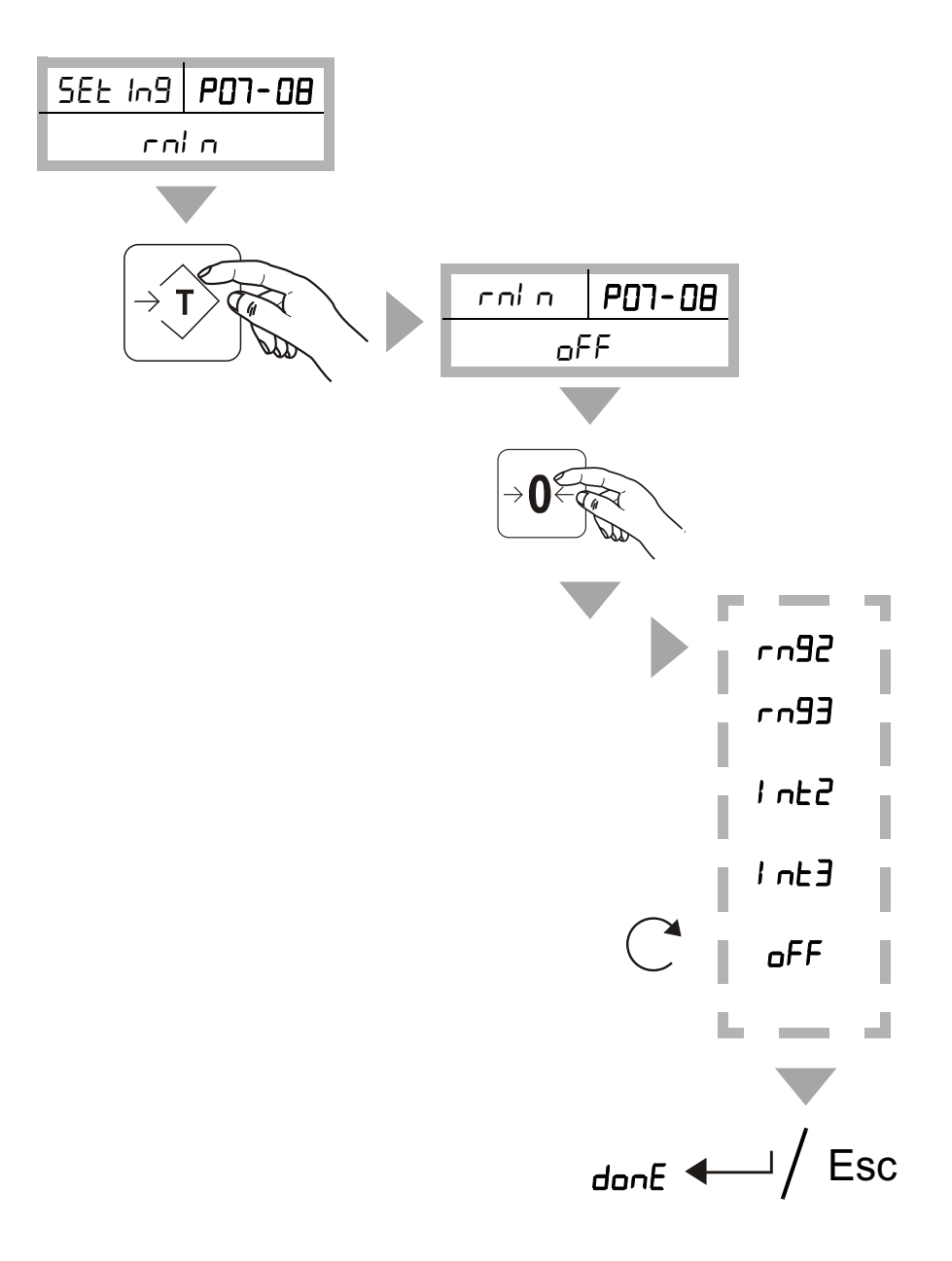

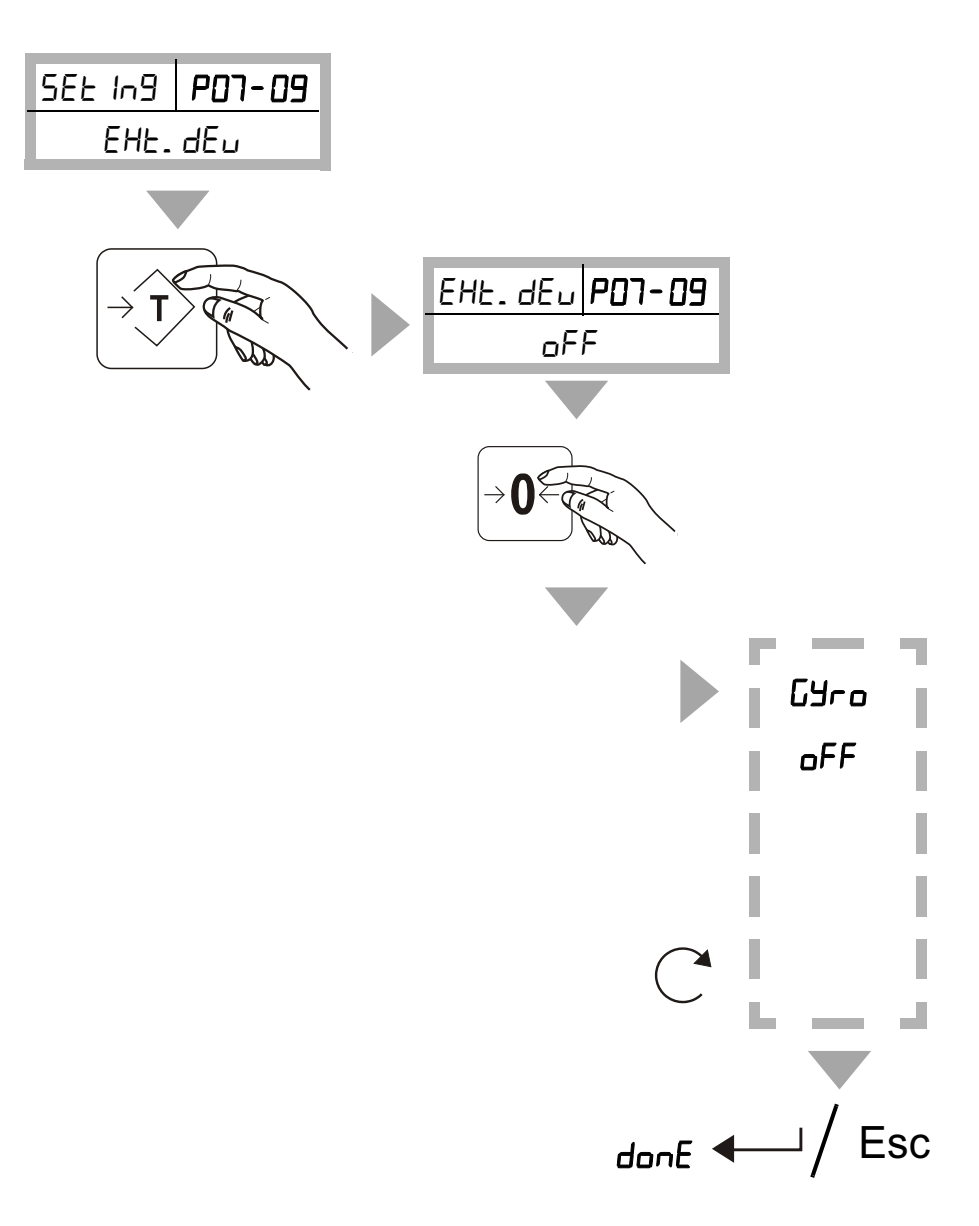

Passwortgeschütztes Menü P07-09 - EXT.DEV (Aktivierung Neigungssensor, falls vorhanden)

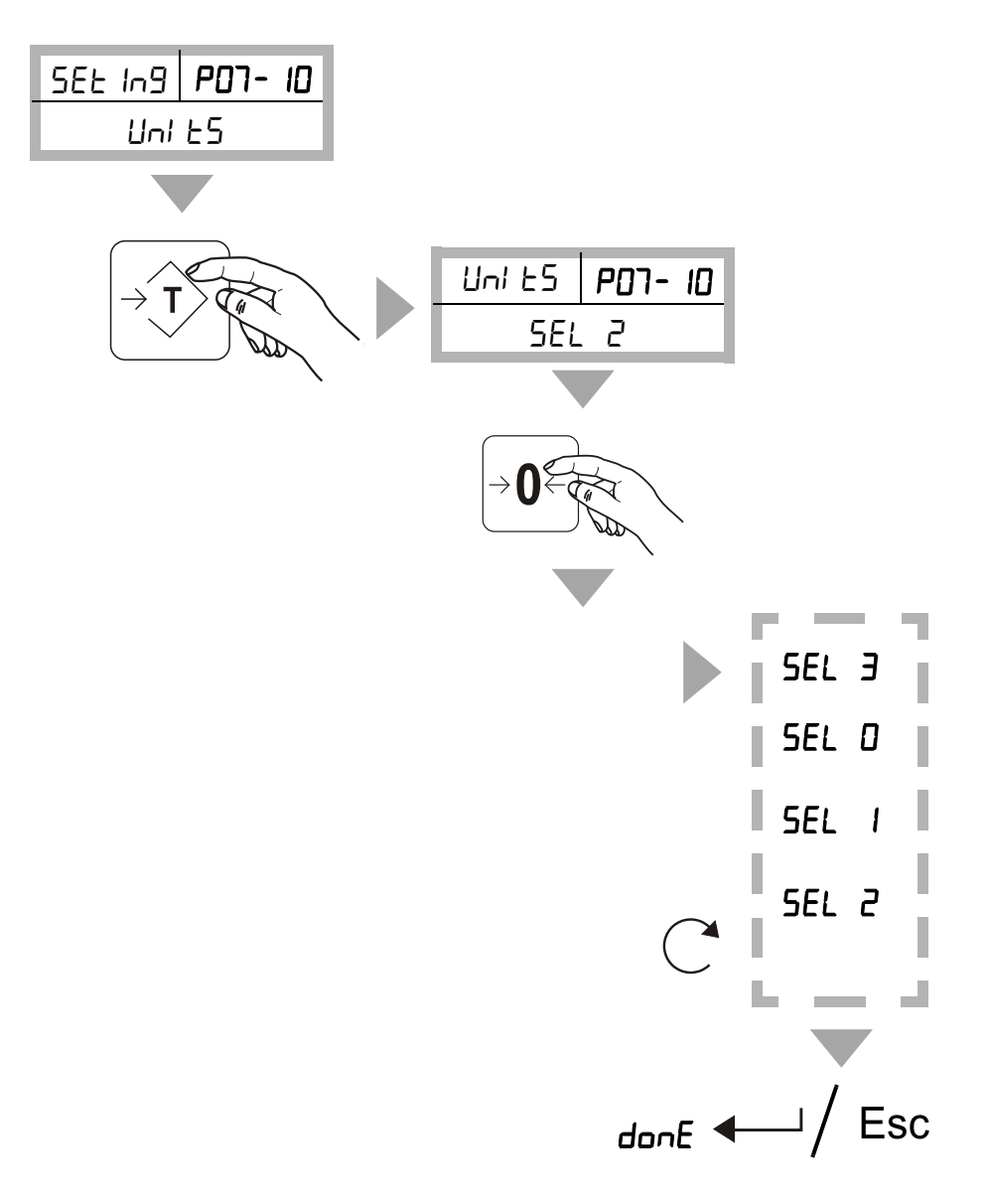

Passwortgeschütztes Menü P07-10 - UNITS (Einstellung Einheiten)

Speichern/Löschen s. Kap. 6.2

#### 6.2.3 Passwortgeschütztes Menü P08 - Übersicht CAL

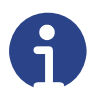

#### Hinweis

Für eine erfolgreiche Kalibrierung ist eine Akklimatisierung des Wägesystems an die Umgebung erforderlich (min. 10 Minuten). Die Wägeplatte darf nicht belastet sein (z. B. durch Gegenstände).

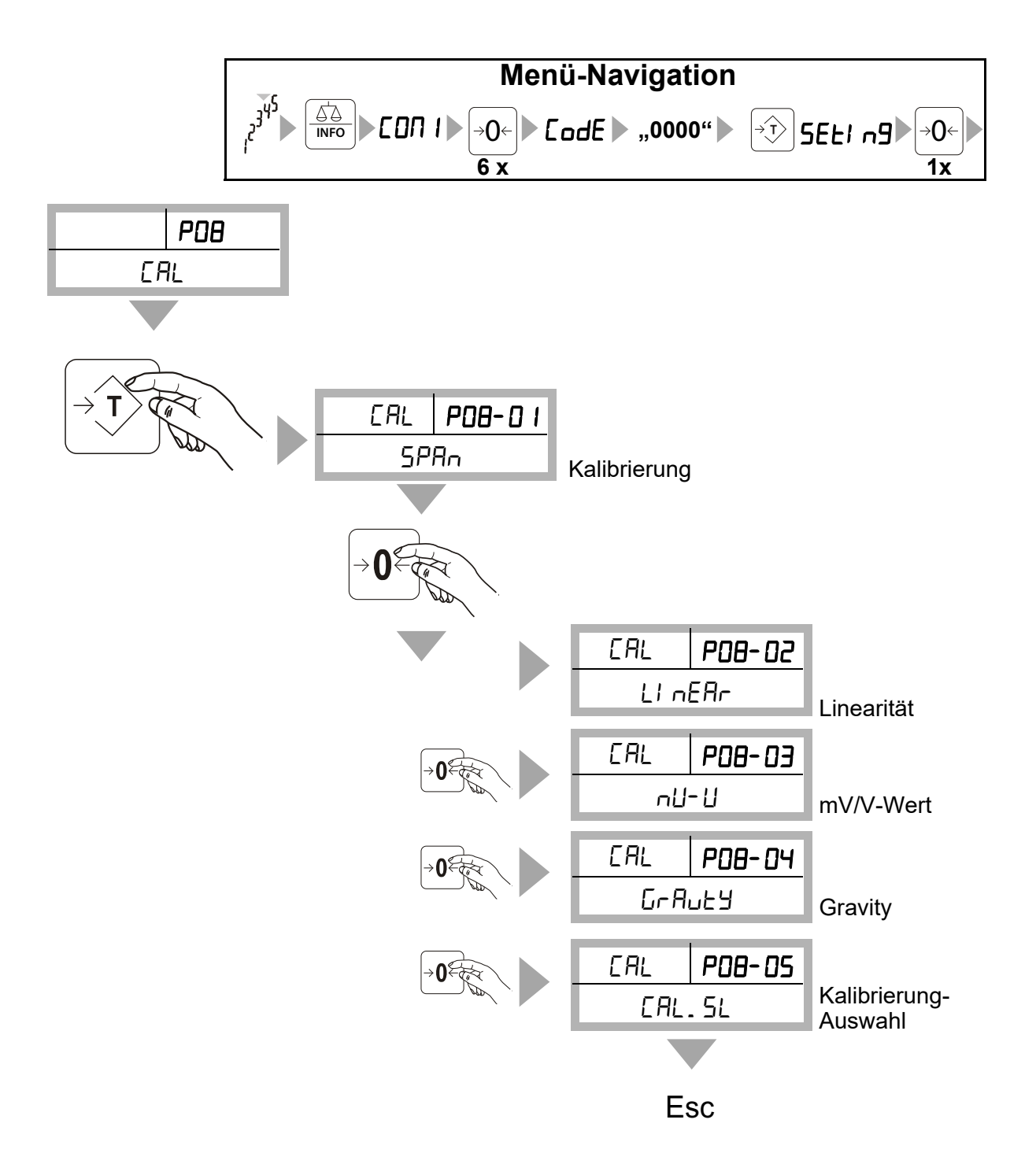

War die Kalibrierung nicht erfolgreich, wird die Fehlermeldung <Error> angezeigt. Die Kalibrierug muss erneut durchgeführt werden. Nach der Kalibrierung sollte die Waage auf korrekte Kalibrierung und Linearität überprüft werden. Wiederholen Sie den Vorgang ggf. und stellen Sie sicher, dass die Waage stabil ist, bevor Sie ein Gewicht auflegen.

Falls Sie die Kalibrierung verwerfen wollen, drücken Sie:

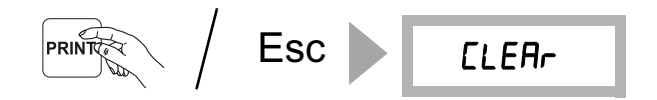

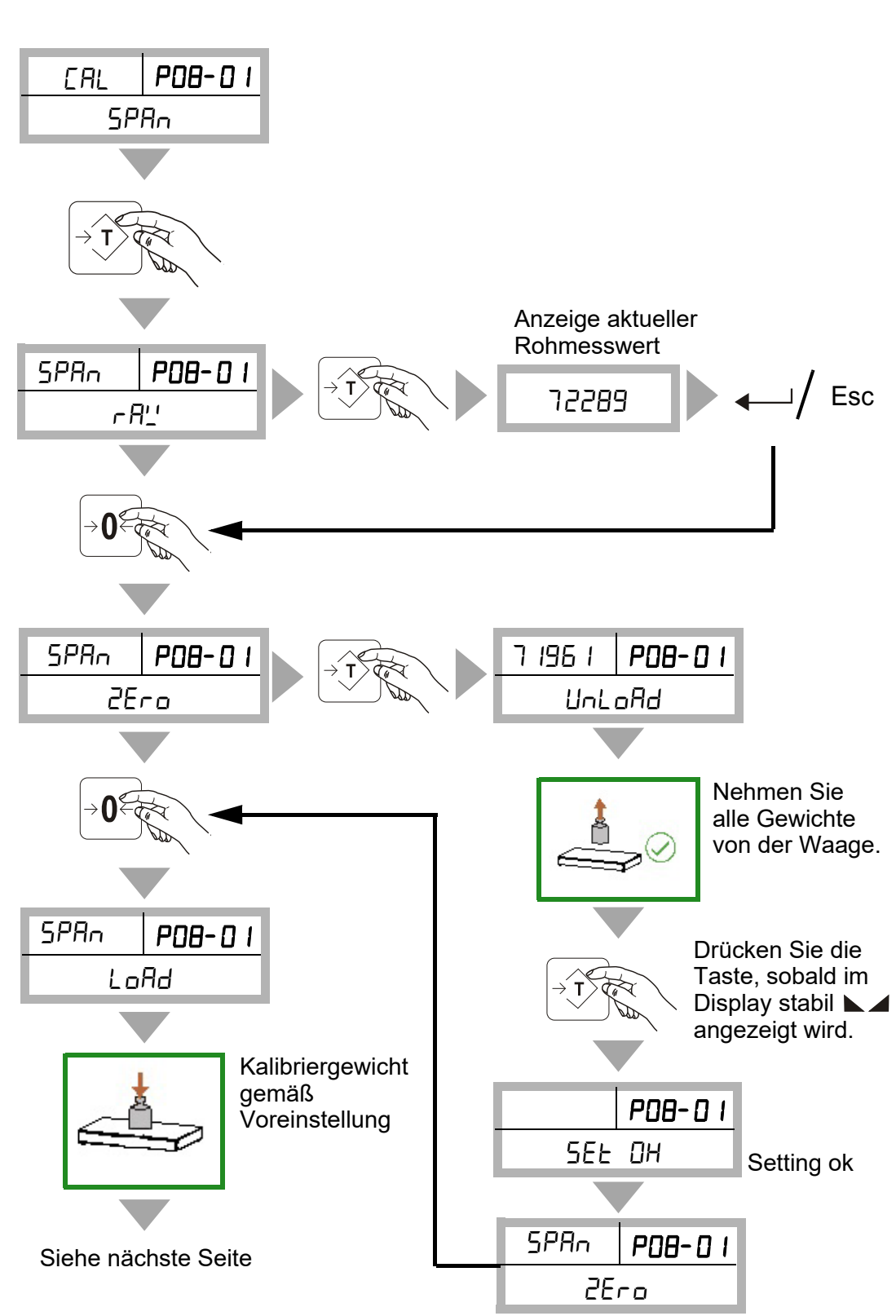

Passwortgeschütztes Menü P08-01 - SPAN (Kalibrierung mit Referenzgewicht)

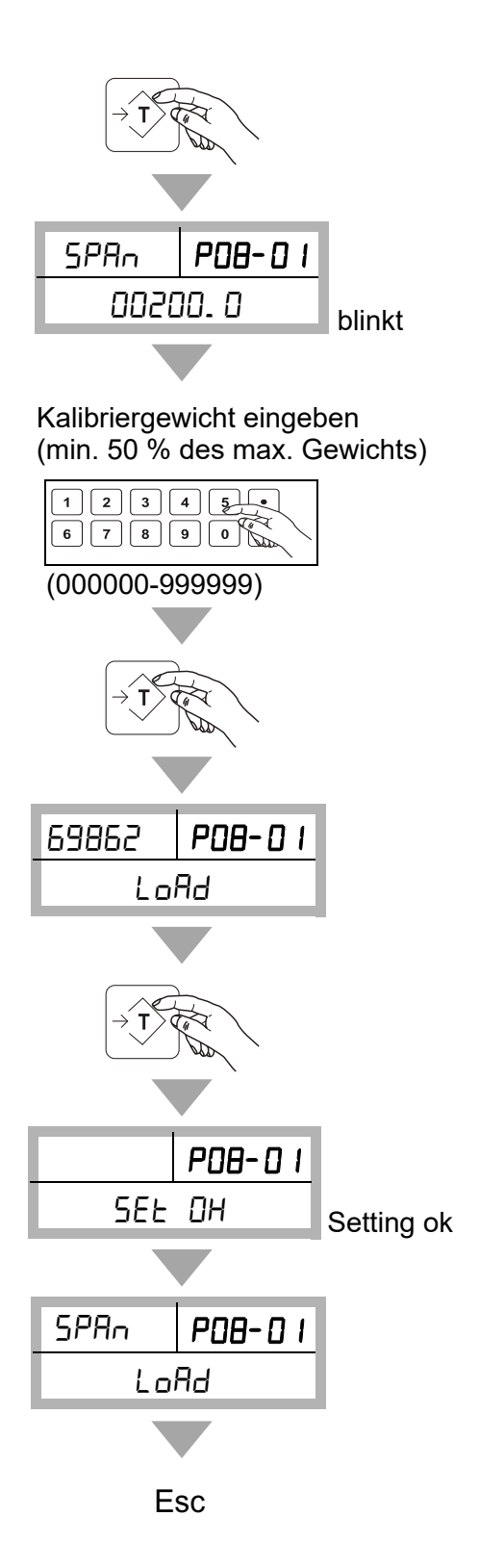

EAL P08-02 LI nEAr LI nEAr P08-02 Т SEEPS Π - A'\_' 2Ero LoAd SEEPS Esc

#### Passwortgeschütztes Menü P8-02 - LINEAR

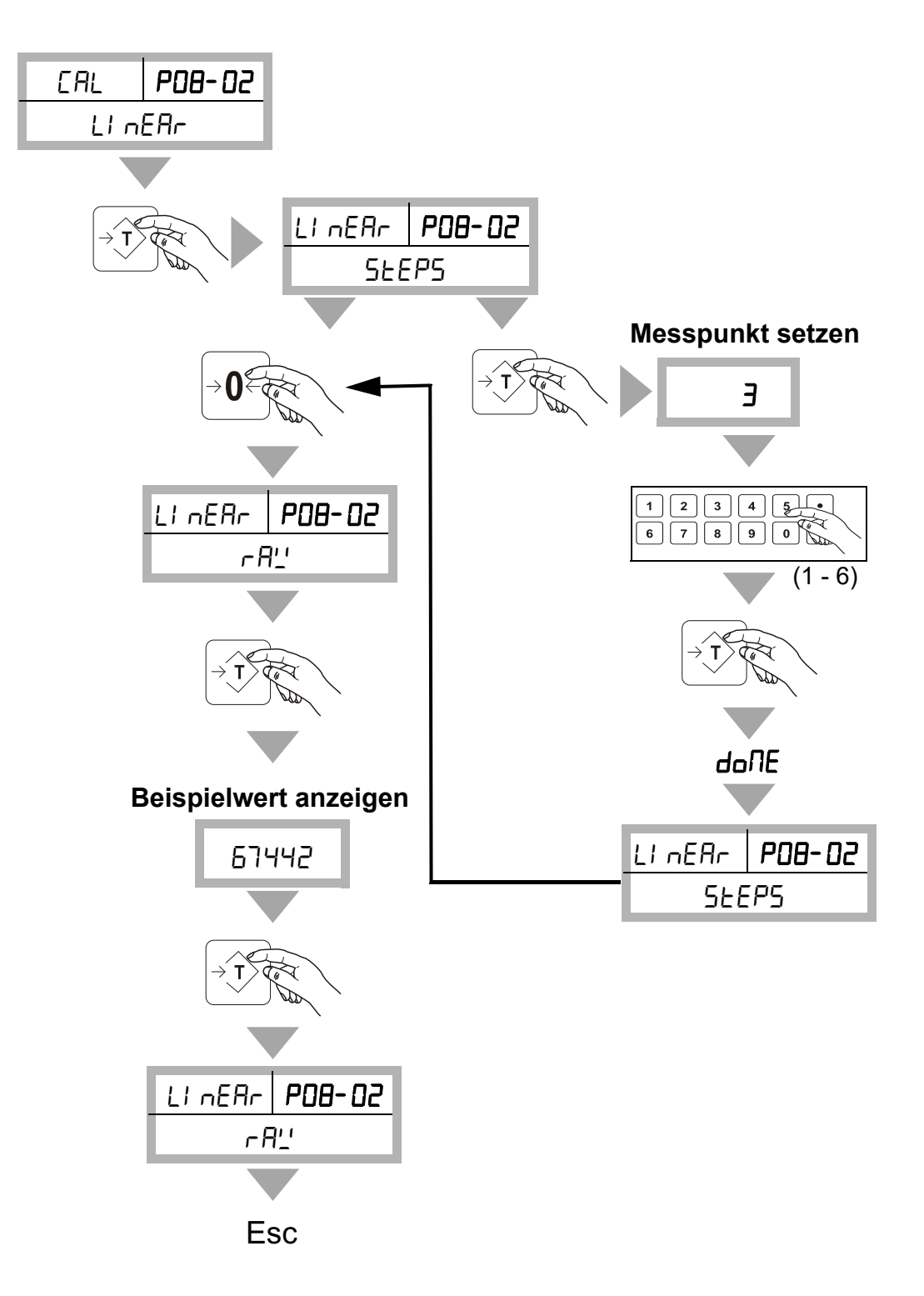

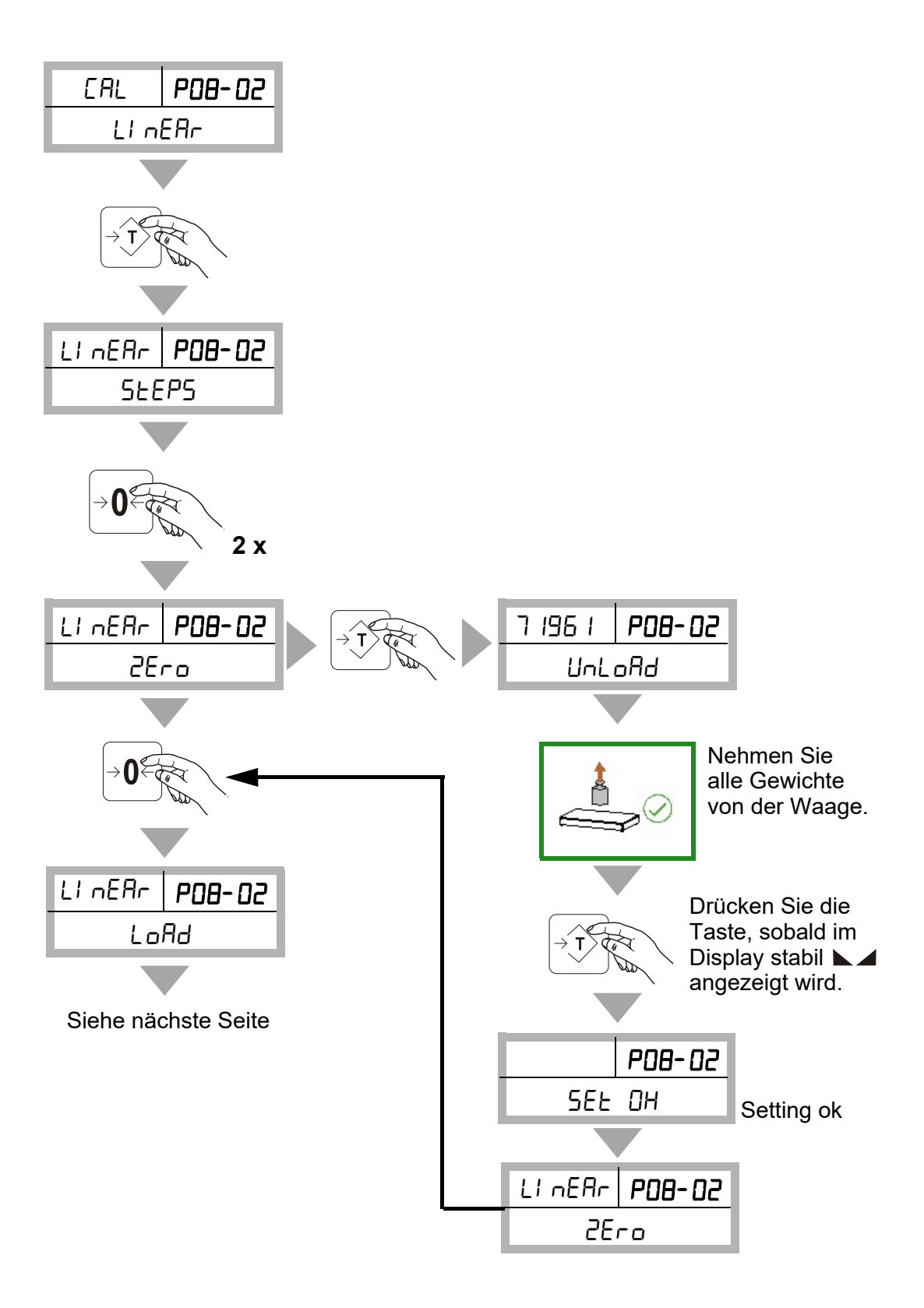

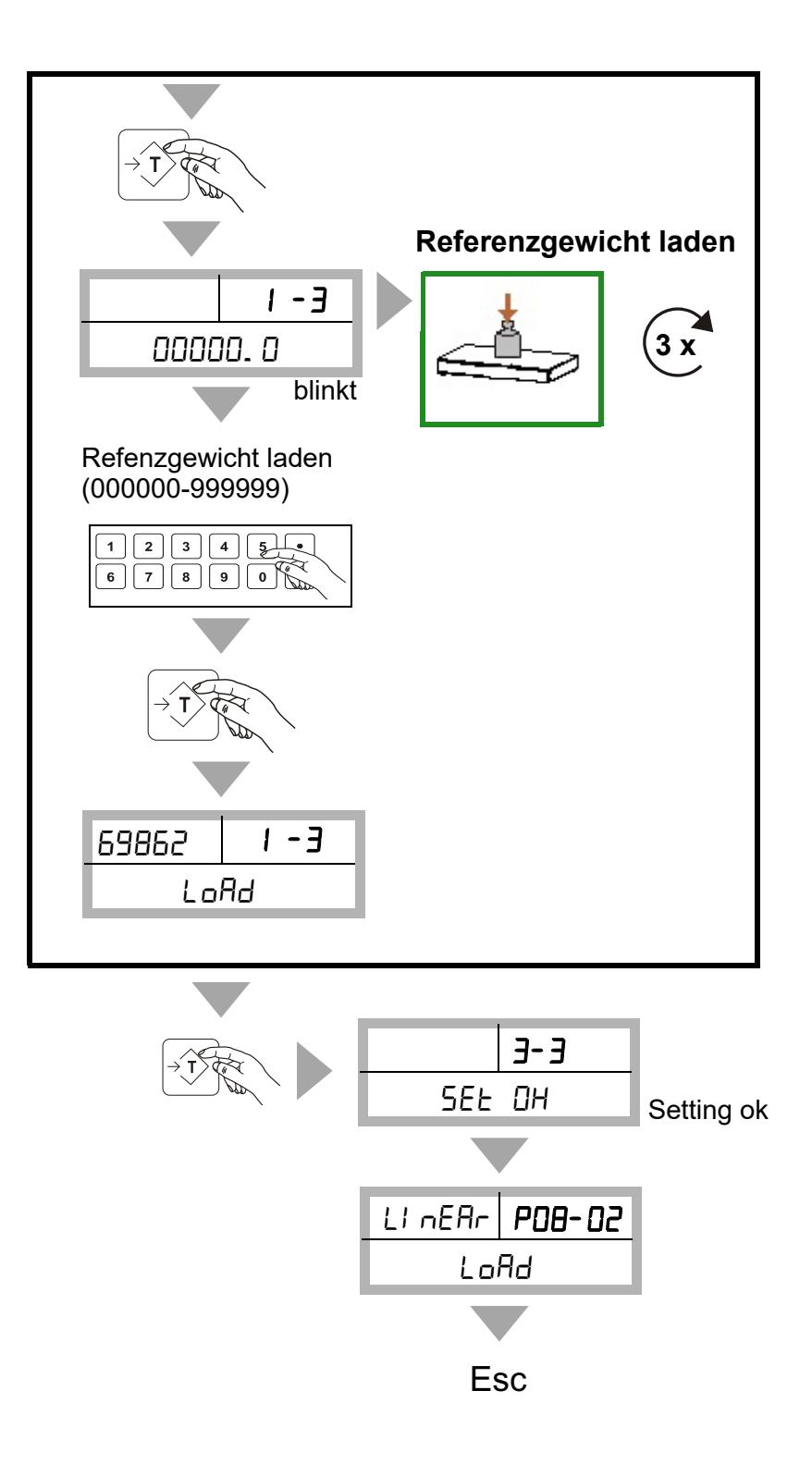

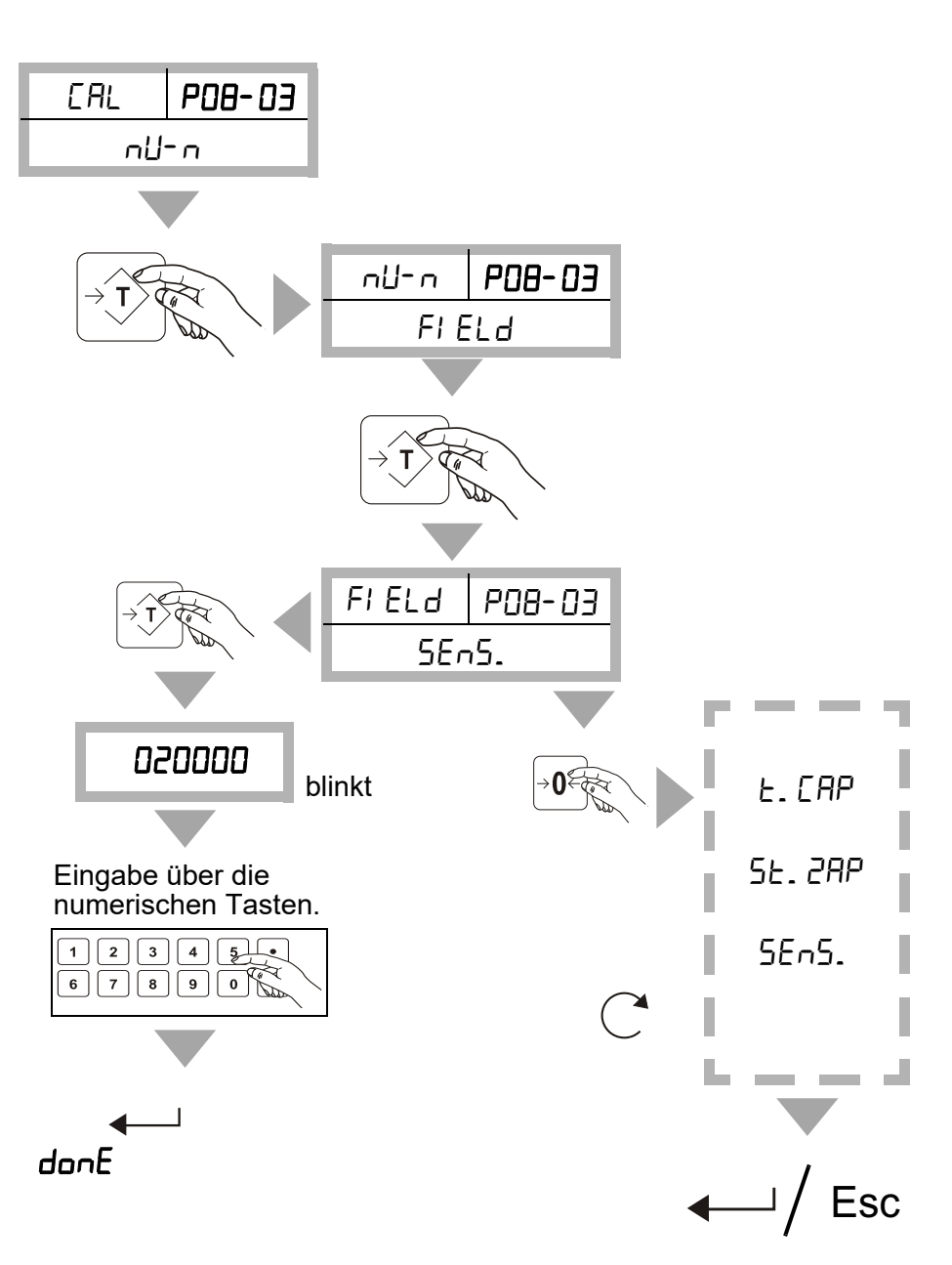

#### Passwortgeschütztes Menü P08-03 - mV-V (Theoretische Kalibrierung mit mV/V-Wert der Wägezellen)

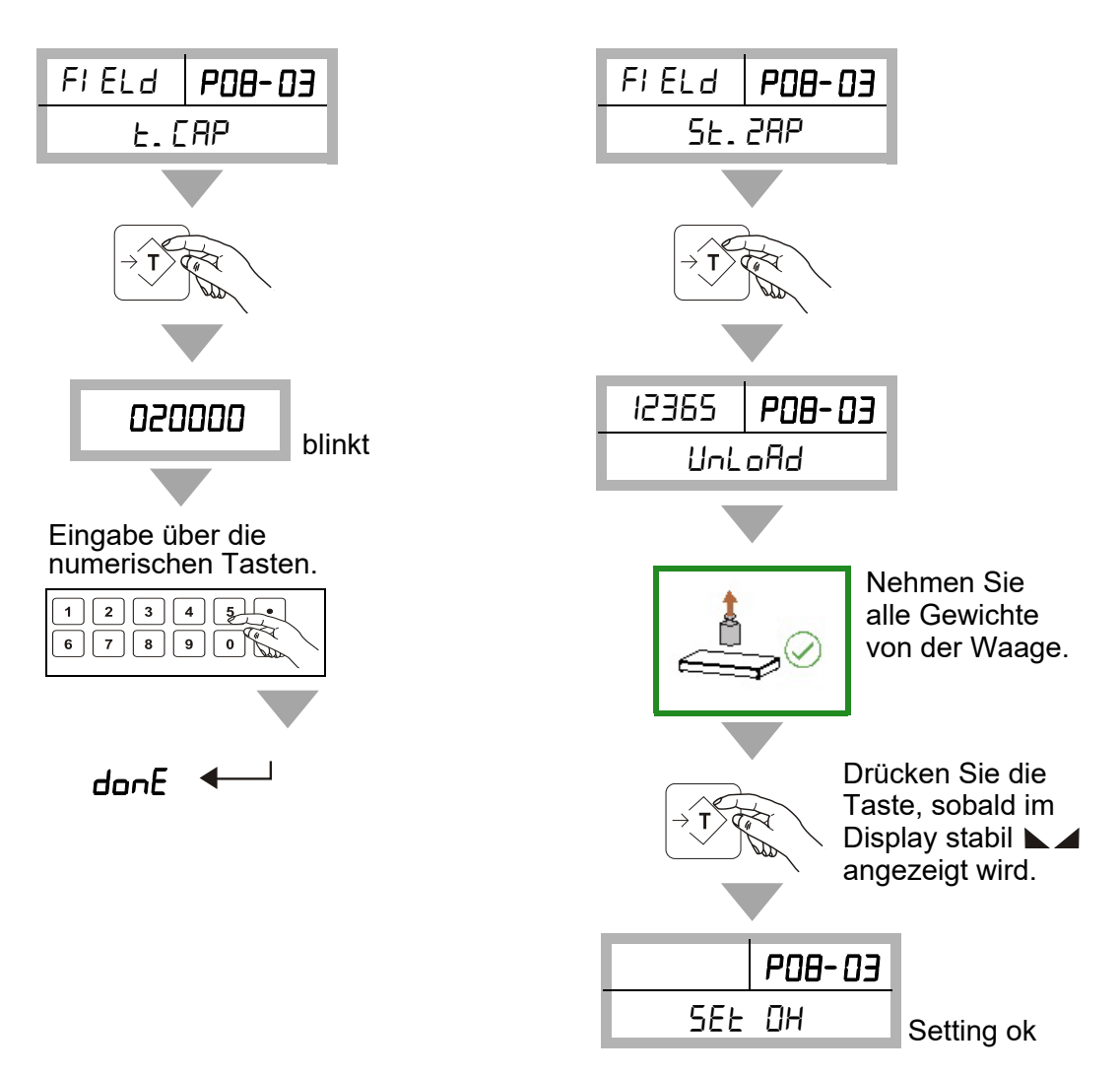

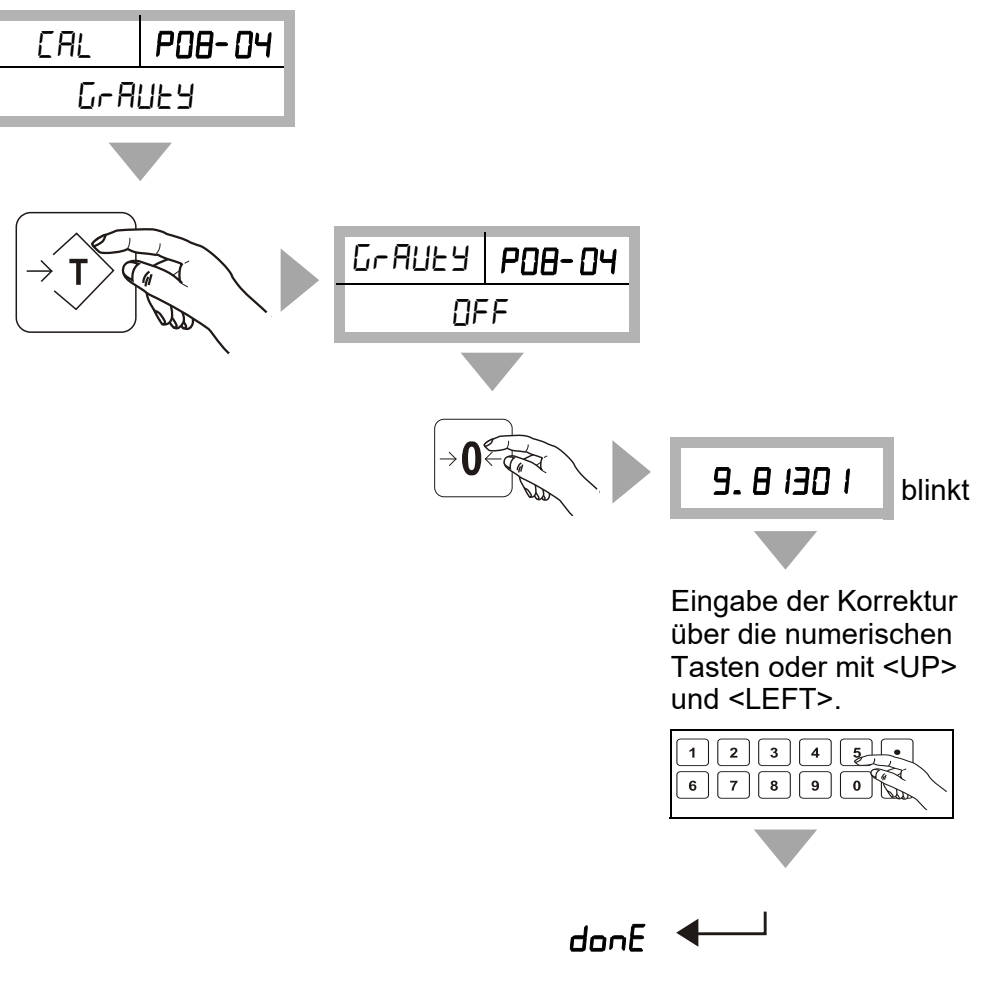

#### Passwortgeschütztes Menü P08-04 - GRAVITY (Korrektur Erdbeschleunigung)

Speichern/Löschen s. Kap. 6.2

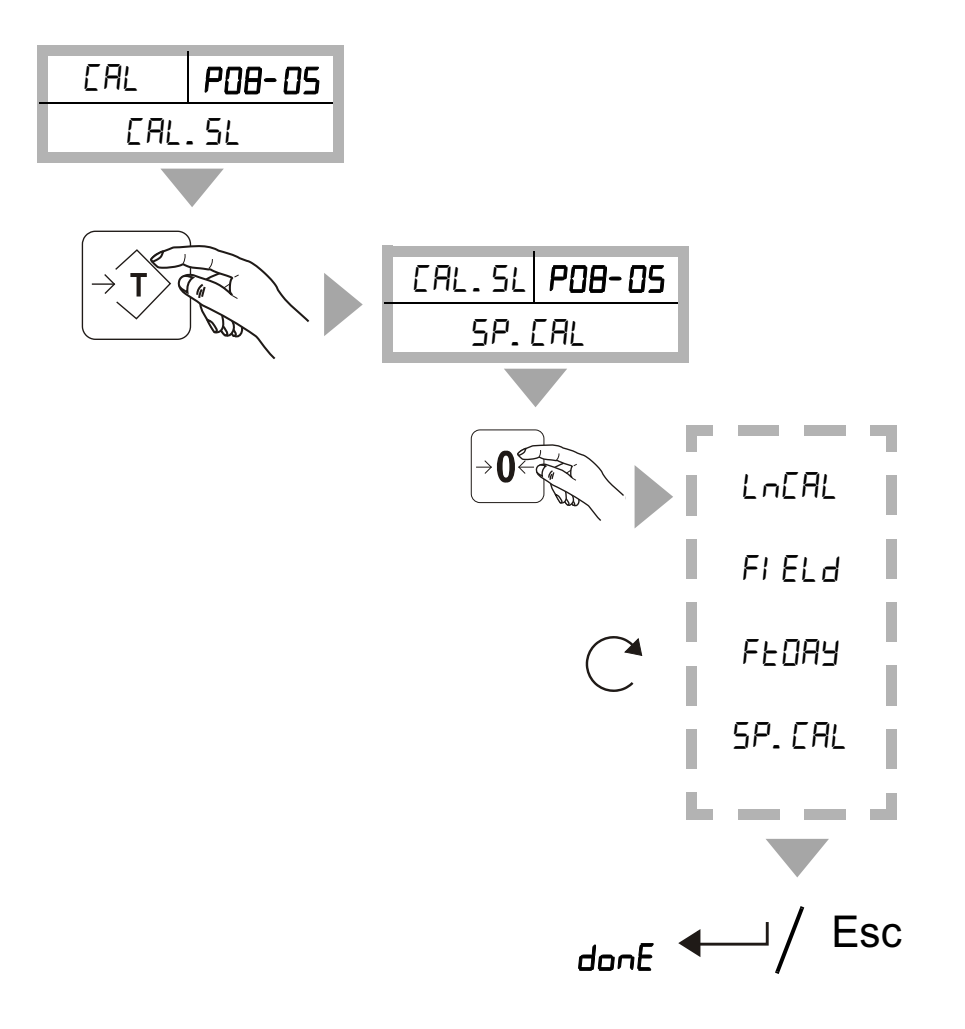

Passwortgeschütztes Menü P08-05 - CALSL (Kalibrierung-Auswahl)

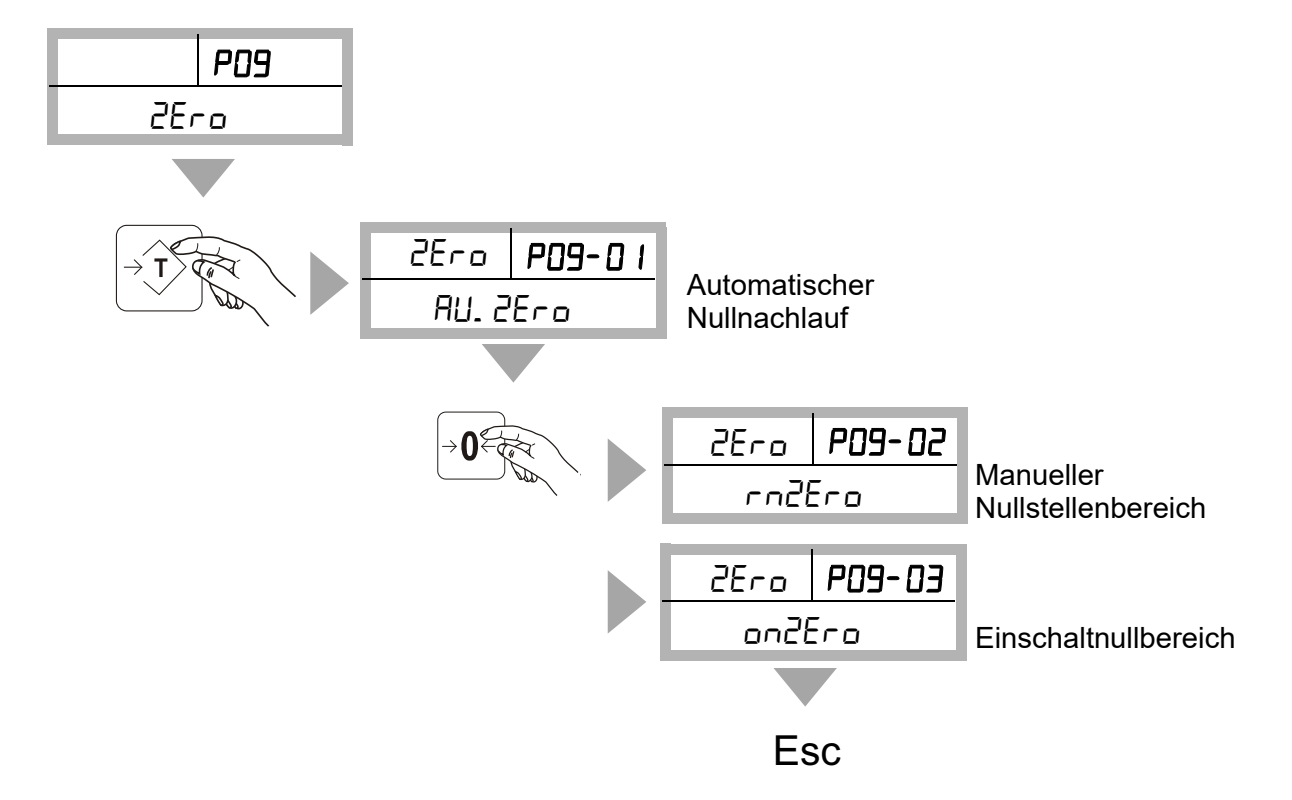

### 6.2.4 Passwortgeschütztes Menü P09 - ZERO (Nullstellung)

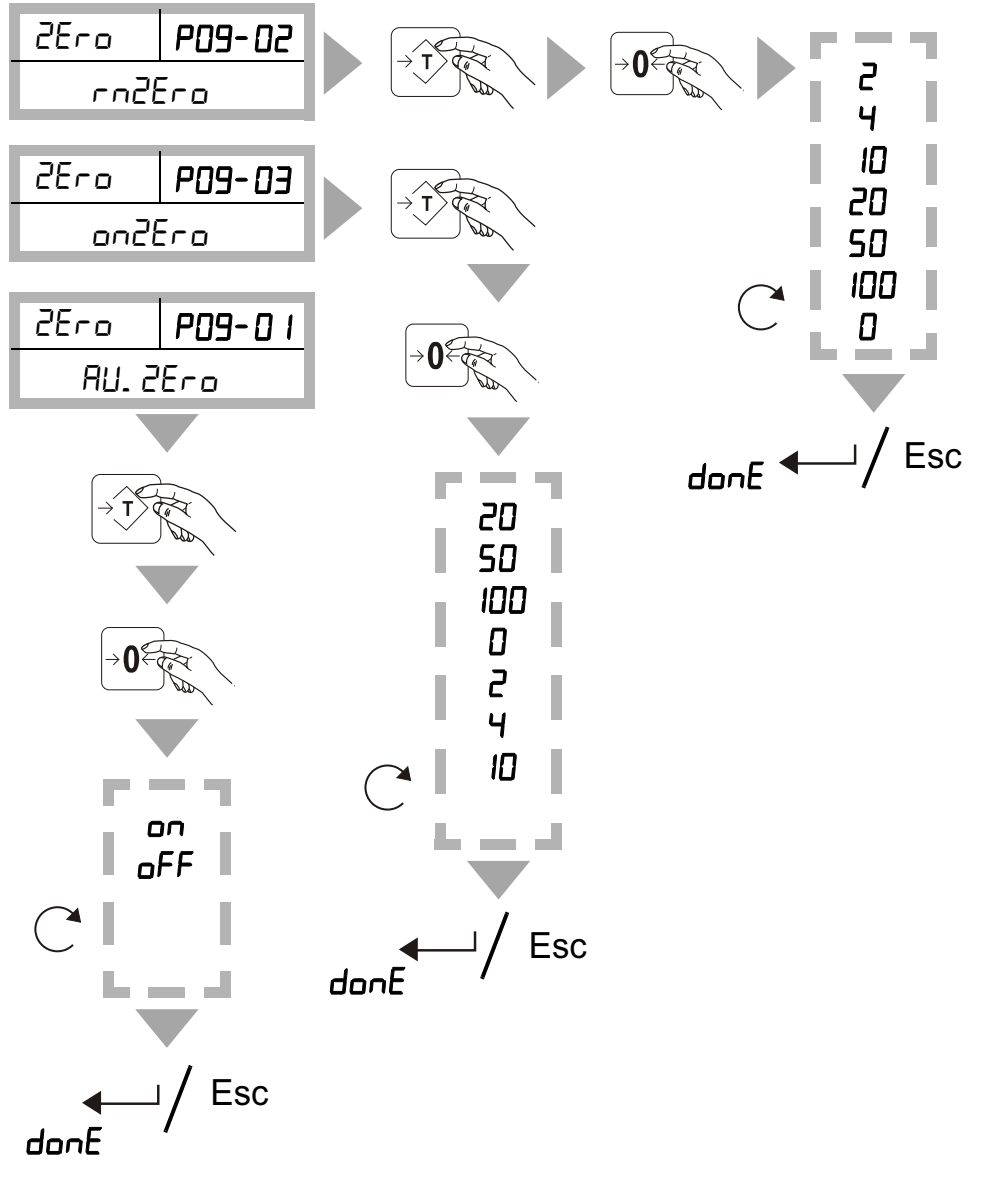

Speichern/Löschen s. Kap. 6.2

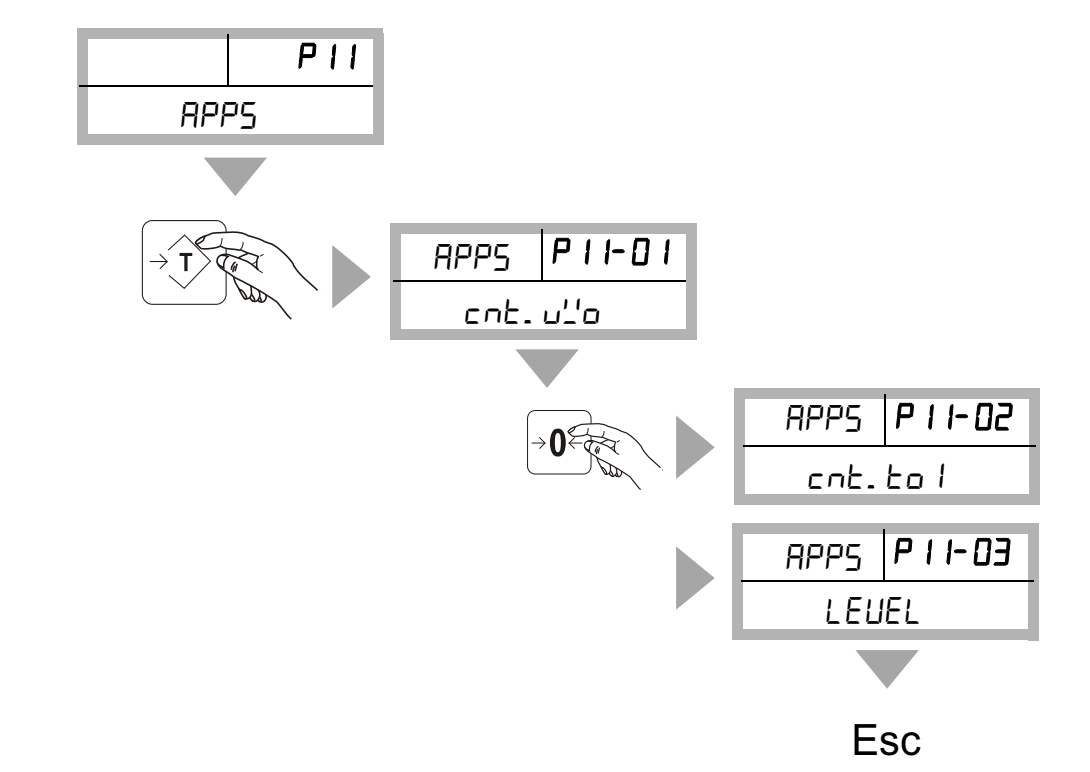

## 6.2.5 Passwortgeschütztes Menü P11 - APPS (Kalibrierung Neigungssensor)

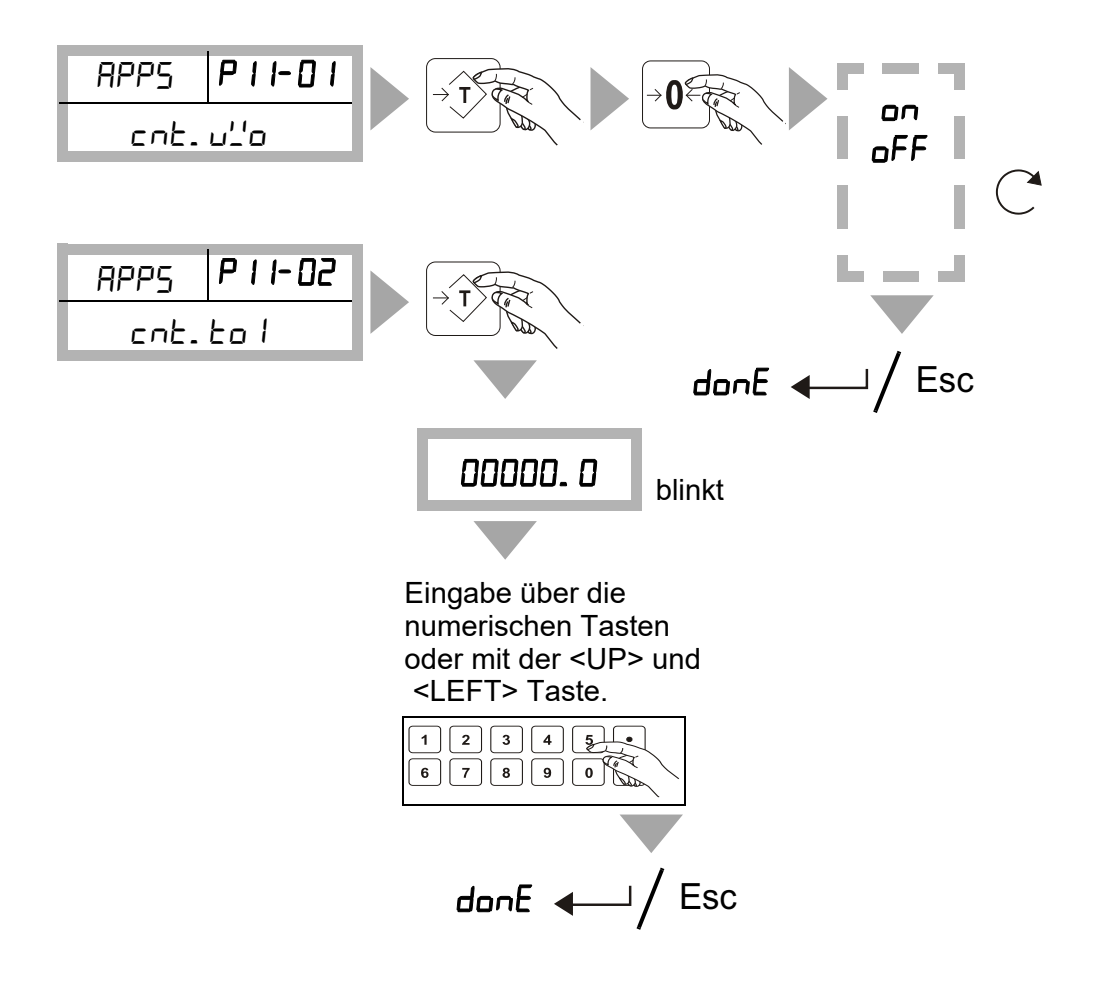

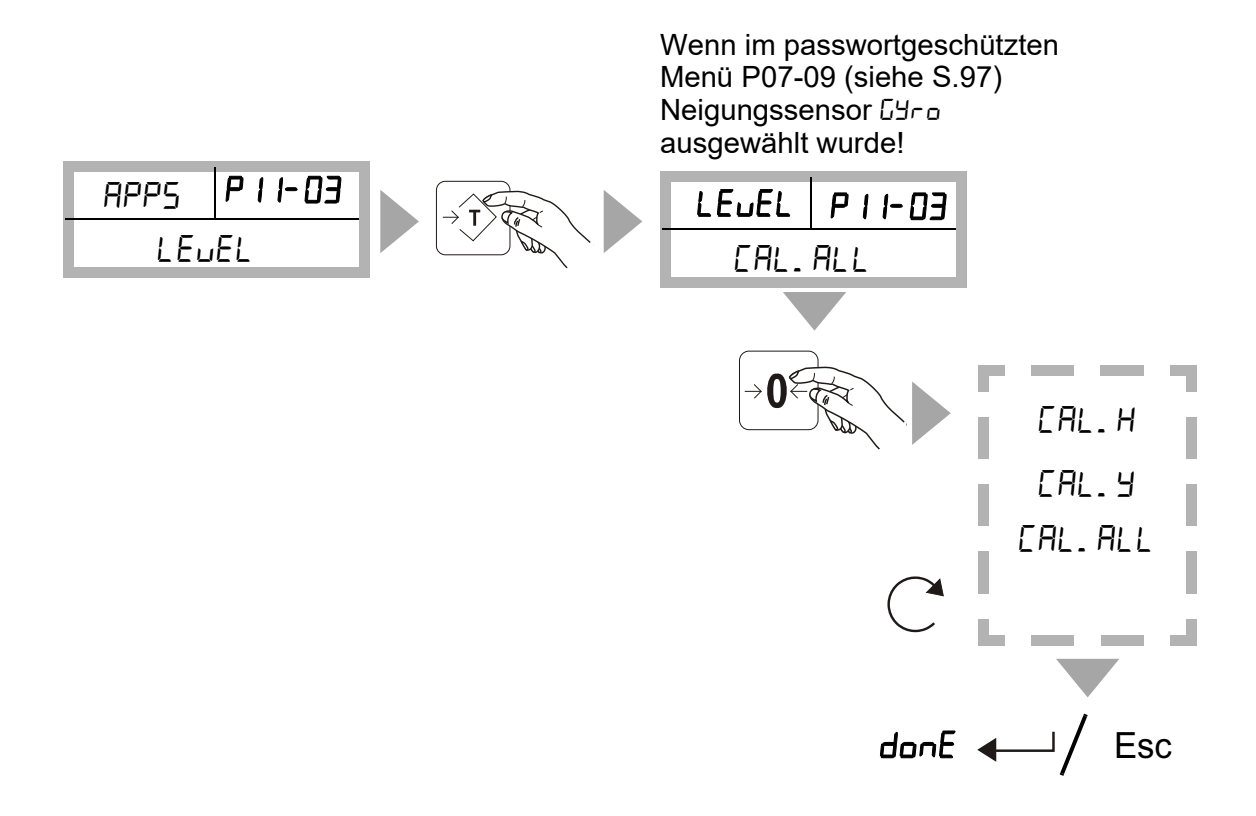

#### 6.3 Anwendungsbeispiel für eine Kalibrierung Hinweis

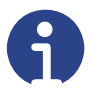

Bei geeichten Waagen muss die "Pairing"-Einstellung "off" sein. *PRI* r (P07-07) auf  $_{D}FF$ 

- Stellen Sie sicher, dass die Waage nicht belastet wird.
- Schalten Sie die Waage ein mit der Taste <ON/OFF>.
- Drücken Sie die Taste  $\left| \frac{\Delta \tilde{D}}{M^{2}} \right|$  während die Waage herunterzählt.
  - Im Display erscheint die Meldung:

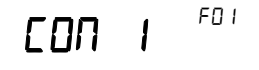

- Drücken Sie 6 x die Taste (→0←).
  - Im Display erscheint die Meldung:

FNJ

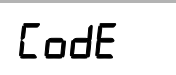

- Drücken Sie die Taste
  - Im Display erscheint die Meldung "- - ".
- Geben Sie den Code "0000" über den Ziffernblock ein
- Bestätigen Sie den Code mit der Taste
  - Im Display erscheint die Meldung:

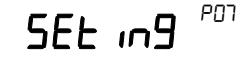

- Drücken Sie die Taste →0←
  - Im Display erscheint die Meldung (CAL/Kalibrierung):

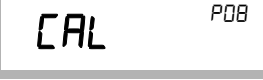

- Drücken Sie die Taste
  - Sie gelangen ins Untermenü.

P08-0 I

- Im Display erscheint die Meldung (SPAN/Zweipunkt-Kalibrierung):

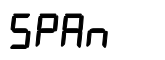

• Drücken Sie die Taste

- Im Display erscheint die Meldung:

- Drücken Sie die Taste →
  - Im Display erscheint der <u>aktuelle Rohmesswert</u> des A/D Wandlers:
- Drücken Sie die Taste
  PRINT
  - Zurück ins Ru Menü.
- Drücken Sie die Taste  $| \rightarrow 0^{\leftarrow} |$ .
  - Sie gelangen ins nächste Untermenü.
  - Im Display erscheint die Meldung (Zero/Null):

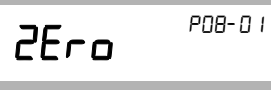

- Drücken Sie die Taste
  - Im Display erscheint z.B. die Meldung:

| UnLoAd | P08-0 I |
|--------|---------|
|--------|---------|

- Die Waage muss unbelastet sein.
- Drücken Sie die Taste → sobald der angezeigte Wert stabil ist.
  - Im Display erscheint kurz die Meldung "5EŁ oH".
  - Der Nullpunkt wird kalibriert, der Wert wird übernommen.
  - Zurück ins 2Ero Menü.
- Drücken Sie die Taste  $| \rightarrow 0_{\leftarrow} |$ .
  - Sie gelangen ins nächste Untermenü.
  - Im Display erscheint die Meldung:

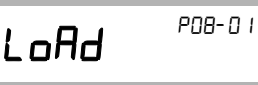

- Drücken Sie die Taste → .
  - 00.200 --> blinkt
- Geben Sie den Wert für das Kalibriergewicht über den Ziffernblock ein.
- Drücken Sie die Taste →
- Stellen Sie das Kalibriergewicht (gemäß Voreinstellung) auf die Waage.

- Drücken Sie die Taste 💬 wenn der angezeigte Wert stabil ist.
  - Im Display erscheint kurz die Meldung "5EŁ oH".
  - Zurück ins "LoRd" Menü.
  - Die Kalibrierung ist abgeschlossen.
- Drücken Sie 3 x die Taste PRINT um die Kalibrierung zu verlassen.
  - Im Display erscheint die Meldung:

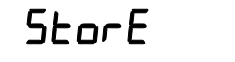

Soll der Wert gespeichert werden?

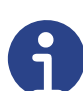

#### Hinweis

Bitte beachten Sie, das der elektronische Eichzähler um 1 erhöht wird.

- Drücken Sie die Taste → .
  - Im Display erscheint kurz die Meldung "5tor Ed".

Soll der Wert nicht gespeichert werden?

- Drücken Sie die Taste PRINT.
  - Im Display erscheint kurz die Meldung "ELER-".
  - Im Display erscheint die Meldung:

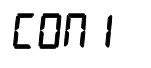

- Drücken Sie die Taste
  PRINT
  - Die Anzeige führt einen Selbsttest durch und wechselt in den Wägemodus.

## 7 Fehlersuche

#### 7.1 Im Störungsfall

Bei Auftreten einer Störung im Programmablauf sollten Sie die Waage kurz ausschalten und vom Netz trennen. Der Wägevorgang muss dann wieder von vorne begonnen werden.

### 7.2 Störungsbeseitigung

| Fehlermeldung | Störung                                                                    | Ursache                                                                                                 | Lösung                                                                                                    |
|---------------|----------------------------------------------------------------------------|----------------------------------------------------------------------------------------------------|----------------------------------------------------------------------------------------------------|
|               | Keine Anzeige                                                              | Stromversorgung unterbro-<br>chen.                                                                      | Stromquelle prüfen.                                                                                                    |
| OL            | Überlastung<br>(Overload)                                                  | Waage überladen.                                                                                        | Gewicht von der Waage<br>nehmen.<br>Falls das Problem weiterhin<br>besteht, nehmen Sie bitte<br>Kontakt zu Ihrem Händler<br>oder zum Bosche Kunden-<br>dienst auf. |
| LEUEL         | Neigungssensor<br>aktiv (nur bei mobi-<br>len Waagen bzw.<br>Hubwagen)     | Mobile Waage / Hubwagen steht schräger als +/-2°.                                                       | Mobile Waage / Hubwagen<br>ausrichten.                                                                                                    |
| Error         | Fehler beim Setzen<br>der Kalibrierung des<br>Nullpunkts oder der<br>Last. | Waage instabil.<br>Wägezellen nicht korrekt<br>angeschlossen.                                           | Warten, bis die Waage sta-<br>bil ist.<br>Wägezellen korrekt<br>anschließen.                                                                                       |
| 2rP.Err       | Fehler beim Setzen<br>von neuem Null-<br>punkt.                            | Waage instabil.<br>Gewicht liegt außerhalb der<br>Grenzen rn. 2Ero zum<br>Setzen des Nullpunkts.        | Warten, bis die Waage sta-<br>bil ist.<br>Gewicht korrigieren.                                                                                                    |
| Er.2Ero       | Fehler beim Setzen<br>von neuem Null-<br>punkt.                            | Waage instabil.<br>Gewicht liegt außerhalb der<br>Grenzen <b>on. 2Ero</b> zum<br>Setzen des Nullpunkts. | Warten, bis die Waage sta-<br>bil ist Gewicht korrigieren<br>Fehler mit <sup>⊊</sup> bestätigen.                                                                   |
| EAr.Err       | Fehler beim Setzen<br>von Tara.                                            | Waage instabil.                                                                                         | Warten, bis die Waage sta-<br>bil ist.                                                                                                    |
| HL9.Err       | Fehler beim Setzen<br>von Hi / Lo Grenzen.                                 | Low-Wert übersteigt High-<br>Wert.<br>High-Wert unterschreitet<br>Low-Wert.                             | <b>Hi</b> gh/ <b>Lo</b> w-Grenzen korrigie-<br>ren.                                                                                                    |
| P5''. Err     | Passwort ist falsch.                                                       | Passworteingabe falsch.                                                                                 | Richtiges Passwort einge-<br>ben.                                                                                                    |

| Fehlermeldung | Störung                                                                                  | Ursache                                                                                                    | Lösung                                                                                              |
|---------------|------------------------------------------------------------------------------------------|----------------------------------------------------------------------------------------------------|----------------------------------------------------------------------------------------------------|
| ALB.Err       | Eingegebener Alibi-<br>wert ist nicht vorhan-<br>den.                                    | Falscher Alibiwert eingege-<br>ben.                                                                        | Korrekten Alibiwert einge-<br>ben.                                                                  |
| Err.LE9       | Pair-Funktion                                                                            | Anzeige ist mit der Auswer-<br>teelektronik gepaart und<br>kann nicht erneut gepaart<br>werden.            | Nehmen Sie bitte Kontakt zu<br>Ihrem Händler oder zum<br>Bosche Kundendienst auf.                   |
| NEN. Err      | Fehler beim Spei-<br>chern.                                                              | Wert wurde bereits gespei-<br>chert.                                                                       | Waage zuerst auf 0.0<br>zurücksetzen, um weitere<br>Werte im Summenspeicher<br>speichern zu können. |
| rn I. Err     | Fehler bei Eingabe<br>der Kapazität bei<br>Mehrbereichs- und<br>Mehrteilungswaa-<br>gen. | Die eingegebene Kapazität<br>des Bereichs W1 ist größer<br>als die Kapazität der Berei-<br>che W2 oder W3. | Bitte die Werte der Bereiche<br>W1, W2, W3 anpassen.<br>Werte W1 <w2<w3.< td=""></w2<w3.<>          |
| rn2.Err       | Fehler bei Eingabe<br>der Kapazität bei<br>Mehrbereichs- und<br>Mehrteilungswaa-<br>gen. | Die eingegebene Kapazität<br>des Bereichs W2 ist größer<br>als die Kapazität des<br>Bereichs W3.           | Bitte die Werte der Bereiche<br>W1, W2, W3 anpassen.<br>Werte W1 <w2<w3.< td=""></w2<w3.<>          |

Sollten andere Störungen oder Fehlermeldungen auftreten, schalten Sie die Waage bitte aus und nach kurzer Wartezeit wieder ein.

Sollten erneut Fehlermeldungen auftreten, wenden Sie sich bitte an den Bosche Kundendienst.

#### 7.3 Kontakt zum Kundendienst

Bosche GmbH & Co. KG Reselager Rieden 3 49401 Damme

Fon +49 5491 999 689 0 Fax +49 5491 999 689 9 E-Mail info@bosche.eu

# 7.4 Angaben für den Kontakt zum Kundendienst

### Ihr Unternehmen

| Betreiber                | Angaben |
|--------------------------|---------|
| Name Ihrer Firma         |         |
| Name einer Kontaktperson |         |
| Kontaktdaten             |         |
| Telefon                  |         |
| Fax                      |         |
| E-Mail                   |         |

#### Angaben zum Wägeterminal

| Produkt                       | Angaben |
|-------------------------------|---------|
| Modellname                    |         |
| Seriennummer                  |         |
| Typenschlüssel                |         |
| Datum des Erwerbs             |         |
| Name und Sitz des Lieferanten |         |
|                               |         |
|                               |         |
|                               |         |

#### Angaben zum Problem:

Beispiele für notwendige Angaben, die eine Fehlersuche unterstützen:

- Hat die Anzeige seit der Lieferung funktioniert?
- Hatte die Anzeige Kontakt zu Wasser?
- Gab es eine Beschädigung durch Feuer?
- Ist vor / während der Störung ein Gewitter aufgetreten?

#### Hinweis

Bitte beziehen Sie die gesamte Vorgeschichte der Anzeige ein.

## 8 Technische Daten

## 8.1 Daten des Wägeterminals

| Merkmal                                 | Wert / Einheit                  |
|-----------------------------------------|---------------------------------|
| Abmessungen (B x H x T)                 |                                 |
| Edelstahlgehäuse                        |                                 |
| • Lischgerät                            | 232 x 154 x 90 mm               |
| • Wandgerät                             | 232 x 154 x 110 mm              |
| Aluminiumgenause                        | 231 x 141 x 45 mm               |
| Gewicht                                 |                                 |
| Edelstahlgehäuse                        | 1,1 kg                          |
| Aluminiumgehäuse                        | 1,3 kg                          |
| Stromversorgung (extern)                | 12 VDC / 230 VAC, 1000 mA       |
|                                         | durch externen Netzadapter      |
| Akku-Betriebsdauer / Ladezeit           | jeweils ca. 15 Std.             |
| Justierung                              | automatisch, extern             |
| Max. Auflösung (abhängig von ver-       | extern 1/30.000                 |
| wendeten Wägezellen)                    | intern 1/1.000.000              |
| Display                                 | 6-stellig, LCD beleuchtet,      |
|                                         | Ziffernhöhe 50 mm               |
| Tastatur                                | 22 Druckpunkttasten (10 Funkti- |
|                                         | onstasten + numerischer Block)  |
| Gehäuse und Plattform                   | Edelstahlgehäuse                |
| Schnittstelle(n) (optional, ggf. 2 Stk) | LAN, RS232                      |
| Funktionen                              | Wägewert-Anzeige, Summen-       |
|                                         | speicher, voreinstellbares Wie- |
|                                         | gen mit Alarm, Kontrollampel    |
|                                         | (optional)                      |
| Wägezellenempfindlichkeit               | 1mV/V~3mV/V                     |
| Anzahl der Wägezellen                   | bis 4 à 350 Ohm                 |
| AD-Wandler                              | 24 Bit, 1-Kanal                 |
| Null-Eingangsbereich                    | 0mV~5mV                         |
| Signal-Eingangsbereich                  | 0mV~15mV                        |
| Einschwingzeit                          | 2 Sekunden typisch              |
| Schutzklasse                            | IP 65                           |
| Betriebstemperatur                      | 0°C bis 40°C                    |
| relative Luftfeuchtigkeit               | max. 80%, nicht kondensierend   |

## 8.2 Lieferumfang

| Komponente           | Hinweis             |
|----------------------|---------------------|
| Wägeterminal         |                     |
| Netzadapter          |                     |
| Bedienungsanleitung  |                     |
| Tisch-/Wandhalterung | entfällt bei Stativ |

#### 9 Kundendienst

#### 9.1 Kontakt zum Kundendienst

Bosche GmbH & Co. KG Reselager Rieden 3 49401 Damme

| Fon    | +49 5491 999 689 0 |
|--------|--------------------|
| Fax    | +49 5491 999 689 9 |
| E-Mail | info@bosche.eu     |

#### 9.2 Angaben für den Kontakt zum Kundendienst

#### Ihr Unternehmen

| Betreiber                                | Angaben |
|------------------------------------------|---------|
| Name Ihrer Firma                         |         |
| Name einer Kontaktperson                 |         |
| Kontaktdaten<br>Telefon<br>Fax<br>E-Mail |         |

#### Angaben zum Wägeterminal

| Produkt                       | Angaben |
|-------------------------------|---------|
| Modellname                    |         |
| Seriennummer                  |         |
| Typenschlüssel                |         |
| Datum des Erwerbs             |         |
| Name und Sitz des Lieferanten |         |

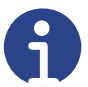

#### Hinweis

Hinweis

Füllen Sie die oben gezeigten Tabellen bei Erhalt der Anzeige aus, damit Sie jederzeit problemlos darauf zurückgreifen können.

#### Angaben zum Problem:

Beispiele für notwendige Angaben, die eine Fehlersuche unterstützen:

- Hat die Anzeige seit der Lieferung funktioniert?
- Hatte die Anzeige Kontakt zu Wasser?
- Gab es eine Beschädigung durch Feuer?
- Ist vor / während der Störung ein Gewitter aufgetreten?

# A

Bitte beziehen Sie die gesamte Vorgeschichte der Anzeige ein.

#### 10 Konformitätserklärung

#### 10.1 Konformitätserklärung für geeichte Waagen

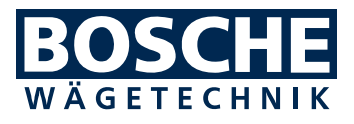

Bosche GmbH & Co. KG Reselager Rieden 3 D-49401 Damme Telefon: 054 91 / 999 689 - 0 Telefax: 054 91 / 999 689 - 9 E-Mail: info@bosche.eu Internet: www.bosche.eu

| EU-Konformitätserklärung<br>Declaration of conformity • Déclara<br>Conformiteitsverklaring • Declaraci | tion de conformité<br>ón de conformidad                         |  |
|----------------------------------------------------------------------------------------------------|-----------------------------------------------------------------|--|
| Typ / Modell                                                                                           | MWI / MCI / LKI / EWI /MSI                                      |  |
| Type /Model • Modèle                                                                                   | für nicht selbsttätige, geeichte Waagen                         |  |
| Model • Tipo / Modelo                                                                                  | for non-automatic, verified scales                              |  |
|                                                                                                    | pour balances non automatiques et étalonnées                    |  |
|                                                                                                    | voor niet-automatische, gekalibreerde weegschalen               |  |
|                                                                                                    | para básculas no automáticas y calibrar                         |  |
| Seriennummer siehe Typenschil                                                                          | d.                                                              |  |
| For the serial number, see the nam                                                                     | neplate.• Pour le numéro de série, voir la plaque signalétique. |  |
| Voor het serienummer, zie het type                                                                     | eplaatje. • Para el número de serie, consulte la placa de       |  |
| identificación.                                                                                        |                                                                 |  |
| Hersteller                                                                                             | Bosche GmbH & Co. KG                                            |  |
| Manufacturer • Fabricant                                                                               |                                                                 |  |
| Fabrikant • Fabrikante                                                                                 |                                                                 |  |

#### Die alleinige Verantwortung für die Ausstellung trägt der Hersteller.

The sole responsibility for the issue carries the manufacturer. • La seule responsibilité de l'exposition porte le fabricant. • De verantwoordelijkheid voor de uitgifte draagt de fabrikant. • El único responsable de la publicación lleva el fabricante.

#### Der oben genannte Gegenstand der Erklärung erfüllt die einschlägigen Harmonisierungsrechtsvorschriften der Union:

The above-mentioned object of the declaration complies with the relevant harmonization legislation of the Union • L'objet de la déclaration susmentionné est conforme à la législation d'harmonisation pertinente de l'Union • Het bovengenoemde voorwerp van de verklaring voldoet aan de relevante harmonisatiewetgeving van de Unie • El objeto de la declaración mencionado anteriormente cumple con la legislación de armonización pertinente de la Unión

| 2014/35/EU Niederspannungsrichtlinie<br>Low voltage Directive | EN 61010-1:2020<br>für / for / pour / voor / para 230/115 VAC                                                                                                    |  |
|---------------------------------------------------------------|----------------------------------------------------------------------------------------------------|--|
| 2014/30/EU<br>EMV-Richtlinie<br>EMC Directive                 | EN 55022:2011      EN 61000-4-3:2011        EN 61000-6-2:2019      EN 61000-4-4:2012        EN 61000-6-4:2019      EN 61000-4-5:2014        EN 61000-4-2:2009      EN 61000-4-6:2014 |  |
| 2011/65/EU RoHS                                               | EN IEC 63000:2018                                                                                                    |  |
| 2014/31/EU NAWI                                               | EN 45501:2015 / OIML R76-1: 2006                                                                                                    |  |

# Die notifizierte Stelle FORCE 0200 hat eine Baumusterprüfung durchgeführt und folgende Bescheinigung ausgestellt: 0200-NAWI-08815

The notified body FORCE 0200 carried out a type examination and issued the certificate: 0200-NAWI-08815 • L'organisme notifié FORCE 0200 effectue un test de type de construction et a publié le certificat suivant: 0200-NAWI-08815 • De aangemelde instantie FORCE 0200 uitgevoerd beproeving en legde de volgende verklaring: 0200-NAWI-08815 • El organismo notificado FORCE 0200 Ilevó a cabo un ensayo de modelo tipo y emitió el siguiente certificado: 0200-NAWI-08815

#### Unterzeichnet für und im Namen von Bosche:

Pausia food

Damme, 25.11.2021

Dipl. Ing. Jarmila Bosche, PhD. Geschäftsführer • Managing Director Directeur général • Directeur • Director general

#### 10.2 Konformitätserklärung für nicht geeichte Waagen

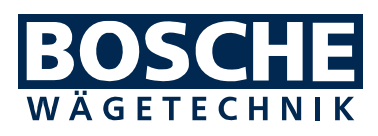

Bosche GmbH & Co. KG Reselager Rieden 3 D-49401 Damme Telefon: 05491/999689-0 Telefax: 05491/999689-9 E-Mail: info@bosche.eu Internet: www.bosche.eu

| EU-Konformitätserklärung<br>Declaration of conformity • Déclaration de conformité<br>Conformiteitsverklaring • Declaración de conformidad                                                                                                    |                                                                                                    |  |
|----------------------------------------------------------------------------------------------------|----------------------------------------------------------------------------------------------------|--|
| <b>Typ / Modell</b><br>Type /Model • Modèle<br>Model • Tipo / Modelo                                                                                                    | MWI / MCI / LKI / EWI /MSI<br>für nicht selbsttätige, ungeeichte Waagen<br>for non-automatic, non-verified scales<br>pour balances non automatiques et non étalonnées<br>voor niet-automatische, niet-gekalibreerde weegschalen<br>para básculas no automáticas y sin calibrar |  |
| Seriennummer siehe Typenschild.<br>For the serial number, see the nameplate.• Pour le numéro de série, voir la plaque signalétique.<br>Voor het serienummer, zie het typeplaatje. • Para el número de serie, consulte la placa de<br>identificación. |                                                                                                    |  |
| Hersteller<br>Manufacturer • Fabricant<br>Fabrikant • Fabrikante                                                                                                    | Bosche GmbH & Co. KG                                                                                                    |  |

#### Die alleinige Verantwortung für die Ausstellung trägt der Hersteller.

The sole responsibility for the issue carries the manufacturer. • La seule responsibilité de l'exposition porte le fabricant. • De verantwoordelijkheid voor de uitgifte draagt de fabrikant. • El único responsable de la publicación lleva el fabricante.

#### Der oben genannte Gegenstand der Erklärung erfüllt die einschlägigen Harmonisierungsrechtsvorschriften der Union:

The above-mentioned object of the declaration complies with the relevant harmonization legislation of the Union • L'objet de la déclaration susmentionné est conforme à la législation d'harmonisation pertinente de l'Union • Het bovengenoemde voorwerp van de verklaring voldoet aan de relevante harmonisatiewetgeving van de Unie • El objeto de la declaración mencionado anteriormente cumple con la legislación de armonización pertinente de la Unión

| 2014/35/EU Niederspannungsrichtlinie<br>Low voltage Directive | EN 61010-1:2020<br>für / for / pour / voor / para 230/115 VAC                                                                                                    |
|---------------------------------------------------------------|----------------------------------------------------------------------------------------------------|
| 2014/30/EU<br>EMV-Richtlinie<br>EMC Directive                 | EN 55022:2011<br>EN 61000-6-2:2019<br>EN 61000-6-4:2019<br>EN 61000-4-2:2009<br>EN 61000-4-3:2011<br>EN 61000-4-4:2012<br>EN 61000-4-5:2014<br>EN 61000-4-6:2014 |
| 2011/65/EU RoHS                                               | EN IEC 63000:2018                                                                                                    |

Unterzeichnet für und im Namen von Bosche:

amila José

Damme, 25.11.2021

Dipl. Ing. Jarmila Bosche, PhD. Geschäftsführer • Managing Director Directeur général • Directeur • Director general

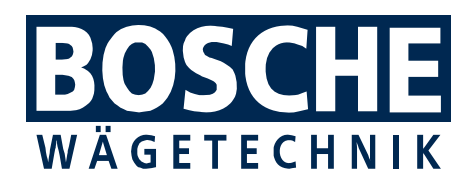

BOSCHE GmbH & Co. KG Reselager Rieden 3 49401 Damme Germany Tel 05491 999 689 0 Fax 05491 999 689 9 www.bosche.eu info@bosche.eu